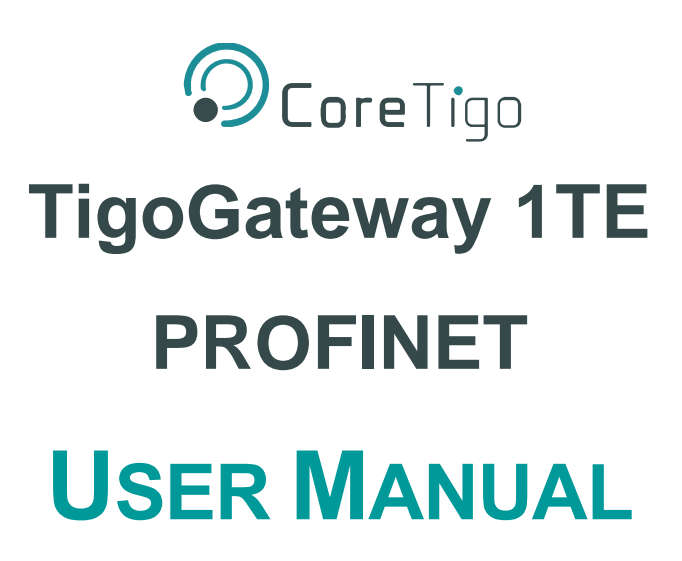

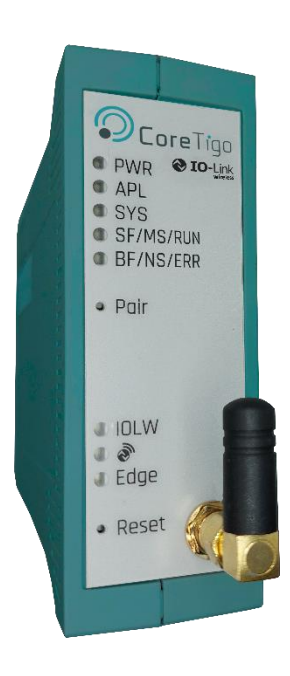

Revision 1.2 Jan 2024

# **Table of Contents**

| List of Figu      | Ires                                             | 4  |
|-------------------|--------------------------------------------------|----|
| List of Tab       | les                                              | 5  |
| <b>Revision</b> C | control                                          | 5  |
| Acronyms          | and Abbreviations                                | 6  |
| 1. Introd         | uction                                           | 7  |
| 1.1. A            | bout                                             | 7  |
| 1.2. M            | lanual Structure                                 | 7  |
| 1.3. T <u>r</u>   | ypographical Conventions                         | 7  |
| 1.4. S            | ymbols                                           | 7  |
| 1.5. D            | eviating Views                                   | 7  |
| 2. Safety         | and Requirements                                 | 8  |
| 2.1. G            | eneral Note                                      | 8  |
| 2.2. E            | lectrical Connection                             | 8  |
| 2.3. In           | tended Use                                       | 8  |
| 2.4. P            | ersonnel Qualification                           | 8  |
| 2.5. P            | ower Drop for Write/Delete Access in File System | 9  |
| 2.6. In           | formation and Data Security                      | 9  |
| 2.7. R            | egulatory Notices                                | 9  |
| 2.7.1.            | Class A Warnings – Industrial Use                | 9  |
| 2.7.2.            | FCC Warning                                      | 9  |
| 2.7.3.            | ISED Warning                                     | 9  |
| 2.7.4.            | Interference Statement                           | 9  |
| 2.7.5.            | Wireless Notice                                  | 10 |
| 2.8. R            | equirements                                      | 10 |
| 2.8.1.            | Hardware                                         | 10 |
| 2.8.2.            | Software                                         | 10 |
| 3. Gettin         | g Started                                        | 11 |
| 3.1. P            | roduct Description                               | 11 |
| 3.2. P            | roduct Overview                                  | 11 |
| 3.2.1.            | Network Topology                                 | 12 |
| 3.2.2.            | LEDs                                             | 13 |
| 3.2.3.            | LED Indications                                  | 14 |
| 3.2.4.            | Connection Points                                | 17 |
| 4. Install        | ation Overview                                   | 19 |
| 4.1. H            | ardware Installation                             | 19 |
| 4.1.1.            | Select the Mounting Location                     | 19 |
| 4.1.2.            | Equipment Required                               | 20 |
| 4.1.3.            | Mount the TigoGateway                            | 20 |
| 4.1.4.            | Ground the TigoGateway                           | 20 |
| 4.1.5.            | Demount the TigoGateway                          | 21 |

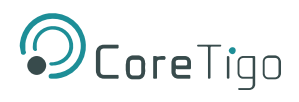

|    | 9.2         | 2.          | Proto          | pcol                                                         | 72 |
|----|-------------|-------------|----------------|--------------------------------------------------------------|----|
|    | 9.1         | ۱.          | Tigo           | Gateway 1TE Specifications                                   | 71 |
| 9. |             | Tech        | nnica          | I Data                                                       | 71 |
|    | 8           | 8.2.3       | -              | IO-Link Device Event Codes (Common)                          | 68 |
|    | 8           | 8.2.2       |                | IO-Link Wireless Master Event Codes                          | 68 |
|    | ے.د<br>ہ    | <br>8.2 1   |                | Event Qualifier                                              | 67 |
|    | 8.2         | )<br>)      |                | nk Diagnosis                                                 | 67 |
| υ. | 8 1         |             | us al<br>Tinol | Gateway                                                      | 67 |
| 8  | <i>.</i>    | y.<br>Stati | pino<br>e an   | d Diagnostics                                                | 67 |
|    | 2. ז<br>כ ד | <u>.</u> .  |                | nue ID Parameters: Example                                   | 60 |
|    | ו. ז<br>סיק | ·.<br>>     |                |                                                              | 64 |
| 1. | 71          | Fara        | Dort           |                                                              | 61 |
| 7  | ť           | 0.2.4       | moto           |                                                              | 59 |
|    | ť           | o.∠.3       | •              | Set the Device Date and Time Using OPC UA                    | 57 |
|    | ť           | o.2.2       | •              | Instructions                                                 | 56 |
|    | 6           | 6.2.1       | •              |                                                              | 55 |
|    | б.2<br>,    | <u>′</u> .  | Use            | an OPC UA Client                                             | 55 |
|    | 6.1         | l.          | Set t          | he IP Address with the Ethernet Device Configuration Tool    | 54 |
| 6. |             | Com         | nmiss          | ioning                                                       | 54 |
|    | 5.4         | ł.<br>-     | Dock           | er Configuration                                             | 49 |
|    | 5.3         | 3.          | Tigo           | Engine Configuration                                         | 46 |
|    | Ę           | 5.2.4       |                | Configure Ports (Subslots)                                   | 39 |
|    | Ę           | 5.2.3       | •              | Configure the IP Address                                     | 38 |
|    | Ę           | 5.2.2       | •              | Import the GSDML File to the PROFINET IO-Controller Software | 36 |
|    | Ę           | 5.2.1       |                | Choose a GSDML File                                          | 35 |
|    | 5.2         | 2.          | Conf           | igure TigoGateway                                            | 35 |
|    | 5.1         | ۱.          | Intro          | duction                                                      | 34 |
| 5. |             | Con         | figura         | ation                                                        | 34 |
|    | 2           | 4.4.3       |                | Docker                                                       | 29 |
|    | 2           | 4.4.2       | -              | Linux Cockpit                                                | 25 |
|    | 2           | 4.4.1       |                | TigoEngine                                                   | 24 |
|    | 4.4         | <b>i</b> .  | Built          | In Software                                                  | 24 |
|    | 4.3         | 3.          | Logi           | n to TigoGateway                                             | 23 |
|    | 4.2         | 2.          | Conr           | nect TigoGateway                                             | 21 |

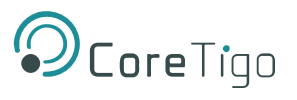

# **List of Figures**

| Figure 1: Example of TigoGateway Side Label                             | 11 |
|-------------------------------------------------------------------------|----|
| Figure 2: TigoGateway Network Topology                                  | 12 |
| Figure 3: Bottom Panel                                                  | 16 |
| Figure 4: TigoGateway Bracket for DIN Rail                              | 20 |
| Figure 5: Connection Example with TigoBridge                            | 22 |
| Figure 6: TigoGateway Homepage                                          | 23 |
| Figure 7: Containerized Applications                                    | 29 |
| Figure 8: Manage General Station Description (GSD) Files                | 36 |
| Figure 9: Manage General Station Description Files - Installed GSDs Tab | 36 |
| Figure 10: List of Available GSD Files                                  | 37 |
| Figure 11: New Module Added to Hardware Catalog                         | 37 |
| Figure 12: Network View                                                 | 38 |
| Figure 13: Device View                                                  | 38 |
| Figure 14: Ethernet Addresses                                           | 39 |
| Figure 15: Device View Tab – Wireless Ports 1 WP01–1 WP08               | 40 |
| Figure 16: IO-Link Wireless Device Types                                | 40 |
| Figure 17: Setting a Port's Device Type                                 | 42 |
| Figure 18: Device Inspector Pane                                        | 42 |
| Figure 19: Module Parameters                                            | 43 |
| Figure 20: Unique ID                                                    | 43 |
| Figure 21: Show All Tags                                                | 44 |
| Figure 22: Tags Tab                                                     | 44 |
| Figure 23: Watch Table                                                  | 45 |
| Figure 24: Insert the Product Key                                       | 46 |
| Figure 25: TigoEngine Login Screen                                      | 47 |
| Figure 26: Connect New Master Button                                    | 47 |
| Figure 27: Connect New Master                                           | 48 |
| Figure 28: Masters View – TigoGateway Connected                         | 48 |
| Figure 29: Ethernet Device Configuration                                | 54 |
| Figure 30: IP Configuration Dialog                                      | 55 |
| Figure 31: Add Server Dialog Box (Discovery Tab)                        | 56 |
| Figure 32: Add Server Dialog Box > Advanced Tab)                        | 56 |
| Figure 33: Path to NtpClientUpdateConfiguration                         | 58 |
| Figure 34: Right-Clicking NtpClientUpdateConfiguration                  | 58 |
| Figure 35: Call NtpClientUpdateConfiguration Dialog Box-Before Call     | 58 |
| Figure 36: Call NtpClientUpdateConfiguration Dialog Box-After Call      | 59 |
| Figure 37: Path to TigoGatewayLEDsConfig                                | 59 |
| Figure 38: Configuration of QSI Threshold                               | 59 |
| Figure 39: Status_LED_Event_Period                                      | 60 |
| Figure 40: Configuration of Event Timeout                               | 60 |
| Figure 41: Event Qualifier                                              | 67 |
|                                                                         |    |

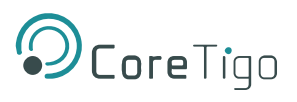

# **List of Tables**

| Table 4: Front and Bottom Panel LEDs                     | 13 |
|----------------------------------------------------------|----|
| Table 5: Power LED                                       | 14 |
| Table 6: APL LED                                         | 14 |
| Table 7: System LED                                      | 14 |
| Table 8: System LED States                               | 14 |
| Table 9: TigoGateway Device Status                       | 15 |
| Table 10: LED States                                     | 15 |
| Table 11: Lower Front Panel LEDs Status                  | 15 |
| Table 12: Ethernet Status (Bottom Panel)                 | 16 |
| Table 13: LED States                                     | 16 |
| Table 14: Power Supply Connectors                        | 17 |
| Table 15: EtherNet Connectors                            | 17 |
| Table 16: Top Panel Connectors                           | 17 |
| Table 17: SMA Antenna                                    | 18 |
| Table 18: Configuration Tool and GSDML File Combinations | 35 |
| Table 19: Slots and Subslots of TigoGateway              | 39 |
| Table 20: IO-Link Wireless Device Types                  | 41 |
| Table 21: Port Parameters (When GSDML File = PDCT)       | 61 |
| Table 22: Port Parameters (When GSDML File = Expert)     | 61 |
| Table 23: Wireless Master Parameters                     | 63 |
| Table 24: Port Cycle Time Calculation                    | 64 |
| Table 25: Time Base of I-Am-Alive Time                   | 65 |
| Table 26: Calculation of I-Am-Alive Time                 | 66 |
| Table 27: Event Qualifier                                | 67 |
| Table 28: Master Event Codes                             | 68 |
| Table 29: IO-Link Device Event Codes                     | 68 |
| Table 30: TigoGateway Functionality                      | 71 |
| Table 32: Protocol Technical Data                        | 72 |

# **Revision Control**

| Author Name | Description                                         |     | Date     |
|-------------|-----------------------------------------------------|-----|----------|
| CoreTigo    | Original Document                                   |     | May 2023 |
| CoreTigo    | Second version specific to TigoGateway<br>1TE model | 1.1 | Oct 2023 |
| CoreTigo    | Updates – Regulations, images                       |     | Jan 2024 |

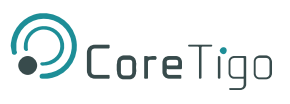

# **Acronyms and Abbreviations**

| Term                 | Meaning                                          |  |  |
|----------------------|--------------------------------------------------|--|--|
| ACT                  | System Activity                                  |  |  |
| AL                   | Application Layer                                |  |  |
| API                  | Application Programming Interface                |  |  |
| СМ                   | Configuration Manager                            |  |  |
| DCP                  | Discovery and Basic Configuration Protocol       |  |  |
| DS                   | Data Storage                                     |  |  |
| DSlot                | Double Slot                                      |  |  |
| DU                   | Diagnosis Unit                                   |  |  |
| FAT                  | File Allocation Table                            |  |  |
| FE                   | Functional Earth                                 |  |  |
| FOTA                 | Firmware Upgrade Over the Air                    |  |  |
| FW                   | Firmware                                         |  |  |
| HCI                  | Human-Computer Interaction                       |  |  |
| HW                   | Hardware                                         |  |  |
| IF                   | Interface                                        |  |  |
| IOLW                 | IO Link Wireless                                 |  |  |
| ISDU                 | Indexed Service Data Unit                        |  |  |
| LQI                  | Link Quality Indicators                          |  |  |
| ODE                  | On-request Data Exchange                         |  |  |
| OPC UA               | Open Platform Communication Unified Architecture |  |  |
| OS                   | Operating System                                 |  |  |
| PDE                  | Process Data Exchange                            |  |  |
| PDin                 | Process Data Input                               |  |  |
| PDout                | Process Data Output                              |  |  |
| PER                  | Packet Error Rate                                |  |  |
| Q                    | Queue                                            |  |  |
| RSSI                 | Received Signal Strength Indication              |  |  |
| SM                   | System Management                                |  |  |
| SMI                  | Standardized Master Interface                    |  |  |
| SSlot                | Single Slot                                      |  |  |
| SW Software          |                                                  |  |  |
| TBD To be determined |                                                  |  |  |
| VS                   | Vendor Specific                                  |  |  |
| W-Device             | Wireless Device (for example, TigoBridge)        |  |  |
| W-Master             | Wireless Master (for example, TigoGateway)       |  |  |

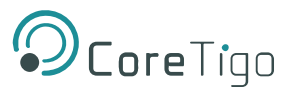

# 1. Introduction

## 1.1. About

This User Manual describes the TigoGateway 1TE device.

TigoGateway 1TE is an industrial-grade IP20 IO-Link Wireless Master with Edge Computing functionality. It supports up to 8 IO-Link Wireless Devices simultaneously and includes interfaces to a variety of Industrial Ethernet and IIoT protocols. The IO-Link Wireless connectivity enables to control sensors and actuators wirelessly, with low latency and high reliability, deterministic and scalable performance.

The TigoGateway 1TE includes Edge computing capabilities, with a Linux OS that is used for a variety of advanced applications, and implementation of business logic (including the TigoEngine software installed on the Gateway). It allows to upload high-resolution OT generated data to the cloud with a secure connection.

The TigoGateway 1TE is Docker enabled.

## 1.2. Manual Structure

The sections of this User Manual build on one another from section numbers 1 to 10.

# 1.3. Typographical Conventions

Enumerations are shown in list form with bullet points:

- Entry 1
- Entry 2
- Entry 3

Instructional steps are shown in list form with numbering:

- 1. Step 1
- 2. Step 2
- 3. Step 3

Decimal numbers are shown without additional indicators and are not spelled out (for example, 123).

## 1.4. Symbols

The following symbols are used in this User Manual:

| <b>(i)</b> | Note:<br>This symbol indicates a general note. |
|------------|------------------------------------------------|
| Δ          | Warning:                                       |

This symbol indicates a security notice which must be observed.

| ntation. |
|----------|
| r        |

### 1.5. Deviating Views

The product views and illustrations in this User Manual may deviate from the actual product.

· : \

# 2. Safety and Requirements

# 2.1. General Note

Users of this manual must be qualified to use the device described. All safety messages, property damage messages, and valid legal regulations must be observed by users.

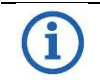

CoreTigo Ltd. assumes that users have the technical capabilities required.

# 2.2. Electrical Connection

Note:

The TigoGateway's products family shall be supplied by an isolated power source that meets the following requirements:

- Limited-Energy Circuit in accordance with UL/CSA 61010-1 or
- Limited Power Source (LPS) in accordance with (UL/CSA 60950-1 or EN 62368-1, Annex Q) or
- Class 2 supply source which complies with the National Electrical Code (NEC), NFPA 70, Clause 725.121 and Canadian Electrical Code (CEC), Part I, C22.1.

# 2.3. Intended Use

- The TigoGateway can be used to either acquire, 'or output', IO-Link field signals to sensors, actuators, and hubs, with such signals being sent and received to a higher-level control system. It is intended for use in operating temperatures of 0°C to 55°C. Its housing will protect it from damage caused by any buildup of moisture on surfaces which are in contact with the air. It is developed for any working environment requiring protection class IP20.
- The TigoGateway enclosure can never meet IP67 requirements.

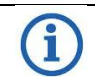

#### Note:

The TigoGateway is intended for indoor use.

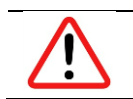

#### Warning:

Product applications other than those described in this User Manual are not permitted.

# 2.4. Personnel Qualification

The product may only be mounted, configured, operated, or demounted by qualified personnel with skills in the following area:

- Safety and health at work
- Mounting and connecting of electrical equipment
- Measurement and analysis of electrical functions and systems
- Evaluation of the safety of electrical systems and equipment.

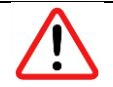

#### Warning:

CoreTigo Ltd. does not assume any warranty or liability for damage caused to the product due to non-compliance with security measures or incorrect installation of the product.

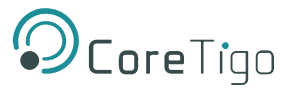

# 2.5. Power Drop for Write/Delete Access in File System

The **File Allocation Table (FAT)** file system in the netX firmware is subject to certain operational limitations. Specifically, write and delete access in the file system (for the purpose of firmware update, configuration, download, and so forth) may destroy the FAT if access cannot be completed during power drops.

Without such a proper FAT, firmware might not be found nor started. Hence, it is important to verify that the power supply of the device does not drop during write and delete access in the file system.

# 2.6. Information and Data Security

Users are expected to follow all safety measures regarding information and data security relevant to devices used.

If a TigoGateway is connected to a public network, safeguard its data integrity by doing one of the following:

- Install it behind a firewall (recommended).
- Make the TigoGateway accessible only through a secure connection (for example, an encrypted VPN connection).

## 2.7. Regulatory Notices

### 2.7.1. Class A Warnings – Industrial Use

This equipment has been tested and found to comply with the limits for a Class A digital device, pursuant to Part 15 of the FCC rules. These limits are designed to provide reasonable protection against harmful interference when the equipment is operated in a commercial environment.

This equipment generates, uses, and can radiate radio frequency energy and, if not installed and used in accordance with the instructions, may cause harmful interference to radio communications.

Operation of this equipment in a residential area is likely to cause harmful interference, in which case the user will be required to correct the interference at his own expense.

### 2.7.2. FCC Warning

Changes or modifications not expressly approved by the party responsible for compliance could void the user's authority to operate the equipment. Contains FCC ID: 2ATSM-TGRFCM1.

### 2.7.3. ISED Warning

CoreTigo Ltd. does not endorse any changes made to the device by the user of any kind. Any change or modification may void the user's right to use the device.

CoreTigo Ltd. n'approuve aucune modification apportée à l'appareil par l'utilisateur, quelle qu'en soit la nature. Tout changement ou modification peuvent annuler le droit d'utilisation de l'appareil par l'utilisateur.

### 2.7.4. Interference Statement

This device complies with Part 15 of the FCC Rules and Industry Canada license-exempt RSS standard(s). Operation is subject to the following two conditions:

- 1. This device may not cause interference.
- 2. This device must accept any interference, including interference that may cause undesired operation of the device.

Le présent appareil est conforme aux CNR d'Industrie Canada applicables aux appareils radio exempts de licence. L'exploitation est autorisée aux deux conditions suivantes

1. L'appareil ne doit pas produire de brouillage, et

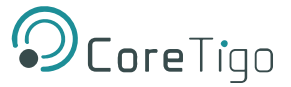

2. L'utilisateur de l'appareil doit accepter tout brouillage radioélectrique subi, même si le brouillage est susceptible d'en compromettre le fonctionnement.

## 2.7.5. Wireless Notice

This device complies with FCC/ISED radiation exposure limits set forth and meets the FCC radio frequency (RF) Exposure Guidelines and RSS-102 of the ISED radio frequency (RF) Exposure rules. This transmitter must not be co-located or operating in conjunction with any other antenna or transmitter. The distance between user and device should be no less than 20cm.

This radio transmitter [26463-TIGOGW] has been approved by Innovation, Science and Economic Development Canada to operate with the antenna types listed below, with the maximum permissible gain indicated. Antenna types not included in this list that have a gain greater than the maximum gain indicated for any type listed are strictly prohibited for use with this device.

- Antenna Part Number: TLW2.5A-SMA-Male
- Manufacturer: CoreTigo Ltd.
- Peak Gain: 1.6 dBi

Le présent appareil est conforme à l'exposition aux radiations FCC / ISED définies pour un environnement non contrôlé et répond aux directives d'exposition de la fréquence de la FCC radiofréquence (RF) et RSS- 102 de Peak Gain (1.6 dBi). La distance entre l'utilisation et l'appareil ne doit pas être inférieure à 20 cm.

# 2.8. Requirements

### 2.8.1. Hardware

Installation of the product requires the following hardware:

- TigoGateway IO-Link Wireless Master
- 24 V DC SELV (Safety Extra Low Voltage) or PELV (Protective Extra Low Voltage) Power Supply
- RJ45 Plug Adapter
- CAT5 Ethernet Cable with RJ45 Connectors
- PROFINET Supported PLC (not mandatory)

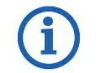

Note:

The abovementioned components are provided by CoreTigo Ltd. upon purchase.

• PC or Notebook with a minimum of 1 additional Ethernet Port and Internet Access/PLC

### 2.8.2. Software

Three software tools enable the installation, setup, maintenance and control of the TigoGateway, in addition to a viable internet browser:

- <u>TigoEngine</u> IO-Link Wireless configuration tool
- Linux Cockpit Linux OS web-based management system
- <u>Docker</u> Containers management tool

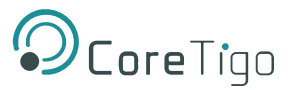

# 3. Getting Started

# 3.1. **Product Description**

TigoGateway 1TE is an industrial-grade IP20 IO-Link Wireless Master with Edge Computing functionality.

TigoGateway 1TE supports up to 8 IO-Link Wireless Devices per track, and includes interfaces to a variety of Industrial Ethernet and IIoT protocols. The IO-Link Wireless connectivity enables the control of sensors and actuators wirelessly, with low latency and high reliability, deterministic and scalable performance.

Key functionalities include:

- Interfaces to a variety of Industrial Ethernet protocols and other communication protocols such as OPC UA, HTTP and REST API
- PLC control of sensors and actuators under deterministic constraints
- Edge processor running an Embedded Linux OS that can be used for On-Prem application (including the TigoEngine software which is preinstalled on the TigoGateway)
- Uploading of high resolution OT data to the Cloud with a secure connection via MQTT TLS
- Docker enabled

### 3.2. Product Overview

All technical data, such as the manufacturer's address, product name, part number, serial number, MAC address, certification signs (for example, CEL and UL), environmental signs (for example, disposal), and other data is provided in the form of side label attached to the device's housing.

For further details see <u>Technical Data</u>.

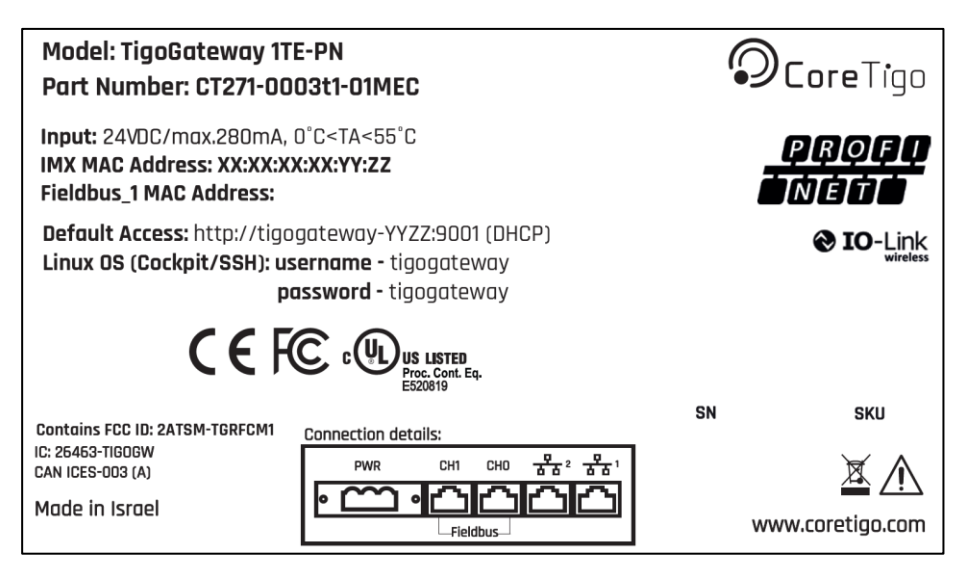

Figure 1: Example of TigoGateway Side Label

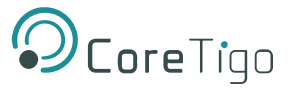

## 3.2.1. Network Topology

The network topology in which the TigoGateway is used is described in the diagram below.

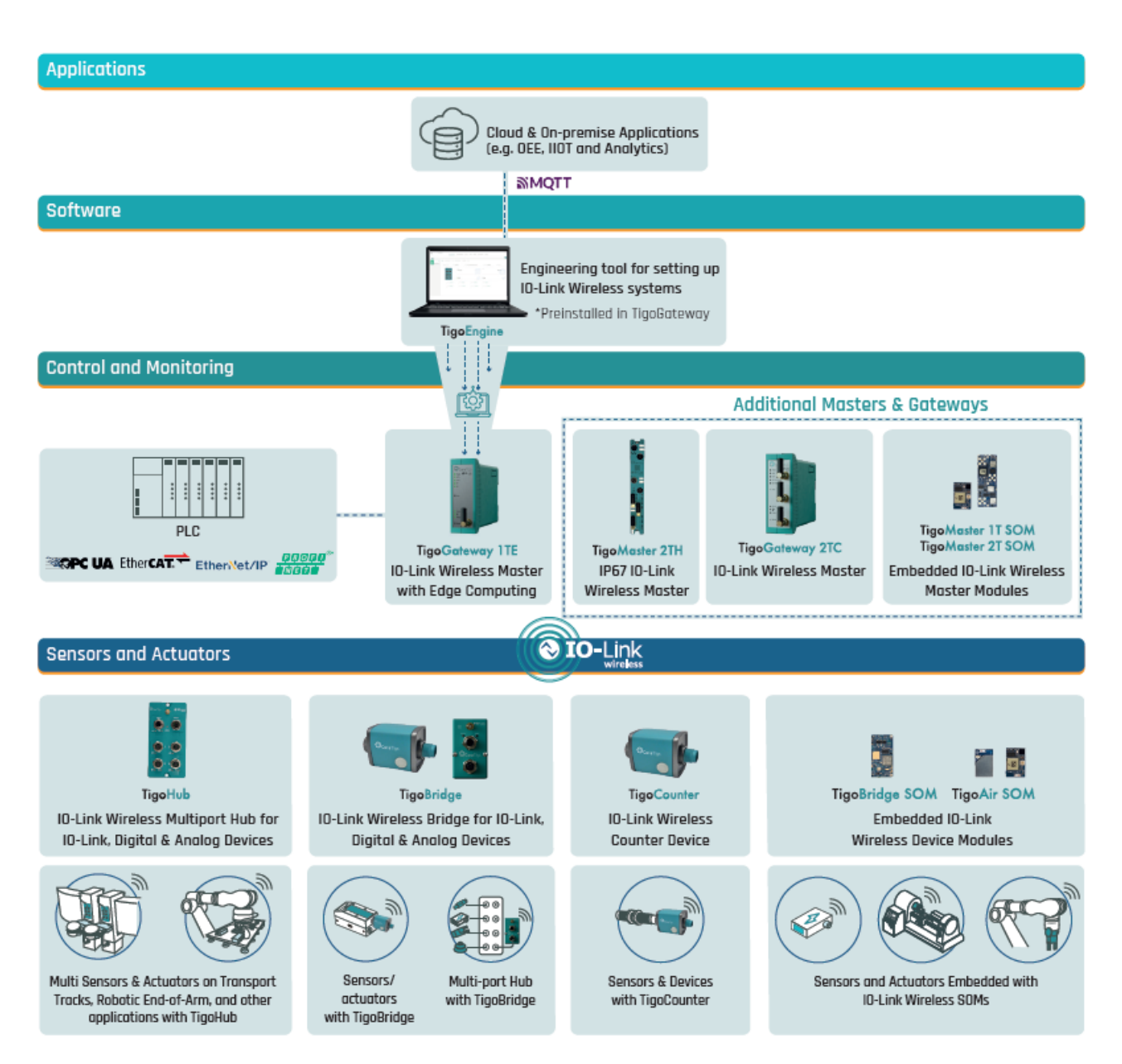

Figure 2: TigoGateway Network Topology

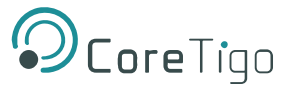

### 3.2.2. LEDs

The positions of the LEDs on TigoGateway are illustrated in the schematic diagrams below.

**Table 4: Front and Bottom Panel LEDs Front Panel Bottom Panel Core**Tigo OIO-Link PWR APL SYS SF/MS/RUN **BF/NS/ERR** CHO ieldbus 0 Pair/GEN CH1 ī. IOLW ٩ PWR Edge Reset Legend: Legend: 1. PWR - On/Off 10. PWR - On/Off (Connector) 2. APL - IOLW Master Configured 11. LAN1 - RJ45 Ethernet Port 1 3. SYS - Firmware Running 12. LAN2 – RJ45 Ethernet Port 2 4. SF/MS/RUN – System Failure 13. CH0 – RJ45 Ethernet Port 3 5. BF/NS/ERR - Bus Failure 14. CH1 – RJ45 Ethernet Port 4 6. Pair/GEN - General 7. IOLW - IOLW Connected QSI – Quality Signal Indicator 8. 9. EDGE - Edge Operational

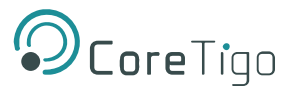

### 3.2.3. LED Indications

The tables below indicate the states of each LED on the TigoGateway.

### 3.2.3.1. PWR LED

| Table 5: Power LEL | Tabl | e 5: | Power | LED |
|--------------------|------|------|-------|-----|
|--------------------|------|------|-------|-----|

| LED Type | Color | State | Description                          |
|----------|-------|-------|--------------------------------------|
| PWR      |       | On    | All processes are powered            |
|          |       | Off   | One or more processes is not powered |

#### 3.2.3.2. APL LED

#### Table 6: APL LED

| LED Type | Color      | State    | Description                         |
|----------|------------|----------|-------------------------------------|
| APL      |            | On       | IO-Link Wireless Master configured. |
|          |            | Blinking | Communication established.          |
|          | $\bigcirc$ | On       | Initialization of components done.  |
|          | ۲          | Blinking | Communication error.                |
|          |            | Off      | Components not initialized.         |

#### 3.2.3.3. System LED

#### Table 7: System LED

| LED Type | Color | State                   | Description                                 |
|----------|-------|-------------------------|---------------------------------------------|
| SYS      | ٢     | On                      | The firmware is running.                    |
|          | ٢     | Blinking                | File system formatting is in progress       |
|          | 0     | On                      | A system error has occurred.                |
|          |       | Blinking                | Firmware crash, unrecoverable (an internal  |
|          |       | (3 x Yellow, 3 x Green) | exception occurred that cannot be handled). |
|          |       |                         |                                             |
|          |       | Blinking (1 Hz, 4Hz)    | 1 Hz: The maintenance firmware is idle      |
|          |       |                         | (waiting for update).                       |
|          |       |                         | 4 Hz: The maintenance firmware is in        |
|          |       |                         | operation: a firmware update will be        |
|          |       |                         | installed.                                  |
|          |       | Off                     | No supply voltage to the TigoGateway, or a  |
|          |       |                         | hardware defect during a firmware reset.    |

#### Table 8: System LED States

| LED State                              | Description                                                                                                    |
|----------------------------------------|----------------------------------------------------------------------------------------------------|
| Blinking                               | The display turns on and off in phases.                                                                                                    |
| Blinking<br>(3 x Yellow,<br>3 x Green) | <ul> <li>The indicator turns on and off with a frequency of approximately 1 Hz:</li> <li>3 x Yellow "On" for 500 ms and "Off" for 500 ms</li> </ul> |
| S X Green)                             | <ul> <li>3 x Green "On" for 500 ms and "Off" for 500 ms</li> </ul>                                                                                  |

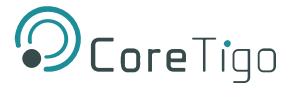

| Blinking    | The indicator turns on in phases Yellow or Green with a frequency of approximately: |
|-------------|-------------------------------------------------------------------------------------|
| (1Hz, 4 Hz) | • 1 Hz: 1 x Yellow "On" for 500 ms and 1 x Green "On" for 500 ms                    |
|             | • 4 Hz: 1 x Yellow "On" for 125 ms and 1 x Green "On" for 125 ms                    |

### 3.2.3.4. TigoGateway Device Status (PROFINET)

The **SF** (system failure) and **BF** (bus failure) LEDs indicate the status of the TigoGateway. The LNK and ACT LEDs indicate the status of the PROFINET.

The following table describes the LED states of the TigoGateway.

| Table 9: TigoGateway I | Device Status |  |
|------------------------|---------------|--|
|------------------------|---------------|--|

| LED              | Color | State                   | Description                                                                      |
|------------------|-------|-------------------------|----------------------------------------------------------------------------------|
| SF               |       | Off                     | No error                                                                         |
| (System Failure) |       | Flashing<br>(1 Hz, 3 s) | DCP signal service is initiated via the bus.                                     |
|                  | •     | On                      | Watchdog timeout - channel, generic or extended diagnosis present - system error |
| BF               |       | Off                     | No error                                                                         |
| (Bus Failure)    | ۲     | Flashing<br>(2 Hz)      | No data exchange                                                                 |
|                  | ۲     | On                      | No configuration or low speed physical link or no physical link.                 |

#### Table 10: LED States

| LED Status           | Definition                                                                                                    |
|----------------------|----------------------------------------------------------------------------------------------------|
| Flashing (1 Hz, 3 s) | The indicator turns on and off for 3 seconds with a frequency of 1 Hz: "on" for 500 ms, followed by "off" for 500 ms. |
| Flashing (2 Hz)      | The indicator turns on and off with a frequency of 2 Hz: "on" for 250 ms, followed by "off" for 250 ms.               |

#### 3.2.3.5. IO-Link Wireless and Edge Computing LEDs

The following table describes the LED states of the link and activity LEDs.

#### Table 11: Lower Front Panel LEDs Status

| LED  | Color | State | Description                                                                                                    |
|------|-------|-------|----------------------------------------------------------------------------------------------------|
| IOLW | 0     | On    | All paired ports are in operation mode or no port is paired                                                                                                    |
|      | 0     | On    | When a paired device sends an event and all ports are operational, the LED initially turns yellow for a user-configured duration, after which it turns green. In the case of multiple events, the LED indication restarts from the time of the last event occurrence. |
|      | 0     | On    | one of the paired ports is not in operation mode                                                                                                    |
|      | 0     | On    | One or more of the paired ports falls within the QSI threshold range, but none of them are below it.                                                                                                    |
|      | 0     | On    | The paired ports are beyond the upper limit of the QSI threshold                                                                                                    |

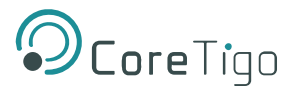

| LED  | Color | State | Description                                                                             |
|------|-------|-------|-----------------------------------------------------------------------------------------|
|      |       |       | range.                                                                                  |
|      | 0     | On    | One or more of the paired ports falls below the lower limit of the QSI threshold range. |
| Edge | 0     | On    | IMX finishes the Power-Up process                                                       |

### 3.2.3.6. Ethernet LEDs

| LED  | Color | State                       | Description                                      |
|------|-------|-----------------------------|--------------------------------------------------|
| LINK | 0     | On                          | The device is linked to the Ethernet.            |
|      |       | Off                         | The device has no link to the Ethernet.          |
| ACT  | 0     | Flickering (load dependent) | The device sends/receives Ethernet frames.       |
|      | ١     | Off                         | The device does not send/receive Ethernet frames |

#### Table 12: Ethernet Status (Bottom Panel)

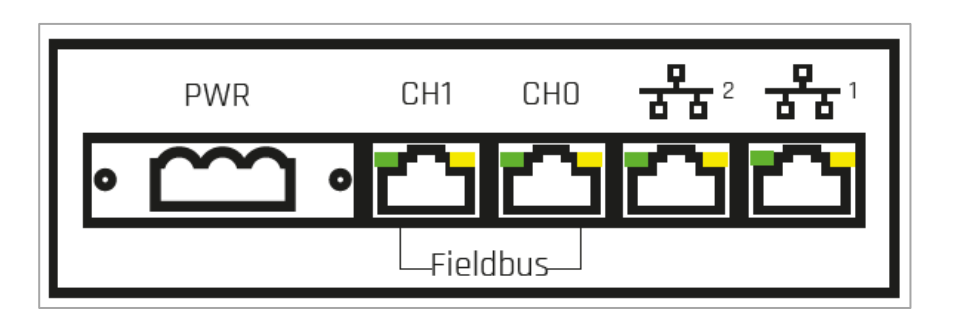

#### Figure 3: Bottom Panel

#### Table 13: LED States

| Definition                                                                                                    |
|----------------------------------------------------------------------------------------------------|
| The LED turns on and off with a frequency of approximately 10 Hz to<br>indicate high Ethernet activity: On for approximately 50 ms, followed by<br>Off for 50 ms.<br>The LED turns on and off in irregular intervals to indicate low Ethernet<br>activity. |
|                                                                                                    |

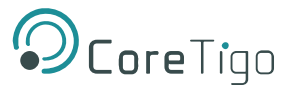

# **3.2.4. Connection Points**

#### 3.2.4.1. Power Supply

The device's power is supplied via a 3-pin terminal block about 15mm in length (PWR IN).

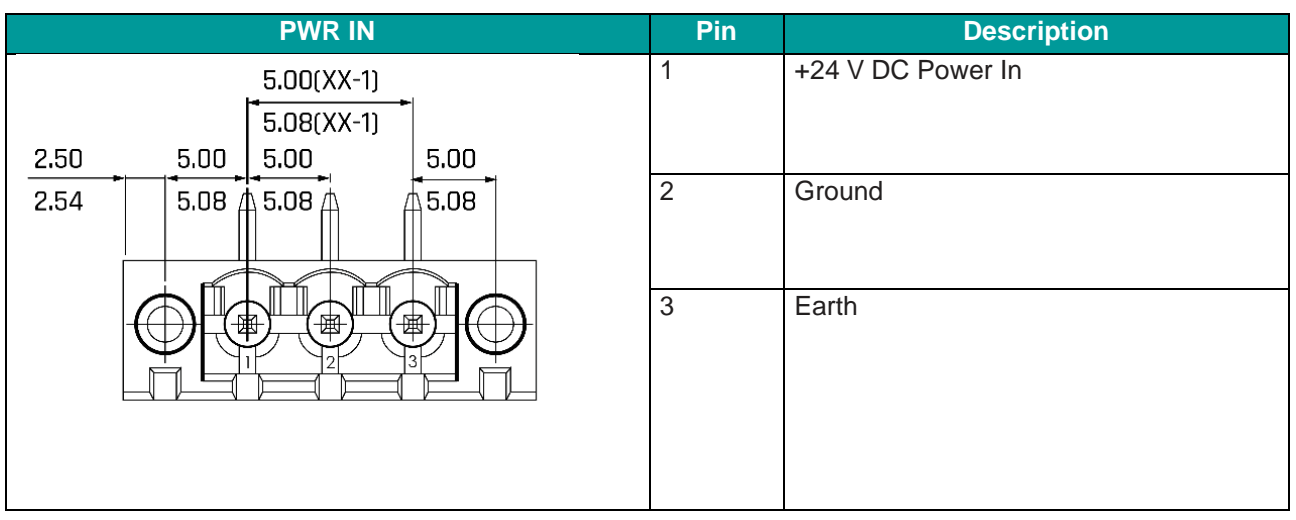

#### **Table 14: Power Supply Connectors**

#### 3.2.4.2. Ethernet

Users must use the following connectors to establish a connection with the interface ports of the TigoGateway.

- Connector **CH0** for Ethernet interface port 1
- Connector CH1 for Ethernet interface port 2

#### Table 15: EtherNet Connectors

| Connector | Location     | Dimensions | Description                                 |
|-----------|--------------|------------|---------------------------------------------|
| CH0-OT    | Bottom Panel | STD        | RJ45 Ethernet port with link and active LED |
| CH1-OT    | Bottom Panel | STD OT     | RJ45 Ethernet port with link and active LED |
| LAN1-IT   | Bottom Panel | STD IMX8   | RJ45 Ethernet port with link and active LED |
| LAN2-IT   | Bottom Panel | STD IMX8   | RJ45 Ethernet port with link and active LED |

#### 3.2.4.3. SMA Antenna

The TigoGateway 1TE is equipped with one SMA antenna for a single IO-Link Wireless Track. A track supports up to 8 IO-Link wireless devices. The types of data transferred (e.g. length and data type) may vary depending on the connected devices.

#### Table 16: Top Panel Connectors

| Connector | Location  | Dimensions | Description                        |
|-----------|-----------|------------|------------------------------------|
| SMA T1    | Top Panel | STD        | T1 Antenna (all variants of board) |

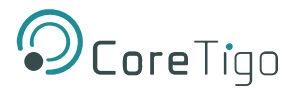

#### Table 17: SMA Antenna

| SMA Antenna | Туре                                                 | Manufacturer                                   |
|-------------|------------------------------------------------------|------------------------------------------------|
|             | 2.4GHz Antenna - 2.4GHz, 5GHz<br>Bandwidth: 1000 MHz | Silram Technologies Ltd.,<br>Kfar Saba, Israel |
|             | Impedance: 50 Ohms<br>Power Rating: 1 W              | Model: TLW2.5A-SMA-Male                        |
|             |                                                      |                                                |

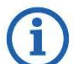

# Note:

It is not permitted to use an alternative SMA antenna from the one supplied by CoreTigo Ltd. Using an alternative SMA antenna may result in a loss of device approval. Additionally, SMA antennas must be mounted for proper device functioning.

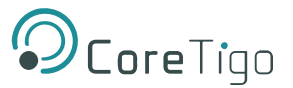

# 4. Installation Overview

#### Warning:

Comply with all safety instructions relevant to the TigoGateway and to the mounting tools.

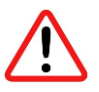

The TigoGateway may only be installed and commissioned by qualified electricians in accordance with EN 50110-1/-2 and IEC 60364.

Make sure that the TigoGateway is not damaged. A damaged TigoGateway must not be put into operation.

TigoGateway can only be used in an indoor location.

### 4.1. Hardware Installation

This section describes how to mount and ground the TigoGateway.

### **4.1.1. Select the Mounting Location**

The TigoGateway can be mounted in the control cabinet or on any part of the system that meets the following requirements:

- The TigoGateway should be hung on a DIN rail which is a metal rail of a standard type widely used for mounting circuit breakers and industrial control equipment inside equipment racks. Standard DIN Rails are available in 35mm (7.5 and 15mm deep), 32mm and 15mm widths and are supplied in 1 m (3'3") and 2 m (6'6") lengths.
- The TigoGateway must not be mounted in the shearing areas of moving system parts (otherwise it might be damaged).
- The cables for the TigoGateway must be laid in such a way that they cannot be caught in the shearing areas of moving system parts (otherwise they might be damaged).
- The mounting location must have sufficient space for easy replacement of the TigoGateway and connecting all required cables to it.
- The mounting location must meet the TigoGateway's vibration and shock resistance requirements.
- The diagnostic LEDs of the TigoGateway must be visible when it is mounted.
- The TigoGateway must not be mounted on or near highly inflammable materials.
- To prevent the TigoGateway from overheating:
  - o It must not be mounted near strong heat sources
  - o It must have an unobstructed air supply
  - o Its cooling must not be impeded
- Do not bridge any gaps with the unit to protect it from any tensile forces that may occur.

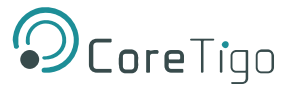

# 4.1.2. Equipment Required

Mounting the TigoGateway requires the assembly of a DIN rail on a convenient wall. TigoGateway is attached to the DIN rail from the rear side as shown below.

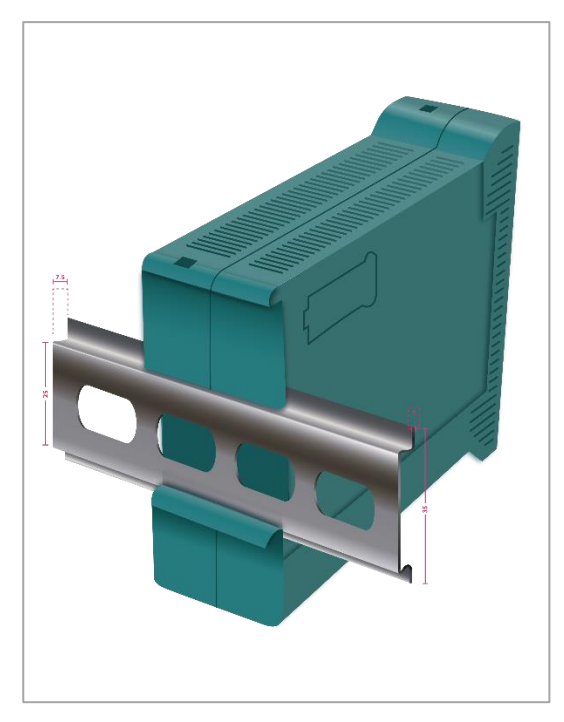

Figure 4: TigoGateway Bracket for DIN Rail

### **4.1.3. Mount the TigoGateway**

# $\mathbf{D}$

Note:

Make sure not to soil the connectors on the TigoGateway during installation. Dirt will damage the contacts.

- 1. Disconnect the system from the power supply.
- 2. Ensure sufficient equipotential bonding in the system.
- 3. Secure unit in the desired position on the DIN rail (inner width 25mm, outer width 35mm, depth 7.5mm).
- 4. Mount the TigoGateway's two SMA antennas (X1, X2).

All SMA antennas (X1, X2) must be mounted for proper TigoGateway operation.

### 4.1.4. Ground the TigoGateway

Each of the TigoGateway's power supply connectors has an FE pin that is connected to the metal housing of the TigoGateway. The metal housing has a central grounding point for the FE.

Ground the TigoGateway as follows:

- 1. Connect TigoGateway to FE (functional earth) in one or more of the following ways:
  - Via the metal housing.
  - Via FE of the power supply connectors.
  - Via a cable lug and the mounting hole, if the TigoGateway is mounted on a non-conductive base.
- 2. Make sure that the contacts are attached solidly and that the cable cross-section is sufficient.

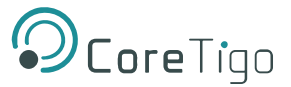

## 4.1.5. Demount the TigoGateway

- 1. Disconnect the part of the plant to which you have mounted the TigoGateway from the power supply.
- 2. Verify that the plant on which the TigoGateway is mounted is de-energized.
- 3. If the TigoGateway is dirty, clean it first.
- 4. Before demounting from the DIN rail, disconnect the cables.
- 5. Remove the TigoGateway for replacement or reuse.

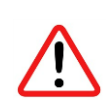

#### Warning:

During operation, high surface temperatures can occur on the housing and at the metal connections, especially at the M12 connector sleeve. When the TigoGateway is in operation, let it cool down before touching it or use gloves.

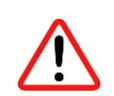

#### Warning:

If the demounted TigoGateway is defective, mark it as defective to prevent it from being used again.

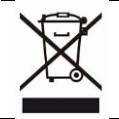

### Disposal of Waste Electronic Equipment

Important notes from the European Directive 2021/19/EU "Waste Electrical and Electronic Equipment (WEEE)".

#### Warning:

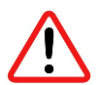

- This product must not be treated as household waste. As a consumer, you are legally obliged to dispose of all waste electronic equipment according to national and local regulations.
- This product must be disposed of at a designated waste electronic equipment collection point.

### 4.2. Connect TigoGateway

Warning:

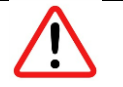

# Danger of electrical shock.

- Operate the TigoGateway exclusively with 24 V DC SELV (Safety Extra Low Voltage) or PELV (Protective Extra Low Voltage) power supply.
- Always use two separate supply lines/power supplies for 1L and 2L to supply the devices.
- Pay attention to a central grounding (FE) if two separate power supplies are used.

#### Fuse Protection

The maximum supply current must not be exceeded and must be fused with an external fuse (16 A). Otherwise, there is a risk of malfunction and damage to the printed circuit board and the connecting plug.

#### Connection Example with TigoBridge

The connection example described below shows a typical installation that uses a TigoBridge to connect a wired IO-Link Device via a wireless connection to the IO-Link Wireless Master.

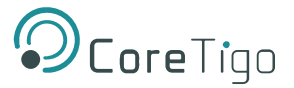

#### Process:

- 1. Connect the Ethernet cable to the **CH0** connector of the TigoGateway and to the Controlling IPC and/or to PLC.
- 2. Connect the power cable to the **PWR** connector of the TigoGateway.
- 3. Connect the wired IO-Link device with the cable to the W-Bridge.
- 4. Connect the power cable (+24 V DC SELV or PELV) to the power connector of the W-Bridge.
- 5. Switch on the power supply units of the TigoGateway and TigoBridge.

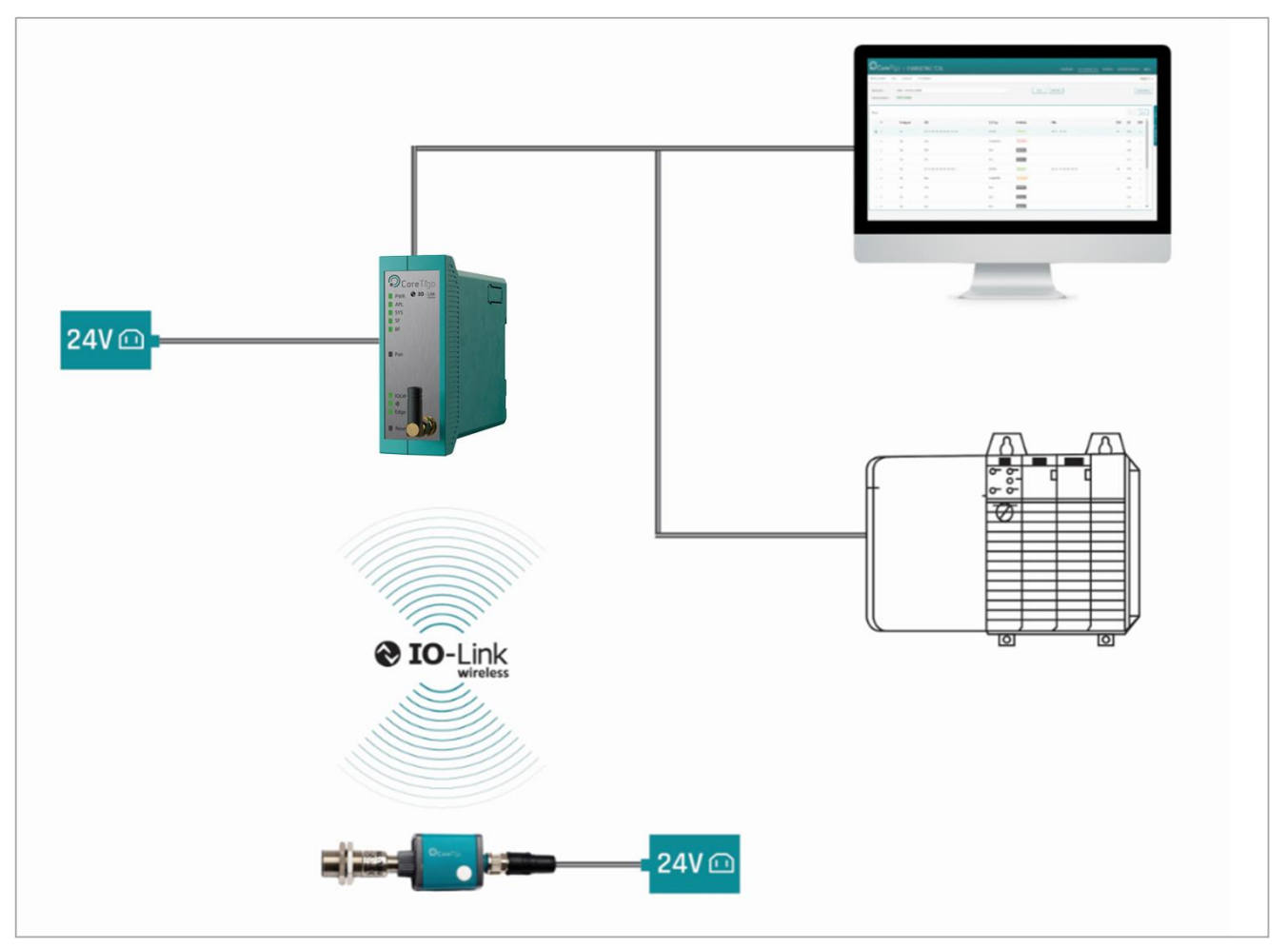

#### Figure 5: Connection Example with TigoBridge

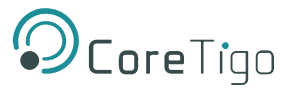

# 4.3. Login to TigoGateway

To login to TigoGateway follow the below procedure.

1. Connect Ethernet cable to TigoGateway LAN1 port.

**Important**: make sure Ethernet cable is connected to Network with DHCP capabilities as TigoGatway requires to get an IP from the network.

2. Use the URL provided by CoreTigo, which appears on the left side-label http://tigogateway-YYZZ:9001/ ,see <u>Product Overview.</u>

The TigoGateway home page opens.

- 3. From here the user can access the three software tools detailed in <u>Software Setup</u>.
- 4. On the landing page connect the TigoEngine using the **GET STARTED** button
- 5. Use the SW Key provided with the TigoGateway to activate your TigoEngine License

REF

#### **References:**

- For further details of how to use TigoEngine, see the *TigoEngine User Manual*.
- 6. Connect to the TigoGateway to start IOLW configuration, for more information see 0 TigoEngine configuration

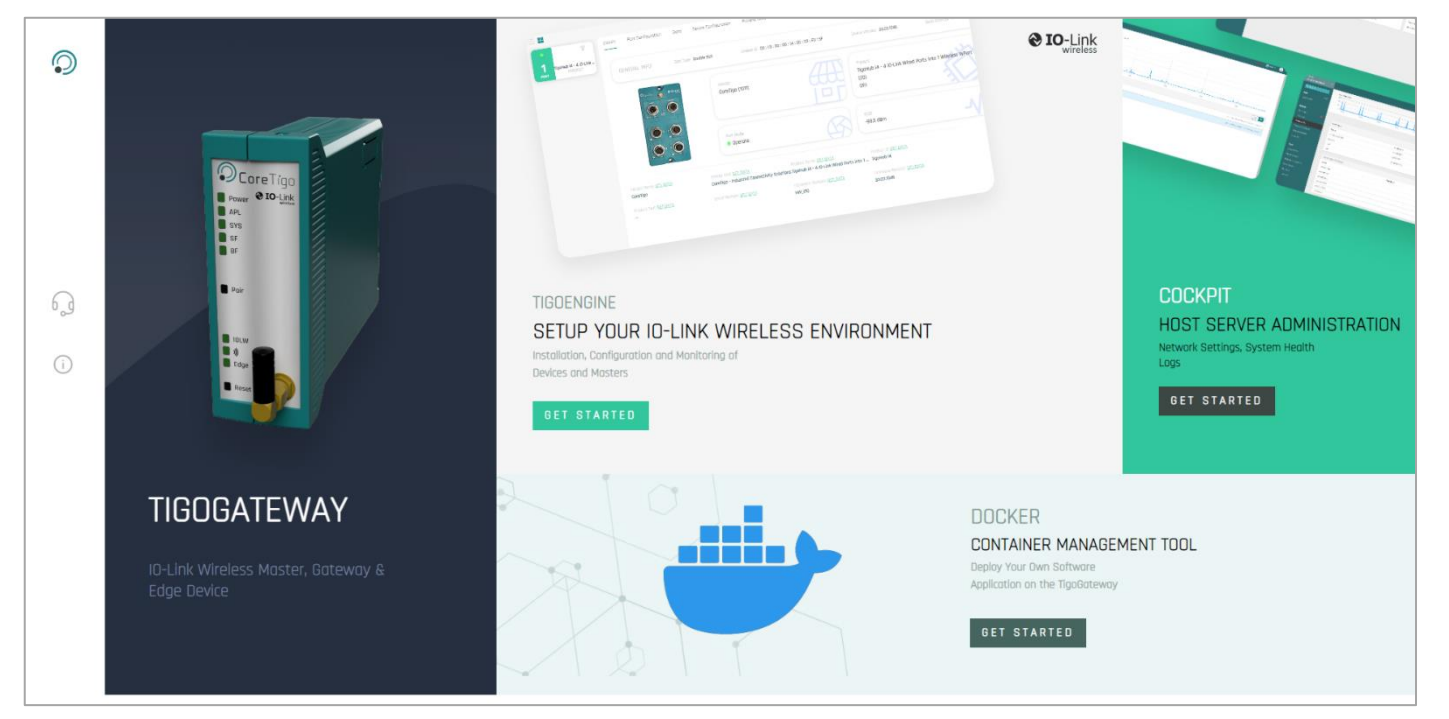

Figure 6: TigoGateway Homepage

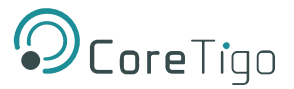

# 4.4. Built-In Software

Three software tools enable the installation, setup, maintenance and control of the TigoGateway, in addition to the available internet browser:

- <u>TigoEngine</u> IO-Link Wireless configuration tool
- Linux Cockpit Linux OS web-based management system
- <u>Docker</u> Containers management tool

## 4.4.1. TigoEngine

TigoEngine is a software-based management platform for the efficient setup of IO-Link Wireless masters and devices. It enables installation, configuration, and monitoring of an IO-Link Wireless system.

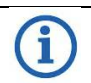

Note:

The TigoEngine is already installed on the TigoGateway, and the user will be provided with a suitable license.

#### Reference:

For further information please refer to the *TigoEngine User Manual*.

Online and offline setup of IO-Link Wireless components is possible, with a variety of options to connect to IO-Link Wireless masters. With its intuitive user interface, TigoEngine simplifies the deployment and maintenance of an IO-Link Wireless system.

TigoEngine can connect to IO-Link Wireless masters using either of the following physical interfaces:

- UART over USB
- Ethernet

#### **TigoEngine Key Functionalities**

- IO-Link Wireless Master communication and configuration
- Scanning for available IO-Link Wireless devices within range of an IO-Link Wireless master
- Pairing and connecting IO-Link Wireless devices to the relevant IO-Link Wireless masters
- Configuration of IO-Link Wireless device parameters based on IODD
- Wireless channel blacklist configuration per master
- Loading parameters from an IO-Link sensor
- Bulk configuration of devices via uploaded files
- Firmware upgrade—updating wireless devices using FOTA
- Third party software integration via an MQTT publisher—exporting process data from TigoEngine to third party software (requires an MQTT broker on the third party software side)
- Performance Monitoring:
  - Packet Error Rate (PER) real-time display—enables analysis of latency and network interferences
  - o Link Quality Indication (LQI)
  - Received Signal Strength Indication (RSSI)

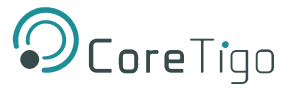

## 4.4.2. Linux Cockpit

Cockpit is a web-based graphical interface for servers, intended for general use. It resembles a desktop interface, but for individual servers.

Cockpit makes Linux discoverable i.e. there is no need to remember commands at a command-line. The user can see the server in a web browser and perform system tasks easily with a mouse, such as starting containers, administering storage, configuring networks, and inspecting logs.

Cockpit uses APIs that already exist on the system. It does not reinvent subsystems or add a layer of its own tooling. By default, Cockpit uses the system's normal user logins and privileges. Network-wide logins are also supported through single-sign-on and other authentication techniques. It runs on demand only.

#### **Cockpit Usage Process**

1. From the home page click the **Get Started** button in the **Cockpit** area of the page.

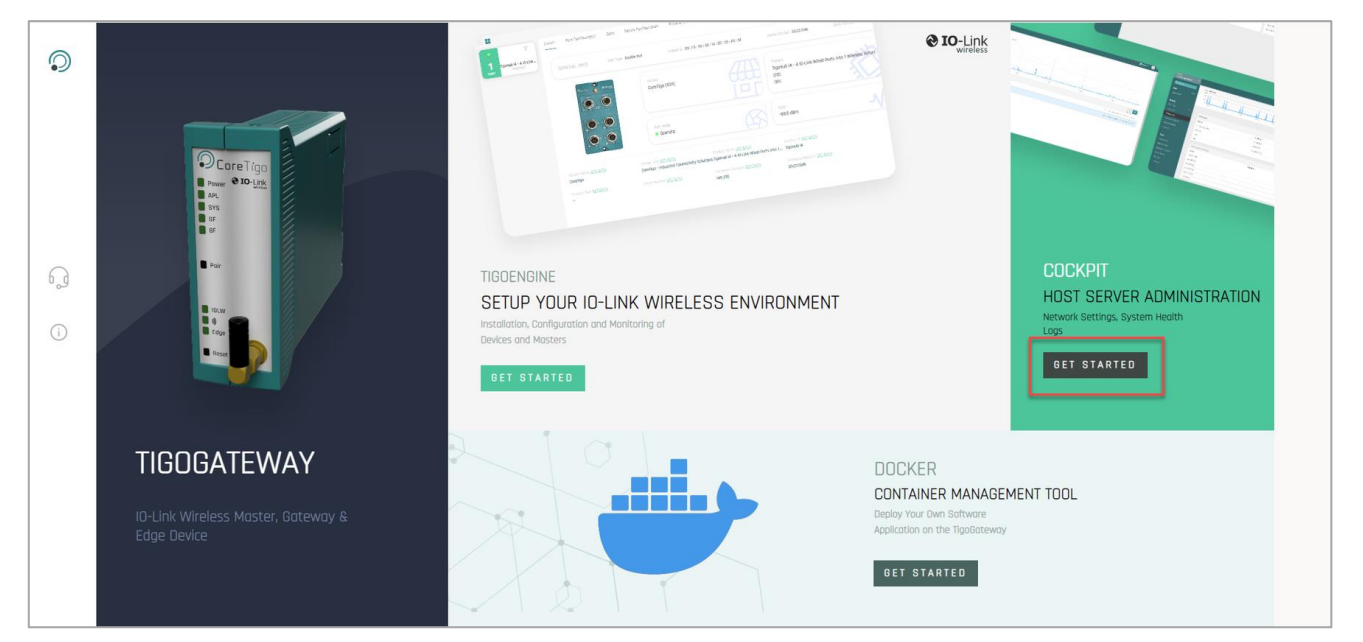

2. In the warning page which opens, click on Advanced.

| Your              | connection is not private                                                                                                    |
|-------------------|----------------------------------------------------------------------------------------------------|
| Attacke<br>passwo | ers might be trying to steal your information from <b>tigogateway-0019</b> (for example,<br>rrds, messages, or credit cards). <u>Learn more</u> |
| NET::ERR          | _CERT_AUTHORITY_INVALID                                                                                                    |
| Ō                 | To get Chrome's highest level of security, <u>turn on enhanced protection</u>                                                                   |

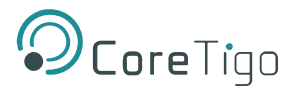

3. Click on the **Proceed to TigoGateway** link.

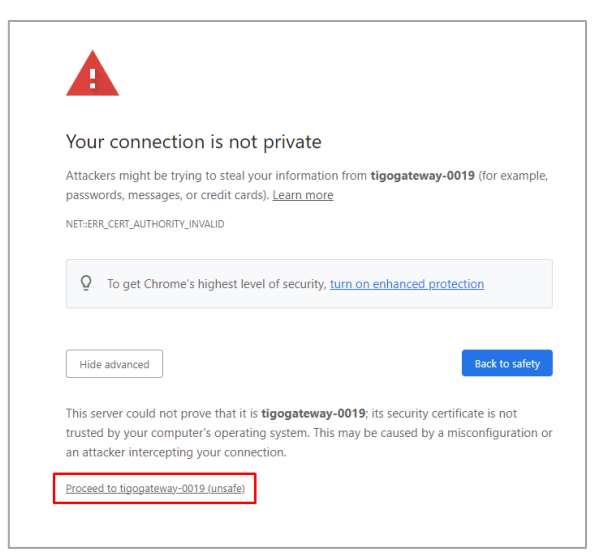

The Login window opens.

| System management Log in User name Password Reuse my password for remote connections Log In Server: TigoGateway-0019 | 6                                  | <b>C</b> oreTi            | go |
|----------------------------------------------------------------------------------------------------|------------------------------------|---------------------------|----|
| User name Password Reuse my password for remote connections Log In Server: TigoGateway-0019                          | System mar                         | nagement Log in           |    |
| Password  Reuse my password for remote connections  Log In  Server: TigoGateway-0019                                 | User name                          |                           |    |
| Reuse my password for remote connections     Log In Server: TigoGateway-0019                                         | Password                           |                           |    |
| Log In<br>Server: TigoGateway-0019                                                                                   | <ul> <li>Reuse my passw</li> </ul> | ord for remote connection | 5  |
| Server: TigoGateway-0019                                                                                             |                                    | Log In                    |    |
|                                                                                                    | Server: TigoGateway-               | -0019                     |    |
|                                                                                                    |                                    |                           |    |

- 4. Enter the Username (tigogateway) and Password (tigogateway) provided to you by CoreTigo.
- 5. Click the green Log In button.

The TigoGateway Cockpit dashboard opens.

| root@<br>TigoGateway-0019 ▼ |                                                |                                           |                                             |                     | 🕲 Help 🕶 😩 🕶          |
|-----------------------------|------------------------------------------------|-------------------------------------------|---------------------------------------------|---------------------|-----------------------|
| Q Search                    | TigoGateway-0019 running NXP i.MX F            | Release Distro 5.15-kirkstone (kirkstone) |                                             |                     | Restart 👻             |
| System                      |                                                |                                           |                                             |                     |                       |
| Overview                    | 1 Last login: May 4, 2023 2:14:30 PM on web co | nsole                                     |                                             |                     | ×                     |
| Logs                        |                                                |                                           |                                             |                     |                       |
| Networking                  |                                                |                                           |                                             |                     |                       |
| Accounts                    | Health                                         | Usage                                     | System information                          | Configuration       |                       |
| Services                    | 1 service has failed                           | CPU 0% of 4 CPUs                          | Machine ID cd889fdcb1d74ce2b1a2a5a669a9a140 | Hostname            | TigoGateway-0019 edit |
|                             | Loading available updates failed               | Memory 1.4 / 1.9 GiB                      | Uptime 4 days                               | System time         | May 7, 2023 6:41 AM   |
| Tools                       |                                                |                                           |                                             | Domain              | Join Domain           |
| Terminal                    |                                                |                                           |                                             | Performance profile | none                  |
|                             |                                                | View graphs                               | View hardware details                       | Secure Shell keys   | Show fingerprints     |
|                             |                                                |                                           |                                             |                     |                       |
|                             |                                                |                                           |                                             |                     |                       |
|                             |                                                |                                           |                                             |                     |                       |
|                             |                                                |                                           |                                             |                     |                       |
|                             |                                                |                                           |                                             |                     |                       |

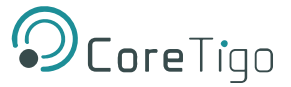

6. If the condition **Limited Access** appears in the toolbar, click the **green Turn On Administrative Access** button.

Apart from other functions available in the Linux Cockpit, the most useful function for TigoGateway users is the **Networking** capability, which affords access to the network cards of the device.

#### The user can then change the settings for the network cards available.

Other functions available are mostly for information purposes as displayed in the dashboard. Some drilldown capability is available from the items in the side-panel menu, to access further details and configure settings at each level, such as **Logs**, **Accounts**, **Services**.

From the **Terminal** menu item in the side-panel menu, the user can create command lines, similar to regular Windows functionality.

Cockpit supports a large list of optional and third-party applications.

| PEE | Reference:                                    |
|-----|-----------------------------------------------|
|     | Red Hat Customer Portal product documentation |

7. To view networking functionality, click the **Networking** item in the side-panel menu.

| root@<br>TigoGateway-0019 |                                                                | 🔞 Help 👻 😩 👻    |
|---------------------------|----------------------------------------------------------------|-----------------|
| Q  Şearch                 | Nages Sending Nages Receiving                                  |                 |
| Overview<br>Logs          | 400<br>0 09.59 09.40 09.41 09.42 09.43 09.59 09.40 09.41 09.42 | 09.43           |
| Networking                |                                                                |                 |
| Accounts                  | Interfaces Add Bond Add                                        | Bridge Add VLAN |
| Services 🕴                | Name IP Address Sending Receiving                              |                 |
| Tools                     | br-fca048447324 17218.0.1/16 2.93 Kbps 2.77 Kbps               |                 |
| Terminal                  | decker0 17217.01/16 0 bps 0 bps                                |                 |
|                           | eth0 192168.8106/22 8.16 Kbps 36.9 Kbps                        |                 |
|                           | ethi 19216650.99/22 3.53 Kbps 2.58 Kbps                        |                 |
|                           | Unmanaged Interfaces                                           |                 |
|                           | Name IP Address Sending Receiving                              |                 |
|                           | vethO6eelOe                                                    |                 |
|                           | veth4fba572                                                    |                 |
|                           | veth7ea614e                                                    |                 |
|                           | veth9kdlb4                                                     |                 |
|                           | veth08fa8ac                                                    |                 |
|                           | vethccef4lb                                                    |                 |
|                           | vethdal7825                                                    |                 |

In the **Interfaces** list, the interfaces **eth0** and **eth1** equilibrate to the **LAN1** and **LAN2** ports on the bottom panel of the TigoGateway.

8. To configure settings for these interfaces click on their names in the list.

The details are displayed when you click on one of them.

| root⊜<br>TigoGateway-0019 |                                                       | 🕑 Help 👻 😩 🗸 |
|---------------------------|-------------------------------------------------------|--------------|
| Q Search                  | Networking > docker0                                  |              |
| System                    |                                                       |              |
| Overview                  | kps Sending kps. Receiving                            |              |
| Logs                      | 400 400                                               |              |
| Networking                |                                                       |              |
| Accounts                  | 09.42 09.43 09.44 09.45 09.46 09.42 09.43 09.44 00    | 9:45 09:46   |
| Services 🕔                | dockerO Bridge 02:42:D9:79:B4:DB                      | Delete       |
| Tools                     | Status 172.17.0.1/16, fe80:0:0:0:42:d9ff.fe79:b4db/64 |              |
| Terminal                  | Carrier Yes                                           |              |
|                           | General Connect automatically                         |              |
|                           | IPv4 Address 172.170.1/16                             |              |
|                           | IPv6 Link local                                       |              |
|                           | brage Configure                                       |              |
|                           |                                                       | _            |
|                           | Ports Sending Receiving                               | •            |
|                           |                                                       |              |

9. Click the Automatic (DHCP) link listed alongside the item IPv4.

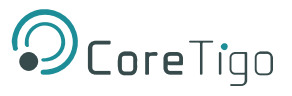

#### The IPv4 Settings window opens.

| root@<br>TigoGateway-0019 |                                  |                    |               | ⑦ Help ▼          |
|---------------------------|----------------------------------|--------------------|---------------|-------------------|
| Q. Search                 | Networking > docker0             |                    |               |                   |
| System                    |                                  | IPv4 Settings      | ×             |                   |
| Overview                  | Kbps Sending                     | Addresses          | Manual 👻 🕂    |                   |
| Logs                      | 400                              |                    |               |                   |
| Networking                |                                  | 172.17.0.1 16      | Gateway       |                   |
| Accounts                  |                                  | DNS                | Automatic 🕢 🛨 | 09:44 09:45 09:46 |
| Services 🔋                | docker0 Bridge 02:42:D9:79:B4:DB |                    |               | Delete            |
|                           |                                  | DNS Search Domains | Automatic 🗸 🕇 |                   |
| Tools                     | Carrier Ves                      |                    |               |                   |
| Terminal                  | General Connect automatically    | Routes             | Automatic 🕢 🕂 |                   |
|                           | IPv4 Address 172.17.0.1/16       |                    |               |                   |
|                           | IPv6 Link local                  |                    |               |                   |
|                           | Bridge Configure                 | Apply Cancel       |               |                   |
|                           |                                  |                    |               |                   |
|                           | Ports                            | Sendin             | g Receiving   | +                 |
|                           |                                  |                    |               |                   |
|                           |                                  |                    |               |                   |

10. Open the dropdown list available in Addresses.

|        | IPv4 Settings             |    | X                              |  |
|--------|---------------------------|----|--------------------------------|--|
|        | 172.17.0.1                | 16 | Automatic (DHCP)<br>Link local |  |
| 4db/64 | DNS<br>DNS Search Domains |    | Automatic 💌 🛨                  |  |
|        | Routes                    |    | Automatic 🕢 +                  |  |
| L.     | Apply Cancel              |    |                                |  |

11. Here you can fix a static IP Address through the **Manual** menu option which opens another window in which you can insert an appropriate IP address.

| Addresses          |                          | Manual 🔻    |
|--------------------|--------------------------|-------------|
| Address            | Prefix length or Netmask | Gateway     |
| DNS                |                          | Automatic 💌 |
| DNS Search Domains |                          | Automatic 💽 |
| Routes             |                          | Automatic 💉 |

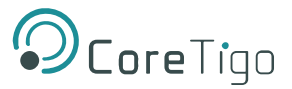

# 4.4.3. Docker

Docker is a set of platform-as-a-service products that use OS-level virtualization to deliver software in packages called Containers. The software that hosts the Containers is called Docker Engine.

A Container is a standard unit of software that packages up code and all its dependencies, to ensure the application will run quicker and more reliably from one computing environment to another. A Docker Container image is a lightweight, standalone, executable package of software that includes everything needed to run an application such as code, runtime, system tools, system libraries and settings.

Container images become Containers at runtime and Docker Container images become Containers when they run on the Docker Engine.

Containerized software runs on the OS supported by Docker, regardless of the infrastructure. Containers isolate software from its environment and ensure that it works uniformly despite differences for instance between development and staging.

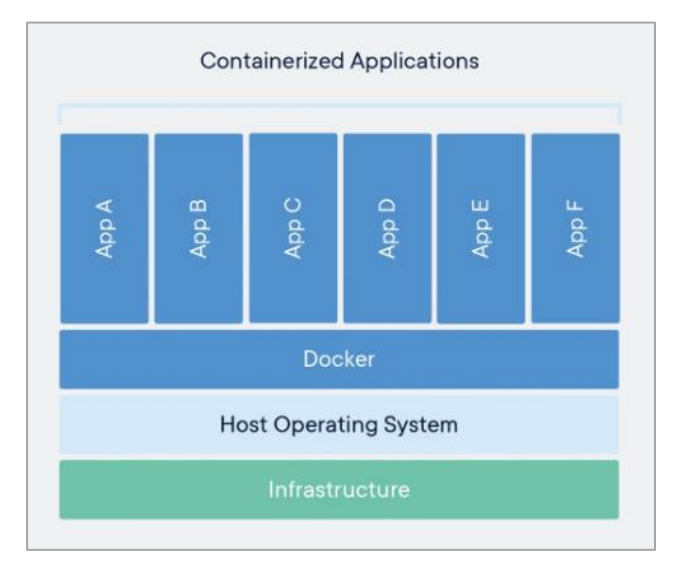

Figure 7: Containerized Applications

For further details on the Docker functionality, please refer to the following.

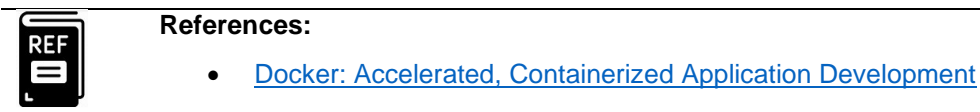

Welcome - Portainer Documentation

The Docker is used to promote a new business logic and upload it to a virtual application.

Refer also to Docker Configuration.

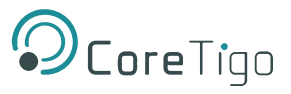

#### **Docker Usage Process**

1. From the home page click the **Get Started** button in the **Docker** area of the page.

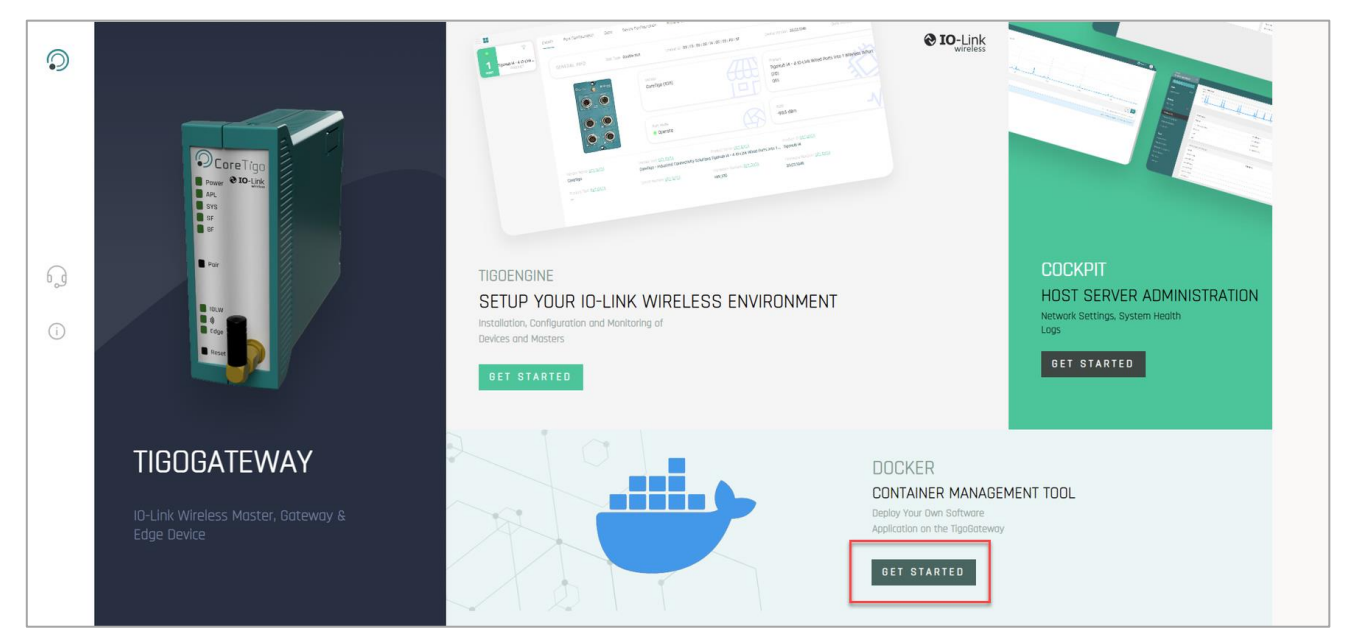

2. In the warning page which opens, click on Advanced.

| A                                                                             |                                                                                     |
|-------------------------------------------------------------------------------|-------------------------------------------------------------------------------------|
| Your connection is not                                                        | private                                                                             |
| Attackers might be trying to steal yo<br>passwords, messages, or credit cards | our information from <b>tigogateway-0019</b> (for example,<br>s). <u>Learn more</u> |
| NET::ERR_CERT_AUTHORITY_INVALID                                               |                                                                                     |
| Q To get Chrome's highest leve                                                | l of security, <u>turn on enhanced protection</u>                                   |
| Advanced                                                                      | Back to safety                                                                      |
| Advanced                                                                      | Back to sat                                                                         |

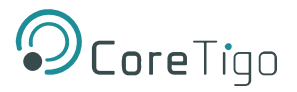

3. Click on the **Proceed to TigoGateway** link.

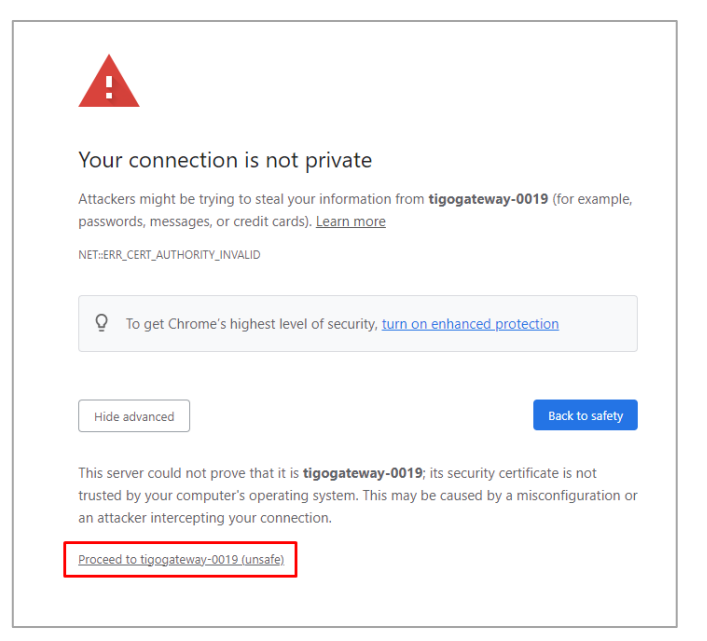

The Login window opens.

| ✓ New Portainer installation                  |                                                                |
|-----------------------------------------------|----------------------------------------------------------------|
| Please create the initial administrator user. |                                                                |
| Username                                      | admin                                                          |
| Password                                      |                                                                |
| Confirm password                              | x                                                              |
| ▲ The password must be at least 12 cl         | haracters long.                                                |
| Create user                                   |                                                                |
| Allow collection of anonymous statistics. Y   | ou can find more information about this in our privacy policy. |

4. Enter the Username and Password provided to you by CoreTigo, and confirm the password.

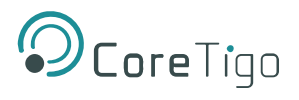

# The Quick Setup page opens.

| Opgrade to Business Edition                                                                                                    | Environment Wizard                                                                                                    |     |
|----------------------------------------------------------------------------------------------------|----------------------------------------------------------------------------------------------------|-----|
|                                                                                                    | Quick Setup C A admir                                                                                                    | 1 ~ |
| ක Home                                                                                                    | Environment Wizard                                                                                                    |     |
| Environment: O None selected                                                                                                    | Welcome to Portainer We have connected your local environment of Docker to Portainer.                                               |     |
| Settings<br>≪ Users ~<br>← Environments ~<br>M Registries<br>M Authentication logs ~                                                       | User started below with your local portaine or connect more contracted environments.                                                |     |
| Q Notifications                                                                                                    | Get Started       Add         Proceed using the local environment which Portainer is running in       Connect to other environments |     |
|                                                                                                    |                                                                                                    |     |
| New version available 2.18.2     Dismiss See what's new     portainer.lo Community Edition 2.18.1     https://foopsakway.ool 96445/#//nome |                                                                                                    |     |

5. Click the **Get Started** box (initial setup only) to access the **Home** page.

| Opgrade to Business Edition                         | Environments                                                                                                    |
|-----------------------------------------------------|----------------------------------------------------------------------------------------------------|
|                                                     | Home C C A admin ~                                                                                                    |
| Home     Environment:      None selected            | Latest News From Portainer New Portainer CE 218.2 - now with improved page load performance, Kubernetes services view, and improvements to how you deploy Edge agents. Upgrade to Portainer Business with a free license for up to 5 nodes here. Learn more about the new features and how to upgrade here.                                                                                                    |
| Settings                                            |                                                                                                    |
| 뽔 Users 🗸 🗸                                         | 😑 Environments Q. Search by name, group, tag, status, URL × 🕄 Refresh 👌 Kubeconfig                                                                                                    |
| 🖨 Environments 🗸 🗸                                  | Click on an environment to manage                                                                                                    |
| M Registries                                        | Platform         Connection Type         Status         Tags         Groups         Agent Version         Clear all         Sort By         []         []         []         []         []         []         []         []         []         []         []         []         []         []         []         []         []         []         []         []         []         []         []         []         []         []         []         []         []         []         []         []         []         []         []         []         []         []         []         []         []         []         []         []         []         []         []         []         []         []         []         []         []         []         []         []         []         []         []         []         []         []         []         []         []         []         []         []         []         []         []         []         []         []         []         []         []         []         []         []         []         []         []         []         []         []         []         [] <th]< th="">         []         []</th]<>                                                                                                    |
| Authentication logs ~                               |                                                                                                    |
| Q Notifications                                     | locata @ Up * 2023-66-11 50:32 Standalone 20:012-ce /var/nun/docker.aock                                                                                                    |
| er Settings V                                       | © Instage massgemes (> no tups > 0.com         ≥ 0.com         ≥ 0.com |
|                                                     | temé per page 10 →                                                                                                    |
|                                                     |                                                                                                    |
|                                                     |                                                                                                    |
|                                                     |                                                                                                    |
|                                                     |                                                                                                    |
| New version available 2.18.2                        |                                                                                                    |
| Dismiss See what's new                              |                                                                                                    |
| portainer.io Community Edition 2.18.1               |                                                                                                    |
| https://tigogateway-0019:9443/#1/2/docker/dashboard |                                                                                                    |

This page is normally accessed from the side-panel menu, when required.

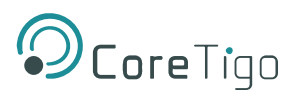

6. Click the **blue Docker** icon. The **Dashboard** opens, displaying an overview of the product setup.

| Opprade to Business Edition                             | Environment summary |                                           |                       |                         |
|---------------------------------------------------------|---------------------|-------------------------------------------|-----------------------|-------------------------|
|                                                         | Dashboard           |                                           |                       | 4 💿 🕺 admin 🗸           |
| â Home                                                  | O Environment info  |                                           |                       |                         |
| 1. Contract (1. Contract)                               | Environment         | Iocal 🐵 4 📟 2 GB - Standalone 20.10.12-ce |                       |                         |
| 🧼 local 💌                                               | URL                 | /var/run/docker.sock                      |                       |                         |
| Dashboard                                               |                     |                                           |                       |                         |
| App Templates ~                                         | GPU                 | none                                      |                       |                         |
| Stacks                                                  | Tags                |                                           |                       |                         |
| Ocontainers                                             |                     |                                           |                       |                         |
| ≣ Images                                                |                     |                                           |                       |                         |
| ≪ Networks                                              |                     |                                           | <b>☉</b> <sup>6</sup> | U 2 running U 0 stopped |
| Volumes     Svente                                      | Stack               |                                           | Containers            | ♦ 0 nearriny            |
| Events                                                  |                     |                                           |                       |                         |
|                                                         |                     | (9 2.7 GB                                 |                       |                         |
| Settings                                                | Inages              |                                           | Volumes               |                         |
| octing                                                  | 1                   |                                           |                       |                         |
| R Users ✓                                               | Networks            |                                           |                       |                         |
| Environments V                                          |                     |                                           |                       |                         |
| Authentication logs                                     |                     |                                           |                       |                         |
| 우 Notifications                                         |                     |                                           |                       |                         |
|                                                         |                     |                                           |                       |                         |
| New version available 2.18.2     Dismiss See what's new |                     |                                           |                       |                         |
| portainer.lo Community Edition 2.18.1                   |                     |                                           |                       |                         |

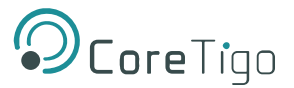

# 5. Configuration

Before the TigoGateway can operate together with its connected devices, it must be configured.

Configuration has the following levels:

- PROFINET IO-Link configuration for input/output data of the PROFINET I/O modules/submodules.
- IO-Link Wireless Master configuration of TigoGateway parameters (e.g. track mode).
- Port configuration of parameters for the wireless ports (subslots), for connected IO-Link Wireless
  devices and TigoBridge devices, and for Standard IO mode.
- (Optional) MQTT Client configuration if MQTT communication is used, then the parameters of the MQTT client in the TigoGateway need to be configured.

Configuration is performed using one or more tools together with a GSDML file.

Two GSDML files are available, and which GSDML file the user selects determines which tool(s) he/she can use to configure each of the above levels.

# 5.1. Introduction

The parameters can be grouped in the following categories and sub-categories:

- TigoGateway:
  - Input/output data of the PROFINET I/O modules/submodules.
  - Parameters for the IO-Link Wireless Master (e.g. track mode).
  - Parameters for the wireless ports (e.g. wireless slot number).
  - MQTT Client parameters if the MQTT communication is to be used, then the MQTT Client in the TigoGateway requires MQTT Client parameters to be set.
- Connected IO-Link devices:
  - IO-Link device parameters.

To set parameters, use the following tools:

#### • Configuration Software of the PROFINET IO-Controller

The PROFINET IO-Controller must be configured to exchange process data with the TigoGateway device. The configuration software of the PROFINET IO-Controller requires a GSDML file to configure the device.

The configuration software of the PROFINET IO-Controller imports the GSDML file, and the user can make the configuration settings and parameterizations for the device. Load the configuration to the PROFINET IO-Controller.

The PROFINET IO-Controller performs the configuration and parameterization of the TigoGateway device.

#### TigoEngine

<u>TigoEngine</u> is software that enables the user to do the following:

- Set all parameters for the TigoGateway, its connected IO-Link devices, and the MQTT Client in the TigoGateway.
- Monitor the TigoGateway and IO-Link devices in any system connected to TigoEngine.

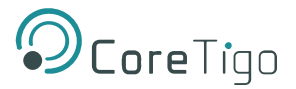

#### Linux Cockpit

Linux Cockpit is a web-based graphical interface for servers, intended for general use, enabling the user to do the following:

- Configuration of the IMX8.
- Setting the IP address of the IMX8.
- Basic user management functionality.

# 5.2. Configure TigoGateway

### 5.2.1. Choose a GSDML File

The table below details which configuration tool(s) each GSDML file can be used with, and which configuration levels it is suitable for.

The following guidelines might also help you to decide which GDSML file to select:

- If you want to use one configuration tool for every level of configuration (except MQTT communication), you can do so with the Expert file and the PROFINET IO-Controller.
- If you want to use TigoEngine for IO-Link Wireless Master configuration or Port configuration, you need to use the PDCT GSDML file.

#### Table 18: Configuration Tool and GSDML File Combinations

| Configuration                                                               | GSDML File                                                                                                    |                                                                          |                          | Configuration     | Comment                  |            |                                                                                                    |
|-----------------------------------------------------------------------------|----------------------------------------------------------------------------------------------------|--------------------------------------------------------------------------|--------------------------|-------------------|--------------------------|------------|----------------------------------------------------------------------------------------------------|
| ΤοοΙ                                                                        | Available for                                                                                                    | CPU                                                                      | IO-Link                  | IO-Link           | Port                     | MQTT       |                                                                                                    |
|                                                                             | Use with Tool                                                                                                    |                                                                          |                          | Wireless Master   |                          | client     |                                                                                                    |
| PROFINET IO-<br>Configuration<br>Software<br>(PLC<br>configuration<br>tool) | GSDML-V2.35-<br>CoreTigo-<br>TigoMaster-<br>Expert-<br>20211202<br>GSDML-V2.35-<br>CoreTigo-<br>TigoMaster-<br>PDCT-<br>20211202 | Defined by<br>the Linux<br>Cockpit<br>Defined by<br>the Linux<br>Cockpit | Applicable<br>Applicable | Applicable<br>N/A | Applicable<br>Applicable | N/A<br>N/A | The software for the<br>PROFINET IO-Controller<br>enables you to configure<br>parameters and then load the<br>configuration to the IO-<br>-Controller, which in turn<br>configures the TigoGateway. |
| TigoEngine                                                                  |                                                                                                    |                                                                          |                          |                   |                          |            | See <u>TigoEngine</u>                                                                                                    |
| Linux Cockpit                                                               |                                                                                                    |                                                                          |                          |                   |                          |            | See Linux Cockpit                                                                                                    |

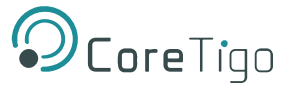

### 5.2.2. Import the GSDML File to the PROFINET IO-Controller Software

- 1. Make sure to have a copy of the desired GSDML file.
- 2. Open the PROFINET IO-Controller Software (TIA Portal).
- 3. Select Options > Manage General Station Description (GSD) Files.

| Siemens - C:\Users\user\Documents\Auto | omation/profinet_test/profinet_test            |                                                |                                       |           |                      |       |             |           |                        |                |          |                             |         |
|----------------------------------------|------------------------------------------------|------------------------------------------------|---------------------------------------|-----------|----------------------|-------|-------------|-----------|------------------------|----------------|----------|-----------------------------|---------|
| Project Edit View Insert Online Optic  | ons Tools Window Help                          |                                                |                                       |           |                      |       |             |           |                        |                |          | Totally Integrated Auto     | mation  |
| 📑 📑 🔚 Save project 🛛 昌 🐰 🖷 🗍 🎽 🖻       | ettings                                        | ne 🖉 Go offline 🛛 🛃 📑 🔀                        | dearch in project>                    | ÷.        |                      |       |             |           |                        |                |          |                             | PORTAL  |
| Project tree                           | upport gackages                                | DC/DC1                                         |                                       |           |                      |       |             |           |                        | _ 0.00         | х на     |                             | 10 II N |
|                                        | Innage general station description files (GSD) |                                                |                                       |           |                      |       |             |           | and the line           |                |          | an ore country              |         |
| Devices                                | tart Automation License Manager                | -/                                             |                                       |           |                      | 5     | l opology v | /iew      | Network view           | Device view    | Op       | dons                        |         |
| 38                                     |                                                | 塑 💪 🖽 🏦 🔍 ±                                    |                                       | Devi      | ce overview          |       |             |           |                        |                |          |                             |         |
| 1 M M                                  | now reference text                             |                                                | -                                     | 1         | land de              | dire. | la stature  | 0         | *                      | distants and   | ~        | Catalog                     |         |
| ▼ 🗋 profinet_test                      | lobal libraries                                | •                                              |                                       |           | Module               | SIDE  | 1 address   | Q address | type                   | Aracie no.     |          |                             |         |
| Add new device                         |                                                |                                                | -                                     |           |                      | 105   |             |           |                        |                | <u> </u> | arch>                       | INH INI |
| Devices & networks                     |                                                |                                                |                                       |           |                      | 101   |             |           |                        |                |          | filter Profile: <all></all> | - 0     |
| PLC_1 [CPU 1214C DC/DC/DC]             |                                                |                                                |                                       |           | ▼ PLC 1              | 1     |             |           | CPU 1214C DC/DC/DC     | 6ES7 214-1     | - P      | CPU                         |         |
| Device configuration                   |                                                |                                                |                                       |           | DI 14/00 10 1        | 11    | 01          | 01        | DI 14/DO 10            |                | _ P      | Signal boards               |         |
| 😼 Online & diagnostics                 |                                                |                                                |                                       |           | AI 2 1               | 12    | 64 67       |           | AL2                    |                | - P      | Communications boards       |         |
| 🕨 😓 Program blocks                     | 103 102                                        | 101 1 2                                        | 3 4 5 6                               |           |                      | 13    |             |           |                        |                | 1        | Battery boards              |         |
| <ul> <li>Technology objects</li> </ul> | Rack_0                                         | anyor matrices 1                               |                                       | 1         | HSC 1                | 1 16  | 100010      |           | HSC                    |                | P        | III DI                      |         |
| External source files                  |                                                |                                                |                                       | -         | HSC 2                | 1.17  | 100410      |           | HSC                    |                |          | DQ DQ                       |         |
| PLC tags                               |                                                |                                                |                                       | 1         | HSC 3                | 1 18  | 100810      |           | HSC                    |                | P .      | I DI/DQ                     |         |
| PLC data types                         |                                                | 311 17.000                                     |                                       |           | HSC 4                | 1 19  | 101210      |           | HSC                    |                | - P      | A D                         |         |
| Watch and force tables                 |                                                |                                                |                                       |           | HSC 5                | 1 20  | 1016_10_    |           | HSC                    |                | - P      | AQ                          |         |
| Online backups                         |                                                |                                                |                                       |           | HSC.6                | 1 21  | 1020_10_    |           | HSC                    |                | 12       | AliaQ                       |         |
| Traces                                 |                                                | <b>B</b>                                       |                                       |           | Pulse_1              | 1 32  |             | 100010    | Pulse generator (PTO/P |                |          | Communications module       | 15      |
| Device proxy data                      |                                                |                                                |                                       |           | Pulse 2              | 1 33  |             | 1002_10   | Pulse generator (PTO/P |                | 111      | Technology modules          |         |
| Program info                           |                                                |                                                |                                       |           | Pulse_3              | 1 34  |             | 1004_10   | Pulse generator (PTO/P |                |          |                             |         |
| PLC alarm text lists                   |                                                |                                                |                                       |           | Pulse_4              | 1 35  |             | 1006_10   | Pulse generator (PTO/P |                |          |                             |         |
| Local modules                          |                                                |                                                |                                       |           | PROFINET interface_1 | 1 X1  |             |           | PROFINET interface     |                |          |                             |         |
| El Ungrouped devices                   |                                                |                                                | ~                                     | •         |                      | 2     |             |           |                        | Í              | ~        |                             |         |
| Security settings                      | < 11                                           | > 100%                                         | · · · · · · · · · · · · · · · · · · · |           |                      |       | 11          |           |                        | >              |          |                             |         |
| Common data                            |                                                |                                                |                                       |           |                      |       | Properti    | es 🛍      | Info 🔒 🐘 Diagnosti     | cs i i i i i i | -        |                             |         |
| Documentation settings                 |                                                | 0                                              |                                       |           |                      |       |             |           | - 1 - 1                |                |          |                             |         |
| Canguages & resources                  | General Cross-references                       | Compile                                        |                                       |           |                      |       |             |           |                        |                |          |                             |         |
| Card Bandrah K.B. and and              | Show all messages                              | •                                              |                                       |           |                      |       |             |           |                        |                |          |                             |         |
| Card Readenose memory                  |                                                |                                                |                                       |           |                      |       |             |           |                        |                |          |                             |         |
|                                        | ! Message                                      |                                                | Go to ?                               | Date      | Time                 |       |             |           |                        |                | -        |                             |         |
|                                        | Y PLC_1                                        |                                                |                                       | 11/2/2020 | 11:16:13 AM          |       |             |           |                        |                | ^        |                             |         |
|                                        | <ul> <li>Hardware configuration</li> </ul>     |                                                |                                       | 11/2/2020 | 11:18:13 AM          |       |             |           |                        |                |          |                             |         |
|                                        | PLC_1 stopped.                                 |                                                |                                       | 11/2/2020 | 11:20:28 AM          |       |             |           |                        |                |          |                             |         |
|                                        | Hardware configuration                         | vas loaded successfully.                       |                                       | 11/2/2020 | 11:20:36 AM          |       |             |           |                        |                |          |                             |         |
|                                        | Routing configuration was                      | s loaded successfully.                         |                                       | 11/2/2020 | 11:20:36 AM          |       |             |           |                        |                |          |                             |         |
|                                        | PLC_1 started.                                 |                                                |                                       | 11/2/2020 | 11:20:39 AM          |       |             |           |                        |                |          |                             |         |
|                                        | 'set/reset PD_DB' has been                     | leleted successfully.                          |                                       | 11/2/2020 | 11:20:34 AM          |       |             |           |                        |                |          |                             |         |
|                                        | 'first_timer' has been delete                  | d successfully.                                |                                       | 11/2/2020 | 11:20:34 AM          |       |             |           |                        |                |          |                             |         |
|                                        | 'second_timer' has been de                     | leted successfully.                            |                                       | 11/2/2020 | 11:20:34 AM          |       |             |           |                        |                |          |                             |         |
|                                        | 'set/reset PD_DB_1' has been                   | n deleted successfully.                        |                                       | 11/2/2020 | 11:20:34 AM          |       |             |           |                        |                |          |                             |         |
|                                        | 'set/reset PD' has been dele                   | ted successfully.                              |                                       | 11/2/2020 | 11:20:34 AM          |       |             |           |                        |                |          |                             |         |
|                                        | 'PDOut' has been deleted si                    | ccessfully.                                    |                                       | 11/2/2020 | 11:20:34 AM          |       |             |           |                        |                |          |                             |         |
|                                        | 'PDin' has been deleted suc                    | cessfully.                                     |                                       | 11/2/2020 | 11:20:34 AM          |       |             |           |                        |                |          |                             |         |
|                                        | - Wain' has been deleted suc                   | cessfully.                                     |                                       | 11/2/2020 | 11:20:34 AM          |       |             |           |                        |                |          |                             |         |
| ✓ Details view                         | "Main' was loaded successfi                    | illy.                                          |                                       | 11/2/2020 | 11:20:34 AM          |       |             |           |                        |                |          |                             |         |
|                                        | Scanning for devices completed for             | r interface Intel(R) Ethemet Connection (4) 12 | 19-LM. Foun                           | 11/2/2020 | 11:16:35 AM          |       |             |           |                        |                |          |                             |         |
|                                        | Loading completed (errors: 0; wan              | nings: 0).                                     |                                       | 11/2/2020 | 11:20:40 AM          |       |             |           |                        |                |          | Information                 |         |

Figure 8: Manage General Station Description (GSD) Files

- 4. In the **Manage General Station Description Files** window, make sure that the **Installed GSDs** tab is selected.
- 5. Click the ellipsis (...) button.

| Manage general station description files X |  |         |          |        |  |  |  |  |  |  |  |
|--------------------------------------------|--|---------|----------|--------|--|--|--|--|--|--|--|
| Installed GSDs GSDs in the project         |  |         |          |        |  |  |  |  |  |  |  |
| Source path:                               |  |         |          |        |  |  |  |  |  |  |  |
| Content of imported path                   |  |         |          |        |  |  |  |  |  |  |  |
| File 🔺                                     |  | Version | Language | Status |  |  |  |  |  |  |  |
|                                            |  |         |          | _      |  |  |  |  |  |  |  |
|                                            |  |         |          |        |  |  |  |  |  |  |  |
|                                            |  |         |          |        |  |  |  |  |  |  |  |
|                                            |  |         |          |        |  |  |  |  |  |  |  |
|                                            |  |         |          |        |  |  |  |  |  |  |  |
|                                            |  |         |          |        |  |  |  |  |  |  |  |
|                                            |  |         |          |        |  |  |  |  |  |  |  |
| <                                          |  |         |          | >      |  |  |  |  |  |  |  |
|                                            |  |         |          |        |  |  |  |  |  |  |  |
|                                            |  | Delete  | Install  | Cancel |  |  |  |  |  |  |  |

Figure 9: Manage General Station Description Files - Installed GSDs Tab

6. Select the Source Path for the GSDML file.
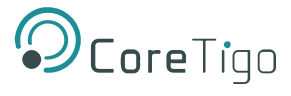

7. A list of available GSD files appears under **Content of imported path**.

| Manage general station description files             |         |          | ×                 |
|------------------------------------------------------|---------|----------|-------------------|
| Installed GSDs GSDs in the project                   |         |          |                   |
| Source path: Cutter Category                         |         |          |                   |
| CilligoGateway                                       |         |          |                   |
| Content of imported path                             |         |          |                   |
| File                                                 | Version | Language | Status            |
| GSDML-V2.41-CoreTigo-TigoGateway-1TM-Expert-20230421 | V2.41   | English  | Not yet installed |
| GSDML-V2.41-CoreTigo-TigoGateway-1TM-PDCT-20230421   | V2.41   | English  | Not yet installed |
|                                                      |         |          |                   |
|                                                      |         |          |                   |
|                                                      |         |          |                   |
|                                                      |         |          |                   |
|                                                      |         |          |                   |
|                                                      |         |          |                   |
|                                                      |         |          |                   |
|                                                      |         |          |                   |
|                                                      |         |          |                   |
|                                                      | Delet   | e Instal | Cancel            |

Figure 10: List of Available GSD Files

- 8. Select the desired GSDML file from the list.
- 9. Click the Install button.

When the installation is complete, a new module (TigoGateway) is added to the **Hardware catalog** under **Other field devices**.

| Devices       Plant       Plant       <                                                                                                    |             |                                         | _ # = ×     |                  | es & networks   | TigoGateway V1 → Devices & |                                         |
|----------------------------------------------------------------------------------------------------|-------------|-----------------------------------------|-------------|------------------|-----------------|----------------------------|-----------------------------------------|
| Network overview Impose the second second secon                                                                                                    |             | Options                                 | Device view | Network view     | 🚽 Topology view |                            | Devices                                 |
| TigoGateway VI <sup>1</sup> TigoGateway VI <sup>1</sup> Adde new device <sup>1</sup> Devices 3 networks <sup>1</sup> Devices 3 networks <sup>1</sup> Device configuration <sup>1</sup> Device configuration <sup>1</sup> Device configuration <sup>1</sup> Device configuration <sup>1</sup> Device configuration <sup>1</sup> Device configuration <sup>1</sup> Device configuration <sup>1</sup> Device configuration <sup>1</sup> Device configuration <sup>1</sup> Device configuration <sup>1</sup> Device configuration <sup>1</sup> TigoGateway ITI: <sup>1</sup> Device files <sup>1</sup> TigoGateway ITI: <sup>1</sup> Device files <sup>1</sup> Device files <sup>1</sup> Device tables <sup>1</sup> Device providata <sup>1</sup> Device files <sup>1</sup> Device providata <sup>1</sup> Device files <sup>1</sup> Device providata <sup>1</sup> Device files <sup>1</sup> Devic                                                                                                    | 1           |                                         | w ()        | Network overview | • 🖻             | Network Connections        | 1 I I I I I I I I I I I I I I I I I I I |
| TopoGateway V1         W Add new device         Devices S networks         PLC_1 (CM 1214C DODODC)         If Device configuration         W Dives & instructions         Image: Device configuration         Image: Device configuration         Image: Device c                                                                                                    |             | ✓ Catalog                               | T           | Paulca           |                 |                            |                                         |
| Add new device       PLC_1         Devices a networks       Filer         Program blocks       Program blocks         Program blocks       Program blocks         Program blocks       Program blocks         Program blocks       Program blocks         Program blocks       Program blocks         Program blocks       Program blocks         Program blocks       Prover supply and distribution         Prover supply and distribution       Prover supply and distribution         Prover supply and distribution       Prover supply and distribution         Prover supply and distribution       Prover supply and distribution         Prover supply and distribution       Prover supply and distribution         Prover supply and distribution       Prover supply and distribution         Prover supply and distribution       Prover supply and distribution         Prover supply and distribution       Prover supply and distribution         Prover supply and distribution       Prover supply and distribution         Prover supply and distribution       Prover supply and distribution         Prover supply and distribution       Prover supply and distribution         Prover supply and distribution       Prover supply and distribution         Prover supply and distribution       Prover supply and distribution                                                                                                    |             | Search                                  | ration 1 S  | ▼ 57-1200 ct     |                 |                            | TigoGateway V1                          |
| Devices & networks     PCL-1     (CPU 1214C CODDCOC)     Police configuration     U     Online & diagnostics     PCL-1     (CPU 1214C     POlice Configuration     U     Online & diagnostics     PCL-1     (CPU 1214C     POlice     PCL-1     (CPU 1214C     POlice     PCL-1     (CPU 1214C     POlice     PCL-1     (CPU 1214C     POlice     PCL-1     (CPU 1214C     POlice     PCL-1     (CPU 1214C     POlice     PCL-1     (CPU 1214C     POlice     PCL-1     (CPU 1214C     POlice     PCL-1     PCL-1     (CPU 1214C     POlice     PCL-1     PCL-1     PCL                                                                                                    |             | General                                 | 5           | PIC 1            |                 |                            | Add new device                          |
| <ul> <li>COULTAC CONCOCI</li> <li>Device configuration</li> <li>COULTAC</li> <li>Technology objects</li> <li>For Forgram blocks</li> <li>For Forgram blocks</li> <li>Forgram blocks</li> <li>Forgl</li></ul>                                                                                                    | - E         | Filter Profile: <all></all>             | · · · ·     | P roct           |                 | PLC_1                      | 📥 Devices & networks                    |
| Device configuration       Image: Configuration         Work configuration       Image: Configuration         Work configuration       Image: Configuration         Image: Configuration       Image: Configuration         Image: Configurat                                                                                                    |             | Controllers                             |             |                  |                 | CPU 1214C                  | PLC_1 [CPU 1214C DC/DC/DC]              |
| Image: Second Second                                                                                                    |             | ▶ 🔄 HM                                  |             | -                |                 |                            | Device configuration                    |
| <ul> <li>Program blocks</li> <li>Program blocks</li> &lt;</ul>                                                                                                    |             | PC systems                              |             |                  |                 |                            | S Online & diagnostics                  |
| <ul> <li>Technology objects</li> <li>External source files</li> <li>External source files</li> <li>External source files</li> <li>External source files</li> <li>External source files</li> <li>External source files</li> <li>External source files</li> <li>External source files</li> <li>External source tables</li> <li>External source tables</li> <li>E</li></ul>                                                                                                    |             | Drives & starters                       |             |                  |                 |                            | 🕨 🙀 Program blocks                      |
| <ul> <li>External source files</li> <li>In Crease</li> <li>In Crease<!--</td--><td></td><td>Image: Network components</td><td></td><td></td><td></td><td></td><td>Technology objects</td></li></ul> |             | Image: Network components               |             |                  |                 |                            | Technology objects                      |
| <ul> <li>Pic tags</li> <li>Pic tags</li> <li>Pic</li></ul>                                                                                                    |             | Detecting & Monitoring                  |             |                  |                 |                            | External source files                   |
| Image: PLC data types       Image: PLC data types         Image: Watch and force tables       Image: PLC data types         Image: Image: PLC data types       Image: PLC data types         Image: Image: Image: PLC data types       Image: Image: PLC data types         Image: Image: Imag                                                                                                    |             | Distributed I/O                         |             |                  |                 |                            | PLC tags                                |
| <ul> <li>Watch and force tables</li> <li>Online backups</li> <li>Other field devices</li> <li>Other field devices</li> <li>Other fie</li></ul>                                                                                                    |             | Power supply and distribution           |             |                  |                 |                            | Compared PLC data types                 |
| Control backups     Control backups     C                                                                                                    |             | Field devices                           |             | 1                |                 |                            | Watch and force tables                  |
| Image: Second Second                                                                                                    |             | <ul> <li>Other field devices</li> </ul> |             | -                |                 |                            | Online backups                          |
| > Image: Device proxydata       > Image: Image: Image                                                                                                    |             | Additional Ethernet devices             |             | t                |                 |                            | 🕨 📴 Traces                              |
| Image: Second second second                                                                                                    |             | - DI PROFINETIO                         |             |                  |                 |                            | OPC UA communication                    |
| Image: Program info       > Image: Image: Imag                                                                                                    |             | Drives                                  |             |                  |                 |                            | Device proxy data                       |
| Image: PLC alarm text lists       Image: PLC alarm text lists         Image: Image:                                                                                                    |             | Encoders                                |             |                  |                 |                            | Program info                            |
| Image: Second and the second and the second and t                                                                                                    |             | 🕨 📺 Gateway                             |             |                  |                 |                            | FLC alarm text lists                    |
| Image: Security settings     Image: Security settings       Image: Security settings     Image: Security settings       Image: Security settings     Image: Security settings       Image: Security settings     Image: Security settings       Image: Security settings     Image: Security settings       Image: Security settings     Image: Security settings       Image: Security settings     Image: Security settings       Image: Security settings     Image: Security settings                                                                                                    |             | - 词 1/0                                 |             | -                |                 |                            | Local modules                           |
| <ul> <li>&gt; End Security settings</li> <li>&gt; Security settings</li> <li>&gt; Get Cross-device functions</li> <li>&gt; Get Common data</li> <li>&gt; Common data</li> <li>&gt; Common data</li> <li< td=""><td></td><td>🕶 🌆 CoreTigo Ltd</td><td></td><td></td><td></td><td></td><td>Grouped devices</td></li<></ul>                                                                                            |             | 🕶 🌆 CoreTigo Ltd                        |             |                  |                 |                            | Grouped devices                         |
| Set Cross-device functions     Set Cross-device functions     Set Cross-device function set     Set Cross-device function set     Set Cross-device function set     Set Cross-device function set     Set Cross-device function set                                                                                                    |             | TigoGateway 1TE                         |             |                  |                 |                            | Security settings                       |
| > 🙀 Common data >> 📺 TigoNaster 2114<br>> 🕅 Documentation settings >> 🛄 Hilscher Gesellschaft für Syste                                                                                                    |             | TigoGateway 1TE-PNT                     |             |                  |                 |                            | Section Cross-device functions          |
| Tim Documentation settings                                                                                                    |             | TigoMaster 2TH                          |             |                  |                 | 1                          | Common data                             |
|                                                                                                    | mautomatio. | 🕨 🧊 Hilscher Gesellschaft für System    |             | -                |                 | 1                          | Documentation settings                  |
| ▶ 🛅 SIEMENS AG                                                                                                    |             | SIEMENS AG                              |             |                  |                 | 1                          | Languages & resources                   |

Figure 11: New Module Added to Hardware Catalog

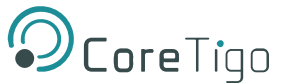

# 5.2.3. Configure the IP Address

- 1. In the **Hardware catalog** pane, locate the TigoGateway, and then drag it to **Devices & networks** > **Topology view**.
- 2. In the **Network View** tab, draw a connection between the TigoGateway and PLC.

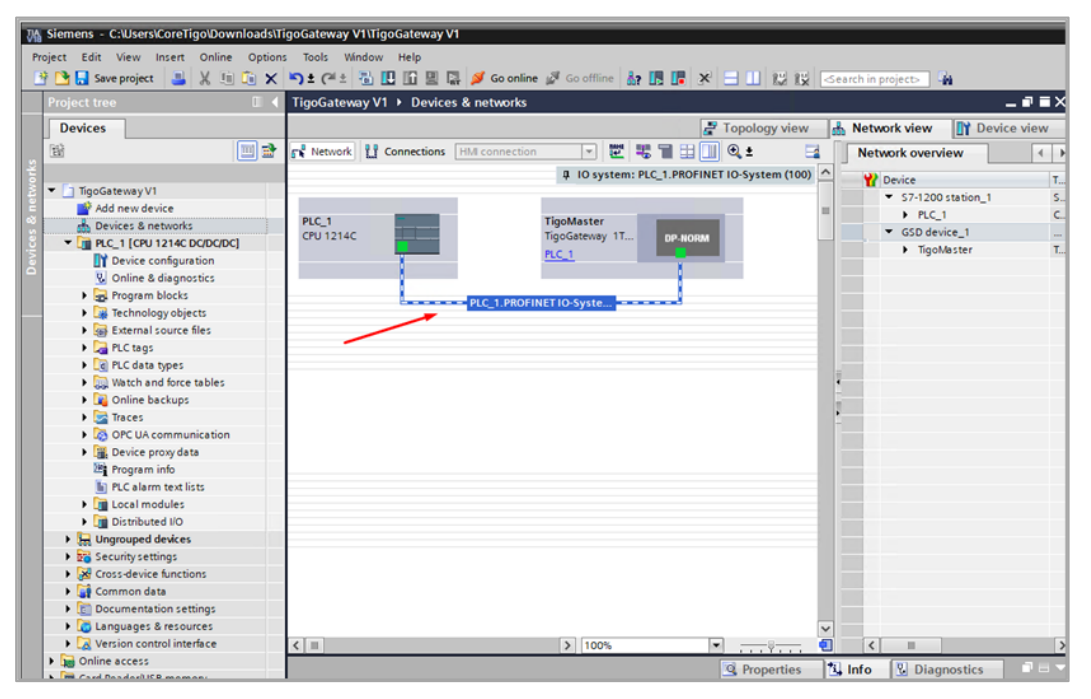

Figure 12: Network View

- 3. Select the TigoGateway and go to the **Device view** tab.
- 4. Click on the TigoGateway (which is outlined in **Red**) to open configuration fields.

| Devices                   |                                |                        |                                        | 🛃 Topol                                          | ogy view     | 🔥 Ne         | twork vie  | w 🚺        | Device view      |
|---------------------------|--------------------------------|------------------------|----------------------------------------|--------------------------------------------------|--------------|--------------|------------|------------|------------------|
| 199                       | 📸 🏕 TigoMaster (TigoGateway 11 | IF 🗄 🗑 🚄 🗄 🗍 @ ±       | 3                                      | Device overview                                  |              |              |            |            |                  |
| 2                         |                                |                        |                                        |                                                  |              |              |            |            |                  |
| ▼ D TigoGateway V1        |                                |                        |                                        | 1 Module                                         | Rack         | Slot         | I address  | Q address  | Туре             |
| Add new device            |                                |                        |                                        | <ul> <li>TigoMaster</li> </ul>                   | 0            | 0            |            |            | TigoGateway 1T   |
| A Devicer & network       | 1050                           |                        |                                        | PROFINET interface                               | 0            | 0 X1         |            |            | TigoMaster       |
|                           | 1.50th                         |                        |                                        | <ul> <li>16-Port IO-Link Wireless Mas</li> </ul> | 0            | 1            |            |            | 16-Port IO-Link  |
|                           |                                | 1                      |                                        | IO-Link Wireless Master (                        | 0            | 11           | 23         | 23         | IO-Link Wireless |
|                           |                                |                        |                                        | Deactivated                                      | 0            | 1 WP01       | 4          |            | Deactivated      |
| Online & diagnostics      |                                |                        |                                        | Deactivated_1                                    | 0            | 1 WP02       | 5          |            | Deactivated      |
| Program blocks            |                                |                        |                                        | Deactivated_2                                    | 0            | 1 WP03       | 6          |            | Deactivated      |
| La lechnology objects     |                                | DP-NORM                |                                        | Deactivated_3                                    | 0            | 1 WP04       | 7          |            | Deactivated      |
| External source files     |                                |                        |                                        | Deactivated_4                                    | 0            | 1 WP05       | 8          |            | Deactivated      |
| PLC tags                  |                                |                        |                                        | Deactivated_5                                    | 0            | 1 WP06       | 9          |            | Deactivated      |
| PLC data types            |                                |                        |                                        | Deactivated_6                                    | 0            | 1 WP07       | 10         |            | Deactivated      |
| Watch and force tables    |                                |                        |                                        | Deactivated_7                                    | 0            | 1 WP08       | 11         |            | Deactivated      |
| Online backups            |                                |                        | -                                      |                                                  |              |              |            |            |                  |
| Traces                    |                                |                        |                                        |                                                  |              |              |            |            |                  |
| OPC UA communication      |                                |                        |                                        |                                                  |              |              |            |            |                  |
| Device proxy data         |                                |                        |                                        |                                                  |              |              |            |            |                  |
| Program info              |                                |                        |                                        |                                                  |              |              |            |            |                  |
| PLC alarm text lists      |                                |                        |                                        |                                                  |              |              |            |            |                  |
| Local modules             |                                |                        |                                        |                                                  |              |              |            |            |                  |
| Distributed I/O           |                                |                        |                                        |                                                  |              |              |            |            |                  |
| Ungrouped devices         |                                |                        |                                        |                                                  |              |              |            |            |                  |
| Security settings         |                                |                        |                                        |                                                  |              |              |            |            |                  |
| Cross-device functions    |                                |                        |                                        |                                                  |              |              |            |            |                  |
| Common data               |                                |                        |                                        |                                                  |              |              |            |            |                  |
| Documentation settings    |                                |                        |                                        |                                                  |              |              |            |            |                  |
| Languages & resources     |                                |                        | ~                                      |                                                  |              |              |            |            |                  |
| Version control interface | < =                            | > 100%                 | · · · · · · · · · · · · · · · · · · ·  | <                                                |              |              |            |            | >                |
| Doline access             | TigoMaster (TigoGateway 1)     | TE-DNT)                |                                        |                                                  |              | 1 106        |            | Managette  |                  |
| Card Reader/USB memory    | rigomaster [rigodateway i      |                        |                                        | <u>S</u> H                                       | operues      | La inte      |            | Jiagnostic | 5                |
|                           | General IO tags 5              | system constants Texts |                                        |                                                  |              |              |            |            |                  |
|                           | ▼ General                      |                        |                                        |                                                  |              |              |            |            | ^                |
|                           | Catalog information            | Catalog information    |                                        |                                                  |              |              |            |            |                  |
|                           |                                |                        |                                        |                                                  |              |              |            |            |                  |
|                           | General                        | Short designation:     | TigoGateway 1TE-PNT                    |                                                  |              |              |            |            |                  |
|                           | Ethernet addresses             | Direct of the second   | Supports EastClastics Identification 6 | Maintenance 1.2 and 5 (IOI D cohered de          | c) Charrel   | Deulee PT-   | ed IPT Com | munication | down to          |
|                           | Advanced options               | Description:           | 1ms Sendclock, Advanced startup.       | Maintenance 1-5 and 5 (IOLD submodule            | s), snared l | Device, RI a | na iki Com | munication | down to          |
|                           | Identification & Maintenance   |                        |                                        |                                                  |              |              |            |            |                  |
|                           | 41                             |                        |                                        |                                                  |              |              |            |            |                  |

Figure 13: Device View

- 5. In the General tab, go to PROFINET interface [x3] > Ethernet addresses.
- 6. Under IP protocol, set the desired IP address.

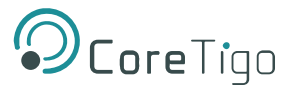

7. Under **PROFINET**, make sure the **PROFINET** device name is correct.

| Siemens - C:\Users\CoreTigo\Downloads                                                                                                    | ATigoGateway VI ITigoGateway VI            |                                 |                                   |                                     |                |          |                         |           |          | -               |
|----------------------------------------------------------------------------------------------------|--------------------------------------------|---------------------------------|-----------------------------------|-------------------------------------|----------------|----------|-------------------------|-----------|----------|-----------------|
| Project Edit View Insert Online Optic                                                                                                    | ons Tools Window Help                      |                                 |                                   |                                     |                |          |                         | Totally I | ateorate | d Automation    |
| 💁 🕒 🔙 Save project 🛛 😹 🐰 🗐 🕞 🕽                                                                                                    |                                            | 💋 Go online 🖉 Go offine 🛔 🖪     |                                   | arch in project>                    |                |          |                         | Totally I | ntegrate | PORT            |
| Project tree                                                                                                    | TigoGateway V1 + Ungrouped                 | d devices + TigoMaster [TigoGat | teway 1TE-PNT]                    |                                     |                |          |                         |           |          | - 6 53          |
| Devices                                                                                                    |                                            |                                 |                                   |                                     | Topol          | ogy view | A N                     | twork vie | w In     | Device view     |
| 192 III III III III                                                                                                    | at Toolar ter Moodatesau 170               |                                 |                                   | Deutre cumpdeux                     | 1              |          | Terre                   |           | 144      |                 |
|                                                                                                    | ar constant of the state of the            |                                 |                                   | Device overview                     |                |          |                         |           |          |                 |
| T (1 Teof ateau VI                                                                                                    |                                            |                                 | 6                                 | Module                              |                | Rack     | Slot                    | I address | Q addres | s Type          |
| Add new device                                                                                                    |                                            |                                 | 1                                 | <ul> <li>TigoMester</li> </ul>      |                | 0        | 0                       |           |          | TigoGateway 11  |
| A Devices & networks                                                                                                    | 1500                                       |                                 |                                   | PROFINET in                         | sterface       | 0        | 0 X1                    |           |          | TigoMester      |
| * MRC 1 CRU1214C DODODOC                                                                                                    |                                            |                                 |                                   | <ul> <li>16-Port IO-Link</li> </ul> | Wireless Mas   | 0        | 1                       |           |          | 16-Port IO-Link |
| Device confermation                                                                                                    | 1 ×                                        |                                 |                                   | IO-Link Wire                        | eless Mester ( | 0        | 11                      | 2_3       | 2_3      | IO-Link Wreles: |
| R Online & diagnostics                                                                                                    |                                            |                                 |                                   | Deactivate                          | d              | 0        | 1 WP01                  | 4         |          | Deactivated     |
| h 🕞 Program blocks                                                                                                    |                                            |                                 |                                   | Deactivate                          | d_1            | 0        | 1 WP02                  | 5         |          | Deactivated     |
| Technology objects                                                                                                    |                                            |                                 |                                   | - Deactivate                        | d_2            | 0        | 1 WP03                  | 6         |          | Deactivated     |
| Sal External source files                                                                                                    | -                                          | DP-NORM                         |                                   | Deactivate                          | d_3            | 0        | 1 WP04                  | 7         |          | Deactivated     |
| B.C. taos                                                                                                    | -                                          |                                 |                                   | Deactivate                          | d_4            | 0        | 1 WP05                  | 8         |          | Deactivated     |
| PLC data types                                                                                                    |                                            |                                 |                                   | Deactivate                          | d_5            | 0        | 1 WP06                  | 9         |          | Deactivated     |
| Watch and force tables                                                                                                    |                                            |                                 |                                   | Deactivate                          | d_6            | 0        | 1 WP07                  | 10        |          | Deactivated     |
| Online backups                                                                                                    | 11.00                                      | (a) (ann                        |                                   | Deactivate                          | d_7            | 0        | 1 WPOB                  | 11        |          | Deactivated     |
| > 📷 Traces                                                                                                    | <   II                                     | > 100%                          | · · · · · ·                       |                                     |                | 11       | _                       |           | _        |                 |
| OPC UA communication                                                                                                    | TigoMaster [TigoGateway 1TE                |                                 |                                   |                                     | Q. Pro         | operties | <ul> <li>Inf</li> </ul> | 0 🙎 🛙     | lagnost  | ics -           |
| Device proxy data                                                                                                    | General 10 tars Sus                        | tem constants   Texts           |                                   |                                     |                |          |                         |           |          |                 |
| Program info                                                                                                    | deneral to tage sys                        | Ethomat addresses               |                                   |                                     |                |          |                         |           |          |                 |
| PLC alarm text lists                                                                                                    | General                                    | Echemet addresses               |                                   |                                     |                |          |                         |           | _        |                 |
| Local modules                                                                                                    | Catalog Information                        | Interface networked with        |                                   |                                     |                |          |                         |           |          |                 |
| Distributed I/O                                                                                                    | <ul> <li>PROFINELLIMENTACE [k1]</li> </ul> |                                 |                                   |                                     |                |          |                         |           |          |                 |
| Ungrouped devices                                                                                                    | General                                    | Subnet:                         | PNIE_1                            |                                     |                |          |                         |           |          |                 |
| Security settings                                                                                                    | Ethemet addresses                          |                                 | Add new subnet                    |                                     |                |          |                         |           |          |                 |
| Cross-device functions                                                                                                    | Manufaction & Unistances                   |                                 |                                   |                                     |                |          |                         |           |          |                 |
| Common data                                                                                                    | The red Device                             | Internet protocol version 4 (   | IPv4)                             |                                     |                |          |                         |           |          |                 |
| Constant Constant Constan | shared Device                              | internet protocol tersion + c   |                                   |                                     |                |          |                         |           |          |                 |
| Languages & resources                                                                                                    |                                            |                                 | Set IP address in the project     |                                     |                |          |                         |           |          |                 |
| Zersion control interface                                                                                                    |                                            |                                 | Raddens: 102 100                  | [000   k                            |                |          |                         |           |          |                 |
| Doline access                                                                                                    |                                            |                                 | # #991955. 192 . 160              |                                     |                |          |                         |           |          |                 |
| Card Reader/US8 memory                                                                                                    |                                            |                                 | Subnet mask: 255 . 255            | 5.255.0                             |                |          |                         |           |          |                 |
|                                                                                                    |                                            |                                 | Synchronize router settings with  | h IO controller                     |                |          |                         |           |          |                 |
|                                                                                                    |                                            |                                 | Use router                        |                                     |                |          |                         |           |          |                 |
|                                                                                                    | 1                                          |                                 | Buday adding (1)                  |                                     |                |          |                         |           |          |                 |
|                                                                                                    |                                            |                                 |                                   |                                     |                |          |                         |           |          |                 |
|                                                                                                    |                                            |                                 | IP address is set directly at the | device                              |                |          |                         |           |          |                 |
|                                                                                                    |                                            | PROFINET                        |                                   |                                     |                |          |                         |           |          |                 |
|                                                                                                    |                                            |                                 | Generate PROFINET device nam      | e automatically                     |                |          |                         |           |          |                 |
| Des Desta Residence                                                                                                    | -                                          | PROFINET device name:           | tigomaster                        |                                     |                |          |                         |           |          |                 |
| - Details view                                                                                                    |                                            | Converted name:                 | tigomaster                        |                                     |                |          |                         |           |          |                 |
|                                                                                                    |                                            | Device number;                  | 1                                 |                                     |                |          |                         |           |          | -               |

Figure 14: Ethernet Addresses

# 5.2.4. Configure Ports (Subslots)

TigoGateway has a modular structure that includes various slots and subslots: see the table below.

The eight subslots are IO-link wireless ports that need to be configured as detailed in this section.

| Table | 19: | Slots | and | Subslots | of | TigoGateway |  |
|-------|-----|-------|-----|----------|----|-------------|--|
| labic | 15. | 01013 | ana | 00031013 | ~  | ingoodicmay |  |

| Slot | Subslot | Submodule               | Description                                                       |
|------|---------|-------------------------|-------------------------------------------------------------------|
| 0    | 1       | DAP                     | Device access point TigoGateway IO-Link Wireless device (ixed)    |
|      | 32768   | PN-IO                   | PROFINET interface (fixed)                                        |
|      | 32769   | X31                     | Ethernet interface, PROFINET IO port 1 (fixed)                    |
|      | 32770   | X32                     | Ethernet interface, PROFINET IO port 2 (fixed)                    |
| 1    | 1       | IO-Link Wireless Master | IO-Link Wireless master (fixed) 2 input bytes and 2 output bytes  |
|      | 2       | Configuration port WP01 | Each port (subslot) needs configuring, as detailed in the rest of |
|      | 3       | Configuration port WP02 | - this section.                                                   |
|      | 4       | Configuration port WP03 | -                                                                 |
|      | 5       | Configuration port WP04 | -                                                                 |
|      | 6       | Configuration port WP05 | -                                                                 |
|      | 7       | Configuration port WP06 | -                                                                 |
|      | 8       | Configuration port WP07 |                                                                   |
|      | 9       | Configuration port WP08 |                                                                   |

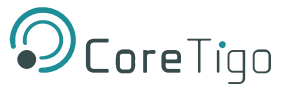

## To configure ports:

1. Go to the **Device View** tab.

Here you can see a table of the various modules of TigoGateway. Note the **Slot** column (which combines slot and subslot), and in particular the rows for slot/subslot **1 WP01–1 WP08**: these are the IO-Link wireless ports, which need to be configured.

| ojett tree 🛛 🗧 📢                                              | TigoGateway V1 + Ungrouped devices +    | TigoMaster [TigoGateway 1TE-PNT] |          |         |           |           | _##X             | Hardware calling                                                                                                    |                               | 1.11      |
|---------------------------------------------------------------|-----------------------------------------|----------------------------------|----------|---------|-----------|-----------|------------------|----------------------------------------------------------------------------------------------------|-------------------------------|-----------|
| Devices                                                       | 11-2-11-1-1-1-1-1-1-1-1-1-1-1-1-1-1-1-1 | P Topolo                         | gy view. | A No    | twack vie | w Dr      | Device view      | Options                                                                                                    |                               |           |
| 1 2                                                           | 🏕 Bookester (Spoleteway 18 💌 * 📑        | Device overview                  |          |         |           |           |                  |                                                                                                    |                               |           |
|                                                               | •                                       | V Module                         | Back     | (Size   | Laddress  | O address | Tupe             | ✓ Catalog                                                                                                    |                               |           |
| TigoGateway V1                                                |                                         | · TooMaster                      | 0        | 0       |           |           | TooGateway IT_   | deaths                                                                                                    |                               | (MAR)     |
| Add new device                                                |                                         | PROFINETimentace                 | ä        | 0.83    |           |           | Tigolacter       | -                                                                                                    | (Trans                        | 1000010   |
| Devices & networks                                            | 255                                     | · B Port IO-Link Wreless Mest.   | 0        | 1       |           |           | 8 Port IO-Link W | Mitter Proble:                                                                                                    | 1981                          | 1.1       |
| <ul> <li>Image: Barrier State (CPU 1214C DC/DC/DC)</li> </ul> | 40                                      | IO-Link Wireless Master L.       | 0        | 11      | 2.3       | 2.3       | O-Link Wieless   | <ul> <li>Biead module</li> </ul>                                                                                                    |                               |           |
| T Device configuration                                        |                                         | Deactivated                      | 0        | 1 10701 | 4         |           | Descousted       | <ul> <li>m Submodules</li> </ul>                                                                                                    |                               |           |
| S Online & diagnostics                                        |                                         | Deactivated_1                    | 0        | 1 10/02 | 5         |           | Descrivated      | • [] IOL wireles                                                                                                    | s generic devices             |           |
| <ul> <li>B Program blocks</li> </ul>                          | _                                       | Deactivated_2                    | 0        | 1 1/203 | 4         |           | Deactivated      | Deactive                                                                                                    | rted                          |           |
| <ul> <li>La Technology objects</li> </ul>                     | 1.11                                    | Deactivated_3                    | 0        | 1 WP04  | 3         |           | Deactivated      | DCM11                                                                                                    | Viniess Device 11+PQI (Eq     | en)       |
| External source files                                         |                                         | Deactivated_4                    | 0        | 1 10705 |           |           | Deactivated      | DUAL1                                                                                                    | Vieless Device 1 / 1 0 + PQ   | (Expert)  |
| <ul> <li>ALC sags</li> </ul>                                  |                                         | Deactivated_5                    | -0       | 1 WPD6  |           |           | Deschvated       | IDC:st t                                                                                                    | Vireless Device 1 0 + PQI (E) | pert)     |
| E PLC data types                                              |                                         | Deactivated_6                    | 0        | 1 1/07  | 10        |           | Deactivated      | I DUNKS                                                                                                    | wreness perice 161+ PQLIE     | perty.    |
| <ul> <li>Watch and force tables</li> </ul>                    | Committee a                             | Deactivated_7                    | 0        | 1 WPC8  | 11        |           | Desctivated      | D-Link 1                                                                                                    | Select Device 15 2 16 0 +     | de la de  |
| Quine backups                                                 |                                         |                                  |          | _       |           |           |                  | ID CINK Y                                                                                                    | Wretess Device 16 O + PQLI    | ciperty   |
| • 🔛 Tinces                                                    |                                         |                                  |          |         |           |           |                  | A D C C C C                                                                                                    | Amoras Device 31+ PQI (Eq     | een)      |
| OPC UA communication                                          |                                         |                                  |          |         |           |           |                  | DUN T                                                                                                    | Weleti Device 2020 + PQ       | copert    |
| Device providete                                              |                                         |                                  |          |         |           |           |                  | DC/R V                                                                                                    | Vereiers Denke 3 0 = PQHE     | pant)     |
| at nogram into                                                |                                         | 12                               |          |         |           |           |                  | a countra a                                                                                                    | American Device 32 11 PQ (2)  | pero .    |
| FLC alarm text into                                           |                                         |                                  |          |         |           |           |                  | a souther a                                                                                                    | vieless Device 22 v 22 C +    | An in the |
| Local modules                                                 |                                         |                                  |          |         |           |           |                  | Contract of                                                                                                    | Vieless Device 31 0 - Politie | aperts .  |
| Contracted to                                                 |                                         |                                  |          |         |           |           |                  | DURN                                                                                                    | Series Centre 41/4/0 + 80     | (tuner)   |
| <ul> <li>M reductes oracles</li> </ul>                        |                                         |                                  |          |         |           |           |                  | - Children and Children and Chi | Vielan Device 40 - 8000       | (a sperg  |
| · · · · · · · · · · · · · · · · · · ·                         |                                         |                                  |          |         |           |           |                  | The second second second second second second second second second second second second second second second se                                                                                                    | limitent Device #1 + POI (Ex  | and i     |
| Reconstructions                                               |                                         |                                  |          |         |           |           |                  | De la contra de                                                                                                    | Visies Device 81/8/0 - 80     | (I start) |
| The second second second                                      |                                         |                                  |          |         |           |           |                  | 1/1/08 S                                                                                                    | PRESERVE VEINER DOUG V + FV   | Dr. Party |

Figure 15: Device View Tab – Wireless Ports 1 WP01–1 WP08

2. In the **Catalog** pane, go to **Submodules** -> **IOL** wireless generic devices.

Here you can see a list of the IO-Link wireless device types. For details of each device type see the table below.

|                                               | TigoGateway V1 + Ungrouped devices +                                                                                                    | TigoMaster [TigoGateway 1TE-PNT]                                                                                                    |          |           |           |           | _##X              | Hardware catalog 1                                                                                                    |        |
|-----------------------------------------------|----------------------------------------------------------------------------------------------------|----------------------------------------------------------------------------------------------------|----------|-----------|-----------|-----------|-------------------|----------------------------------------------------------------------------------------------------|--------|
| Devices                                       |                                                                                                    | P Topol                                                                                                    | ogy view | J. N      | etwork vi | nv IN     | Device view       | Options                                                                                                    |        |
| 42 m                                          | - Tooldester (TooGateway 172                                                                                                    | Device overview                                                                                                    |          |           |           |           |                   |                                                                                                    |        |
|                                               |                                                                                                    | 1                                                                                                    |          | 1.202.111 |           |           | 14010             | Y Catalon                                                                                                    | _      |
| 1 TisoCateway V1                              |                                                                                                    | Y Module                                                                                                    | - Reck   | \$1012    | 1 address | Q address | s Type            | - catalog                                                                                                    | -      |
| Add new device                                |                                                                                                    | <ul> <li>TigoMaster</li> </ul>                                                                                                    | 0        | 0         |           |           | TigoGateway 1T_   | Ceatthe                                                                                                    | 141    |
| Devices & networks                            | approx .                                                                                                    | <ul> <li>PROFINET Interface</li> </ul>                                                                                                    | 0        | 0.01      |           |           | ngohuster         | Fitter Profile: chit-                                                                                                    |        |
| BLC 1 CPU 1214C DODODCI                       | 18 -                                                                                                    | B Port IO-Link Wireless Mest                                                                                                    | 0        | 1         |           |           | I Port IO-Cirk W. | mead module                                                                                                    |        |
| RY Device configuration                       |                                                                                                    | IO-Link Wireless Master (                                                                                                    | 0        | 11        | 2.3       | 2.3       | IO-Link Varelets  | Submodules                                                                                                    |        |
| Coline & diagnostics                          |                                                                                                    | Desctivated                                                                                                    | 0        | 1 1/201   | 4         |           | Deactivated       | - 10 IOL wireless generic devices                                                                                                    | -      |
| • Rooram blocks                               |                                                                                                    | Descovated_1                                                                                                    | 0        | 1 11/02   |           |           | Descovated        | Deactivated                                                                                                    |        |
| Technology abjects                            | 100 million (100 million (100 m | Deactivated_2                                                                                                    | 0        | 1 10903   | •         |           | Descovated        | IO-Link Wreless Device 1 1 - PQI (Expert)                                                                                                    | į      |
| Sei Esternal source files                     |                                                                                                    | Deactivated_3                                                                                                    | 0        | 1 10904   | 2         |           | Descousted        | IO-Link Wreless Device 1 I/1 O - PQI (Ex                                                                                                    | pert)  |
| PLC tegt                                      |                                                                                                    | Deschveted_4                                                                                                    | 0        | 1 10705   |           |           | Deactovased       | ID-Link Wreless Device 1 O + NOI (Experi<br>ID-Link Wreless Device 1 O + NOI (Experi<br>ID-Link Wreless Device 1 D + NOI (Experi<br>ID-Link Wreless Device 1 D + NOI (Experi<br>ID-Link Wreless Device 1 D + NOI (Experi<br>ID-Link Wreless Device 1 D + NOI (Experi<br>ID-Link Wreless Device 1 D + NOI (Experi<br>ID-Link Wreless Device 1 D + NOI (Experi<br>ID-Link Wreless Device 1 D + NOI (Experi<br>ID-Link Wreless Device 1 D + NOI (Experi<br>ID-Link Wreless Device 1 D + NOI (Experi<br>ID-Link Wreless Device 1 D + NOI (Experi<br>ID-Link Wreless Device 1 D + NOI (Experi<br>ID-Link Wreless Device 1 D + NOI (Experi<br>ID-Link Wreless Device 1 D + NOI (Experi<br>ID-Link Wreless Device 1 D + NOI (Exper)                                                                                                    | 0      |
| • Di PLC data tupes                           |                                                                                                    | Descovered_5                                                                                                    | 0        | 1 1406    |           |           | Descovated        | IO-Link Wireless Device 161 + PQI (Experi<br>ID-Link Wireless Device 161 + PQI (Experi<br>ID-Link Wireless Device 161 + PQI (Experi<br>ID-Link Wireless Device 161 + PQI (Experi<br>ID-Link Wireless Device 161 + PQI (Experi<br>ID-Link Wireless Device 161 + PQI (Experi<br>ID-Link Wireless Device 161 + PQI (Experi<br>ID-Link Wireless Device 161 + PQI (Experi<br>ID-Link Wireless Device 161 + PQI (Experi<br>ID-Link Wireless Device 161 + PQI (Experi<br>ID-Link Wireless Device 161 + PQI (Experi<br>ID-Link Wireless Device 161 + PQI (Exper<br>ID-Link Wireless Device 161 + PQI (Exper<br>ID-Link Wireless Device       | 0      |
| Watch and force tables                        |                                                                                                    | Descovered 6                                                                                                    |          | 1 10007   | 10        |           | Deschueted        | IO-Link Wreless Device 16 II 16 O + POI                                                                                                    | (tipe  |
| Coline backups                                |                                                                                                    | Descaved_7                                                                                                    | 0        | 1 WPGB    |           |           | Descousies        | IO Link Wreless Device 16 O + PQI (Expe                                                                                                    | inti   |
| • Cal Traces                                  |                                                                                                    | 1                                                                                                    |          |           |           |           |                   | ID-Link Wreless Device 21 + PQI (Expert)                                                                                                    | 1      |
| GPC UA communication                          |                                                                                                    |                                                                                                    |          |           |           |           |                   | IO-Link Wreless Device 2 II 2 O + PQI (Ex                                                                                                    | (pert) |
| Device provy data                             |                                                                                                    | Contract of Contract of Contra |          |           |           |           |                   | III IO-Link Wreless Device 2 O + PQI (Exper                                                                                                    | 0      |
| 27 Program info                               |                                                                                                    |                                                                                                    |          |           |           |           |                   | IO-Link Wreless Device 32 I + PQI (Exper                                                                                                    | 0      |
| PLC alarm text lists                          |                                                                                                    |                                                                                                    |          |           |           |           |                   | IO Link Wreless Device 32 // 32 O + PQI                                                                                                    | (Expe  |
| Local modules                                 |                                                                                                    |                                                                                                    |          |           |           |           |                   | IO-Link Wreless Device 32 O + PQI (Expe                                                                                                    | (the   |
| • 🕞 Distributed #0                            |                                                                                                    |                                                                                                    |          |           |           |           |                   | IO-Link Wreless Device 41 + PQI (Expert)                                                                                                    | 1      |
| Set Ungrouped devices                         |                                                                                                    |                                                                                                    |          |           |           |           |                   | IO-Link Wreless Device 4 II 4 O + PQI (Ex                                                                                                    | per()  |
| 15 Security settings                          |                                                                                                    | 1000                                                                                                    |          |           |           |           |                   | IO-Link Wreless Device 4 O = PQI (Esper                                                                                                    | 6      |
| Cross-device functions                        |                                                                                                    | 1000                                                                                                    |          |           |           |           |                   | IO-Link Wreless Device 81 - PQI (Expert)                                                                                                    | I      |
| Common dete                                   |                                                                                                    |                                                                                                    |          |           |           |           |                   | IO-Link Wreless Device 8 If 8 O + PQI (Ex                                                                                                    | pero   |
| Documentation settings                        |                                                                                                    |                                                                                                    |          |           |           |           |                   | IO-Link Wreless Device 8 O + PQI (Experi<br>IO-Link Wreless Device 8 O + PQI (Experi<br>IO-Link Wreless Device 8 O + PQI (Exper<br>IO-Link Wreless Device 8 O + PQI (Exper<br>IO-Link Wreless Device 8 O + PQI (Exper<br>IO-Link Wreless Device 8 O + PQI (Exper<br>IO-Link Wreless Device 8 O + PQI (Exper<br>IO-Link Wreless Device 8 O + PQI (Exper<br>IO-Link Wreless Device 8 O + PQI (Exper<br>IO-Link Wreless Device 8 O + PQI (Exper<br>IO-Link Wreless Device 8 O + PQI (Exper<br>IO-Link Wreless Device 8 O + PQI (Exper<br>IO-Link Wreless Device 8 O + PQI (Exper<br>IO-Link Wreless Device 8 O + PQI (Exper<br>IO-Link Wreless Device 8 O + PQI (Exper<br>IO-Link Wreless Device 8 O + PQI (Exper<br>IO-Link Wreles) (Exper<br>IO-Link Wreles) (Exper IO-Link Wreles) (Exper IO-Link Wreles) (Exper IO-Link Wreles) (Exper IO-Link Wreles) (Exper IO-Link Wreles) (Exper IO-Link Wreles) (Exper IO-Link Wreles) (Exper IO-Link Wreles) (Exper IO-Link Wreles) (Exper IO-Link Wreles) (Exper I | 10     |
| Languages & resources                         |                                                                                                    |                                                                                                    |          |           |           |           |                   |                                                                                                    | -      |
| <ul> <li>Vertion control interface</li> </ul> |                                                                                                    |                                                                                                    |          |           |           |           |                   |                                                                                                    |        |

Figure 16: IO-Link Wireless Device Types

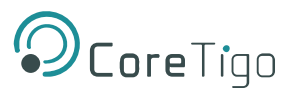

| Device Type                  | Description                                                                              | Input Process Data       | Output Process        |
|------------------------------|------------------------------------------------------------------------------------------|--------------------------|-----------------------|
|                              |                                                                                          | Size (PD_IN)             | Data Size<br>(PD_OUT) |
| IO-Link 1 I + PQI            | IO-Link with 1 byte input data and port qualifier information                            | 1 byte + 1 byte PQI      | -                     |
| IO-Link 1 I / 1 O + PQI      | IO-Link with 1 byte input data and 1 byte output data and port qualifier information     | 1 byte + 1 byte PQI      | 1 byte                |
| IO-Link 1 O + PQI            | IO-Link with 1 byte output data and port qualifier information                           | -                        | 1 byte                |
| IO-Link 16 I + PQI           | IO-Link with 16 bytes input data and port qualifier information                          | 16 bytes + 1 byte<br>PQI | -                     |
| IO-Link 16 I / 16 O +<br>PQI | IO-Link with 16 bytes input data and 16 bytes output data and port qualifier information | 16 bytes + 1 byte<br>PQI | 16 bytes              |
| IO-Link 16 O + PQI           | IO-Link with 16 bytes output data and port qualifier information                         | -                        | 16 bytes              |
| IO-Link 2 I + PQI            | IO-Link with 2 bytes input data and port qualifier information                           | 2 bytes + 1 byte<br>PQI  | -                     |
| 10-Link 21/20 + PQI          | IO-Link with 2 bytes input data and 2 bytes output data and port qualifier information   | 2 bytes + 1 byte<br>PQI  | 2 bytes               |
| IO-Link 2 O + PQI            | IO-Link with 2 bytes output data and port qualifier information                          | -                        | 2 bytes               |
| IO-Link 32 I + PQI           | IO-Link with 32 bytes input data and port qualifier information                          | 32 bytes + 1 byte<br>PQI | -                     |
| IO-Link 32 I / 32 O +<br>PQI | IO-Link with 32 bytes input data and 32 bytes output data and port qualifier information | 32 bytes + 1 byte<br>PQI | 32 bytes              |
| IO-Link 32 O + PQI           | IO-Link with 32 bytes output data and port qualifier information                         | -                        | 32 bytes              |
| IO-Link 4 I + PQI            | IO-Link with 4 bytes input data and port qualifier information                           | 4 bytes + 4 bytes<br>PQI | -                     |
| 10-Link 4 I / 4 0 + PQI      | IO-Link with 4 bytes input data and 4 bytes output data and port qualifier information   | 4 bytes + 4 bytes<br>PQI | 4 bytes               |
| IO-Link 4 O + PQI            | IO-Link with 4 bytes output data and port qualifier information                          | -                        | 4 bytes               |
| IO-Link 8 I + PQI            | IO-Link with 8 bytes input data and port qualifier information                           | 8 bytes + 8 bytes<br>PQI | -                     |
| IO-Link 8 I / 4 8 O +<br>PQI | IO-Link with 8 bytes input data and 8 bytes output data and port qualifier information   | 8 bytes + 8 bytes<br>PQI | 8 bytes               |
| IO-Link 8 O + PQI            | IO-Link with 8 bytes output data and port qualifier information                          | -                        | 8 bytes               |

## Table 20: IO-Link Wireless Device Types

3. Configure each IO-Link wireless port (subslot).

4. Select the type of device that is / will be connected to the port being configured, and drag it into the port's row in the **Device View** tab.

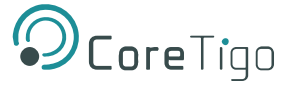

In the example below, port WP01 is being configured for IO-Link Wireless Device 32 I / 32 O + PQI.

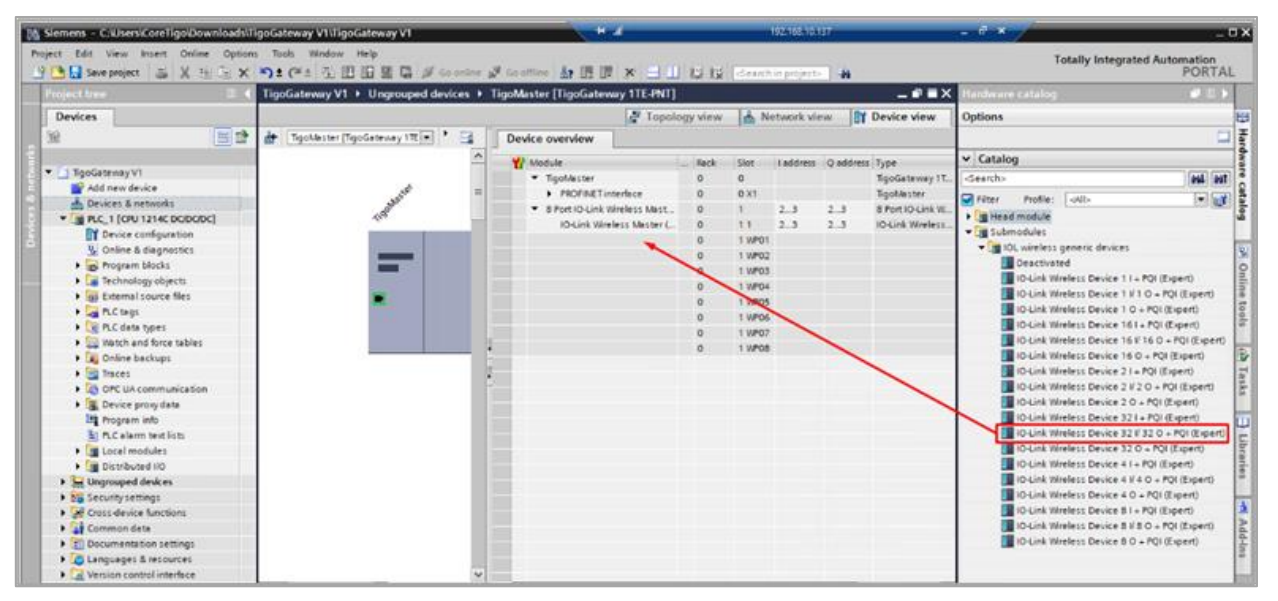

Figure 17: Setting a Port's Device Type

A **Device Inspector** pane appears (outlined in **Red** in the image below).

| Slemens - CriUsers/CoreTigo/Download       | stfigoGateway V1 TigoGateway V          | 1                                             |                                                                                                    |                   |              |                 |                       |                                                                | -       |
|--------------------------------------------|-----------------------------------------|-----------------------------------------------|----------------------------------------------------------------------------------------------------|-------------------|--------------|-----------------|-----------------------|----------------------------------------------------------------|---------|
| ject Edit View Insert Online Opt           | ons Tools Window Help                   |                                               |                                                                                                    |                   |              |                 |                       | Totally Integrated Autom                                       | ation   |
| 🕒 🔛 Seve project 🛛 📓 🐰 📧 🕽                 | X 🍤 ± (** ± ዄ 🔝 🖾 🖩 🖓                   | 🚡 🍠 Go online 🚽 Go offline 📑 📑 🎼 🕺            | - II II II -dearth in project-                                                                                |                   |              |                 |                       | P                                                              | ORT     |
|                                            | TigoGateway V1 + Ungrou                 | iped devices 🔸 TigoMaster [TigoGateway 1T     | E-PNT]                                                                                                    |                   |              |                 |                       | Hardware catalog                                               |         |
| Devices                                    |                                         |                                               |                                                                                                    | Topology          | view         | A Network vi    | ew IT Device view     | w Options                                                      |         |
| 39 🖂 🔤 5                                   | 👌 🚁 🛛 TigoMaster (TigoCateway 1         | IZF 🖬 🗹 🖌 🕄 🔍 😫 🔜                             | Device overview                                                                                               |                   |              |                 |                       |                                                                |         |
|                                            |                                         |                                               |                                                                                                    | l leut le         |              | - In the second | less le               | Y Catalon                                                      | _       |
| TigoGateway V1                             |                                         | -                                             | Module Testholar                                                                                              | - Fack S          | ot Tado      | oress Q address | S Type A              | m daub                                                         |         |
| Add new device                             |                                         | o 11                                          | <ul> <li>Inpotentier</li> <li>Inpotentier</li> </ul>                                                          | 0 0               | **           |                 | Teachaster            | cia. Grando                                                    |         |
| 📥 Devices & networks                       | all all all all all all all all all all |                                               | B Bort (Culink Wineless Master (Evrant) 1                                                                     | 0 0               | ~            |                 | 8 Bort (Cul ink Wine) | Filter Profile: (Alb)                                          |         |
| * 📑 PLC_1 [CPU 1214C DC/DC/DC]             | 415                                     |                                               | <ul> <li>B Port (organic surgers) starting (Experig) 1</li> <li>Collick Workers Master (Experig) 1</li> </ul> |                   |              |                 | Which Western Me      | Head module                                                    |         |
| Device configuration                       |                                         |                                               | Polick Western Device 23 (123 O + POL/R                                                                       | 0 1               | 10011 40     | 100 64 95       | Publick Visioners Re  | <ul> <li>Submodules</li> </ul>                                 |         |
| 🐁 Online & diagnostics                     |                                         |                                               |                                                                                                    | 0 1               | WP02         |                 | IO CHIR HIPERESS DE   | <ul> <li>IOL wireless generic devices</li> </ul>               |         |
| Program blocks                             |                                         |                                               |                                                                                                    | 0 1               | WPOR         |                 |                       | Deactivated                                                    |         |
| Technology objects                         |                                         |                                               | 5                                                                                                    | 0 1               | WP04         |                 |                       | IO-Link Wireless Device 1 I + PQI (Expert                      | 0       |
| External source files                      |                                         | CP NOIM                                       |                                                                                                    | 0 1               | WP05         |                 |                       | IO-Link Wireless Device 1 If 1 O = PQI (E)                     | spert)  |
| PLC tags                                   |                                         |                                               |                                                                                                    | 0 1               | WPD6         |                 |                       | IO-Link Wireless Device 1 O + PQI (Experi                      | (1)     |
| PLC data types                             |                                         |                                               |                                                                                                    | 0 1               | WP07         |                 |                       | IO-Link Wireless Device 161 + PQI (Expe                        | (81     |
| Watch and force tables                     |                                         |                                               |                                                                                                    | 0 1               | VPOR         |                 |                       | ID-Link Wireless Device 16 If 16 O + PQI                       | (Expe   |
| Online backups                             |                                         |                                               |                                                                                                    | • •               | 10.00        |                 |                       | IO-Link Wireless Device 16 O + PQI (Exp.)                      | ert)    |
| 🕨 🔄 Traces                                 |                                         |                                               |                                                                                                    |                   |              |                 |                       | IO-Link Wireless Device 21 + PQI (Expert                       | 0       |
| DPC UA communication                       |                                         |                                               |                                                                                                    |                   |              |                 |                       | ID-Link Wireless Device 2 If 2 O + PQI (E)                     | (spert) |
| Device proxy data                          |                                         | ×                                             |                                                                                                    |                   |              |                 |                       | IO-Link Wireless Device 2 O + PQI (Expe                        | (71)    |
| Program info                               | < II >                                  | 100%                                          | <                                                                                                    |                   |              |                 |                       | D Link Wireless Device 321 + PQI (Expendence)                  | (11)    |
| PLC alarm text lists                       | <b>IO-Link Wireless Device 32</b>       | # 32 O + PQI (Expert) [IO-Link Wireless Devis | e 32 # 32 O + PQI (Expert)]                                                                                   | 3 Prope           | ties         | Info 😒 I        | Diagnostics           | IO-Link Wireless Device 32 I/ 32 O + PQI                       | (Exper  |
| Local modules                              | Connect 10 mars 1                       | Extension Tests                               |                                                                                                    |                   |              | 1.0             |                       | IO-Link Wireless Device 32 O + PQI (Exp                        | en)     |
| Distributed NO                             | General 10 tags                         | System constants Texts                        |                                                                                                    |                   |              |                 |                       | IO-Link Wireless Device 4 I + PQI (Expert                      | 0       |
| Ungrouped devices                          | <ul> <li>General</li> </ul>             | General                                       |                                                                                                    |                   |              |                 |                       | <ul> <li>IO-Link Wireless Device 4 If 4 O = PQI (E)</li> </ul> | spert)  |
| Security settings                          | Catalog information                     |                                               |                                                                                                    |                   |              |                 |                       | E IO-Link Wireless Device 4 O + PQI (Experience)               | (7)     |
| Cross-device functions                     | Hardware interrupts                     |                                               |                                                                                                    |                   |              |                 |                       | IO-Link Wireless Device 81 + PQI (Expert                       | 0       |
| Common deta                                | Module parameters                       | Name: IOLink                                  | Neless Device 32 ¥ 32 O + PQI (Expert)                                                                        |                   |              |                 |                       | IO-Link Wireless Device 8 If 8 O = PQI (E)                     | spert)  |
| Documentation settings                     | I/O addresses                           | Author: User                                  |                                                                                                    |                   |              |                 |                       | IO-Link Wireless Device 8 O + PQI (Experi-                     | 10      |
| Languages & resources                      |                                         | Comment                                       |                                                                                                    |                   |              |                 |                       |                                                                |         |
| Version control interface                  |                                         | Contract.                                     |                                                                                                    |                   |              |                 | ~                     |                                                                |         |
| Online access                              |                                         |                                               |                                                                                                    |                   |              |                 |                       |                                                                |         |
| <ul> <li>Card Reader/US8 memory</li> </ul> |                                         |                                               |                                                                                                    |                   |              |                 |                       |                                                                |         |
|                                            |                                         |                                               |                                                                                                    |                   |              |                 | <u> </u>              |                                                                |         |
|                                            |                                         | Catalana Information                          |                                                                                                    |                   |              |                 |                       |                                                                |         |
|                                            |                                         | Catalog information                           |                                                                                                    |                   |              |                 |                       |                                                                |         |
|                                            |                                         |                                               |                                                                                                    |                   |              |                 |                       |                                                                |         |
|                                            |                                         | Short designation: IO-Link1                   | táreless Device 32 I/ 32 O + PQI (Expert)                                                                     |                   |              |                 |                       |                                                                |         |
|                                            |                                         | Description: 104.nk1                          | Areless Device with 32 I/ 32 O + PQI. The IO-Link port configu                                                | ration is transfe | red by the f | PLC .           |                       |                                                                |         |
|                                            |                                         |                                               |                                                                                                    |                   |              |                 |                       |                                                                |         |
|                                            |                                         |                                               |                                                                                                    |                   |              |                 |                       |                                                                |         |
|                                            |                                         |                                               |                                                                                                    |                   |              |                 |                       |                                                                |         |
| Datally sleep                              | -                                       |                                               |                                                                                                    |                   |              |                 |                       |                                                                |         |
| Details view                               |                                         |                                               |                                                                                                    |                   |              |                 | V                     |                                                                |         |
|                                            |                                         | Article number:                               |                                                                                                    |                   |              |                 |                       |                                                                |         |

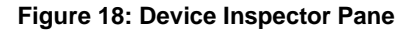

5. In the General tab (of the inspector pane) select Module Parameters.

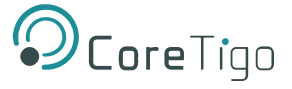

Here you can configure the other parameters of the port whose device type you have just set (in our example, port WP01).

| Siemens - C. UsersiCoreTigo/Downloads                                                                                                    | iligoGateway V1\ligoGateway V1  |                                    |                                                                                                    |                                                               |
|----------------------------------------------------------------------------------------------------|---------------------------------|------------------------------------|----------------------------------------------------------------------------------------------------|---------------------------------------------------------------|
| ject Edit View Insert Online Optio                                                                                                    | ns Tools Window Help            |                                    |                                                                                                    | Totally Integrated Automatic                                  |
| Save project 🔠 🗶 🗄 🖂 🗴                                                                                                    | (카*(~~비즈) 또 또 별 및 및 (           | Goonine 🖉 Gooffine 🛃 🖪             | 🗶 🖂 🛄 😰 😡 -Seanth in projects 📲                                                                      | POF                                                           |
| Project tree 🛛 🕄                                                                                                    | TigoGateway V1 + Ungrouped      | I devices + TigoMaster (TigoGat    | ey 1TE-PNT]                                                                                          | - P = X Hardware catalog                                      |
| Devices                                                                                                    |                                 |                                    | 🚰 Topology view 🛛 📥 Network v                                                                        | view 🔐 Device view Options                                    |
| 8 2                                                                                                    | 🛔 Tigol laster (TigoGateway 178 |                                    | Device overview                                                                                      |                                                               |
|                                                                                                    |                                 |                                    | A Park Star Lating California                                                                        | Catalog                                                       |
| <ul> <li>IgoGetenay V1</li> </ul>                                                                                                    |                                 |                                    | Tooklaster 0 0                                                                                       | TopGateway 187, C. A Searcho                                  |
| Add new device                                                                                                    |                                 |                                    | PROFINET interface     0 0 X1                                                                        | Tigoldester Balley Bulley ath                                 |
| Devices & networks                                                                                                    |                                 |                                    | 8 Port IO-Link Wireless Master (Expert)_1 0 1                                                        | 8 Port IO-Link Wirel                                          |
| <ul> <li>PLC_1 [OPU 1214C DODODC]</li> </ul>                                                                                                    | 40.4                            |                                    | <ul> <li>IO-Link Wreless Master (Expert)</li> <li>0</li> <li>11</li> <li>2_3</li> <li>2_3</li> </ul> | ID-Link Wreless Ma                                            |
| Device configuration                                                                                                    |                                 |                                    | ID-Link Wireless Device 32 il 32 O + PQI (IL. 0 1 WP01 68100 6495                                    | ID-Link Wreless De                                            |
| Second Contine & diagnostics                                                                                                    |                                 |                                    | * 0 1 WP02                                                                                           | • La tot wreiess generic devices                              |
| <ul> <li>Program blocks</li> </ul>                                                                                                    |                                 |                                    | 0 1 WP03                                                                                             | Cescovared                                                    |
| Technology objects                                                                                                    |                                 | 10.000                             | 0 1 WP04                                                                                             | OCHA WHEES DEVICE TT = POI (Cipert)                           |
| Di Esternal source ties                                                                                                    |                                 |                                    | 0 1 WP05                                                                                             | Octavity Markets Design 1.0 - 201 (Exercit)                   |
| FLC tags                                                                                                    |                                 |                                    | 0 1 WP06                                                                                             | Policie Weiters Device 10 + Policient)                        |
| <ul> <li>El PLC dete types</li> </ul>                                                                                                    | 212                             | 900                                |                                                                                                    | 10 July Western Device 16   16 0 + POLICE                     |
| <ul> <li>Watch and force tables</li> </ul>                                                                                                    | S 1                             |                                    |                                                                                                    | 10 July Weeks Device 16 0 - 10 (Benetic                       |
| Online backups                                                                                                    | IO-Unk Wireless Device 32 I/ 32 | 2 O + PQI (Expert) (IO-Link Wirele | Sevice 32 9 32 0 + PQI (Lxpert) Sevice 32 9 Roperties 1 Info                                         | Diagnostics Diagnostics Diagnostics Diagnostics               |
| Haces                                                                                                    | General IO tags Sys             | tem constants Texts                |                                                                                                    | 10 City Minister Device 21 - 70 (1941)                        |
| <ul> <li>OPC UN communication</li> </ul>                                                                                                    | * Central                       |                                    |                                                                                                    | a Dulia Walay David 10 - PU (Least)                           |
| <ul> <li>Bevice proxy data</li> </ul>                                                                                                    | Catalog information             | Module parameters                  |                                                                                                    | - Police Weless Device 2.0 - Policett)                        |
| ing mogram and                                                                                                    | Hardware internats              | IO-Link Port narrameters           |                                                                                                    | Dut ink Windows Device 32 # 32 0 + PDI (Fy                    |
| <ul> <li>PLL alaren tela asts</li> </ul>                                                                                                    | Module parameters               | no-chik rort parameters            |                                                                                                    | Deline Winders Device 32.0 + POLif worth                      |
| Local modules                                                                                                    | NO addresses                    | Eastly fort discovery              | a bla                                                                                                | [10] Od ink Windows Device (1), 201 (Except).                 |
|                                                                                                    |                                 |                                    |                                                                                                    | Od ink Windows Device 4 H 4 O + POLITISM                      |
| • En orgrouped desces                                                                                                    |                                 | Enable Process Alarm:              | 404                                                                                                  | <ul> <li>IOU ink Weekers Device 4.0 - EOU (Excert)</li> </ul> |
| security seconds                                                                                                    |                                 | Configuration Source:              | 40                                                                                                   | IDJ ink Winders David Bits FOUR Parent)                       |
| Considerate functions                                                                                                    |                                 | Enable Input fraction:             | cable                                                                                                | In the Winders Device Stills O + FOLIFICE                     |
| Common data                                                                                                    |                                 | Enable PullPlum                    | nabila                                                                                               | ID Link Wireless Device & D + POL(Event)                      |
| Call Documentation settings                                                                                                    |                                 | Cater ready                        |                                                                                                    |                                                               |
| Languages a resources                                                                                                    |                                 | Port mode:                         | aming                                                                                                |                                                               |
| Caline access                                                                                                    |                                 | Validation and backup:             | a Device Check                                                                                       |                                                               |
| Card Basdard ICB mamony                                                                                                    |                                 | Port cycle time:                   |                                                                                                    |                                                               |
| and a second second sec |                                 | Vendor ID:                         |                                                                                                    |                                                               |
|                                                                                                    |                                 |                                    |                                                                                                    |                                                               |
|                                                                                                    |                                 | Device ID:                         | <i>2112</i> 15                                                                                       |                                                               |
|                                                                                                    |                                 | Side                               |                                                                                                    |                                                               |
|                                                                                                    |                                 | Teck:                              | h                                                                                                    |                                                               |
|                                                                                                    |                                 | Device TX power:                   | 1                                                                                                    |                                                               |
|                                                                                                    |                                 | Maximum number of                  |                                                                                                    |                                                               |
|                                                                                                    |                                 | transmission retries:              | 141                                                                                                  |                                                               |
|                                                                                                    |                                 | Men volve time:                    | 285                                                                                                  |                                                               |
| Details view                                                                                                    |                                 | sict type:                         | nge too                                                                                              |                                                               |
|                                                                                                    |                                 | Low power device:                  | Sable                                                                                                |                                                               |
|                                                                                                    |                                 | Max PD segmentlength:              |                                                                                                    |                                                               |
| Nome                                                                                                    |                                 | Unique ID:                         | 1,00,00,00,00,00,00,00                                                                               | ) Information                                                 |

#### Figure 19: Module Parameters

6. In the **Unique ID** box, type the ID of the wireless-device connected to the port.

| IO-Link Wireless Device 32                               | l/ 32 O + PQI (Expert) [IO-Link Wirele     | ss Device 32 I/ 32 O + PQI (Expert)] | <b>Properties</b> | i Info | Diagnostics |   |
|----------------------------------------------------------|--------------------------------------------|--------------------------------------|-------------------|--------|-------------|---|
| General IO tags                                          | System constants Texts                     |                                      |                   |        |             |   |
| <ul> <li>General</li> <li>Catalog information</li> </ul> | Module parameters                          |                                      |                   |        |             | F |
| Hardware interrupts                                      | IO-Link Port parameters                    |                                      |                   |        |             | 7 |
| Module parameters                                        |                                            |                                      |                   |        |             |   |
| I/O addresses                                            | Enable Port diagnosis:                     | Enable                               |                   |        |             |   |
|                                                          | Enable Process Alarm:                      | Enable                               |                   |        |             |   |
|                                                          | Configuration Source:                      | PNIO                                 |                   |        |             |   |
|                                                          | Enable Input fraction:                     | Disable                              |                   |        |             |   |
|                                                          | Enable Pull/Plug:                          | Enable                               |                   |        |             |   |
|                                                          | Port mode:                                 | Cyclic                               |                   |        |             | - |
|                                                          | Validation and backup:                     | No Device Check                      |                   |        |             |   |
|                                                          | Port cycle time:                           | 0                                    |                   |        |             |   |
|                                                          | Vendor ID:                                 | 0                                    |                   |        |             |   |
|                                                          | Pevice ID:                                 | 16777315                             |                   |        |             |   |
|                                                          | Class                                      | 10///215                             |                   |        |             |   |
|                                                          | SIUL Te also                               | 0                                    |                   |        |             |   |
|                                                          | Irack:                                     | wn                                   |                   |        |             |   |
|                                                          | Device TX power:                           | 31                                   |                   | _      |             | - |
|                                                          | Maximum number of<br>transmission retries: | 5                                    |                   |        |             |   |
|                                                          | I-Am-Alive time:                           | 3 rac                                |                   |        |             |   |
|                                                          | Slothes                                    | Sizela elet                          |                   |        |             |   |
|                                                          | side type.                                 | Single slot                          |                   |        |             |   |
|                                                          | Low power device:                          | Disable                              |                   |        |             | _ |
|                                                          | Max PD segment length:                     | 2                                    |                   |        |             |   |
|                                                          | Unique ID:                                 | CF,45,C3,81,01,00,00,F3,03           |                   |        |             |   |

#### Figure 20: Unique ID

- 7. Change the value of any other parameters as needed by the system: for details of the various parameters and their possible values, see <u>Parameters</u>.
- 8. Compile and download in order to apply the current settings.

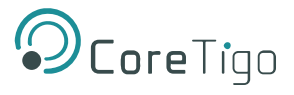

9. In the **Project Tree**, under the relevant PLC go to **PLC Tags** > **Show All Tags**.

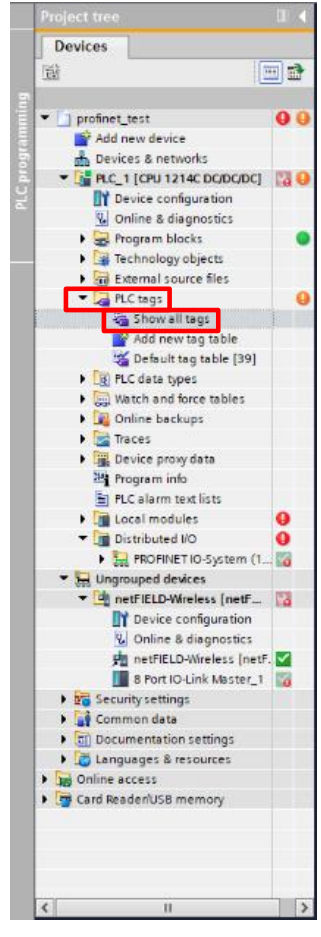

Figure 21: Show All Tags

10. In the **Tags** tab, set the W-Device tags.

| ⊒ | profir | iet_test ► PLC_1 [CF | U 1214C DC/DC/DC] 🕨 | PLC tags     |                 | _ • •    |
|---|--------|----------------------|---------------------|--------------|-----------------|----------|
|   |        |                      | 💶 Tags 🛛 🔳          | User constan | ts 🖉 🖉 System o | onstants |
| ۶ | e 1    | ) 🗄 🛍 🖧              |                     |              |                 | -        |
| F | LC tag | js                   |                     |              |                 |          |
|   | N      | ame 🔺                | Tag table           | Data type    | Address         | Retain   |
|   | -00    | Tag_1                | Default tag table   | Byte         | %868            |          |
|   |        | <add new=""></add>   |                     | -            | <b>=</b>        |          |
|   |        |                      |                     |              |                 |          |
|   |        |                      |                     |              |                 |          |
|   |        |                      |                     |              |                 |          |
|   |        |                      |                     |              |                 |          |
|   |        |                      |                     |              |                 |          |
|   |        |                      |                     |              |                 |          |
|   |        |                      |                     |              |                 |          |
|   |        |                      |                     |              |                 |          |
|   |        |                      |                     |              |                 |          |
|   |        |                      |                     |              |                 |          |
|   |        |                      |                     |              |                 |          |
|   |        |                      |                     |              |                 |          |
|   |        |                      |                     |              |                 |          |
|   |        |                      |                     |              |                 |          |
|   |        |                      |                     |              |                 |          |
|   |        |                      |                     |              |                 |          |
|   |        |                      |                     |              |                 |          |
|   |        |                      |                     |              |                 |          |
|   |        |                      |                     |              |                 |          |
|   |        |                      |                     |              |                 |          |

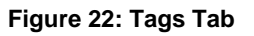

11. In the **Project Tree**, under the relevant PLC go to **Watch and Force Tables > Watch Table\_1**.

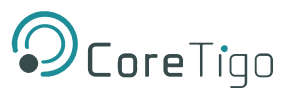

12. In Watch Table\_1, set the watch parameters.

| Project tree               |              | Dani       | ielB1 🕨 PLC_1 [CPU                          | 1214C DC/DC/DC        | [] → Watch and fo        | rce tables 🕨 Wa | atch table_1 | _∎≡× |  |
|----------------------------|--------------|------------|---------------------------------------------|-----------------------|--------------------------|-----------------|--------------|------|--|
| Devices                    |              |            |                                             |                       |                          |                 |              |      |  |
| ÊŇ                         | <u> </u>     | 1          | 2 🛍 📝 🌆 🖓                                   | % 🌮 🎦 🕯               |                          |                 |              |      |  |
| 2                          |              | - i        | Name                                        | Address               | Display format           | Monitor value   | Modify value | 9    |  |
| 🔽 🔽 DanielB1               | <b>V</b> 🔍 🔨 | 1          | "port1_input1"                              | %IB68                 | Hex                      | 16#04           |              |      |  |
| Add new device             |              | 2          | "port1_input2"                              | %IB69                 | Hex                      | 16#85           |              |      |  |
| Devices & networks         |              | з          |                                             | Add new>              |                          |                 |              |      |  |
| PLC_1 [CPU 1214C DC/DC/    | <b>V</b> 🔍   |            |                                             |                       |                          |                 |              |      |  |
| Device configuration       | =            |            |                                             |                       |                          |                 |              |      |  |
| 😓 Online & diagnostics     |              |            |                                             |                       |                          |                 |              |      |  |
| Program blocks             |              |            |                                             |                       |                          |                 |              |      |  |
| Technology objects         |              |            |                                             |                       |                          |                 |              |      |  |
| External source files      | _            |            |                                             |                       |                          |                 |              |      |  |
| 🕨 📜 PLC tags               |              |            |                                             |                       |                          |                 |              |      |  |
| PLC data types             |              |            |                                             |                       |                          |                 |              |      |  |
| ▼ → Watch and force tables |              |            |                                             |                       |                          |                 |              |      |  |
| 📑 Add new watch table      |              |            | • 1                                         |                       |                          |                 |              |      |  |
| Force table                |              |            |                                             |                       |                          |                 |              | >    |  |
| Watch table_1              |              |            |                                             |                       | <b>Reperties</b>         | 🔄 🗓 Info 🛛 🖁    | Diagnostics  |      |  |
| Online backups             |              | Ge         | neral Cross-ret                             | ferences Cor          | nnile                    |                 |              |      |  |
| 🕨 💽 Traces                 |              |            |                                             |                       |                          |                 |              |      |  |
| Device proxy data          |              |            | Show all mess                               | ages                  | •                        |                 |              |      |  |
| Program info               |              |            |                                             |                       |                          |                 |              |      |  |
| PLC alarm text lists       |              | 1 1        | Message                                     |                       |                          |                 | Go to        | ?    |  |
|                            |              | 0          | The software                                | has not been loaded   | d, because it is up-to-d | ate.            |              | ^    |  |
| M Details view             |              | - 📀        | Hardware co                                 | nfiguration           |                          |                 |              |      |  |
| Details view               |              | - 📀        | Loading completed (errors: 0; warnings: 0). |                       |                          |                 |              |      |  |
|                            |              | $\bigcirc$ | Connected to PLC_1                          | I, via address IP=192 | .168.10.201.             |                 |              | ~    |  |
|                            |              | <          |                                             |                       |                          |                 |              | >    |  |

Figure 23: Watch Table

13. Use **Watch Table\_1** to monitor W-Device data for the TigoBridge, and for IO-Link Wireless sensors and actuators.

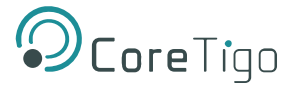

# 5.3. TigoEngine Configuration

In order to use the TigoEngine it is necessary to have a valid user license.

Licenses are granted by CoreTigo. Some are for a limited period with an expiry date, and some are perpetual. After expiration of the license the user will only be able to access the TigoEngine if the license has been renewed by CoreTigo.

After successful installation of the TigoEngine you will be prompted to activate your account.

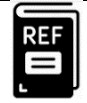

#### References:

• For further details of how to use TigoEngine, see the *TigoEngine User Manual*.

TigoEngine supports multiple TigoGateway connections.

TigoEngine's **Masters** view is used for connecting a new TigoGateway to TigoEngine and keeping a record of connected TigoGateways.

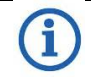

**Note:** To activate your account online TigoEngine should have access to TCP port 443 (TigoEngine access <u>https://licensing.coretigo.com/ems</u>).

Proceed as follows:

- 1. Type in the Product Key you received from CoreTigo.
- 2. Click the **SUBMIT** button.

| Activat          | e Your Account Onli      |
|------------------|--------------------------|
| sert Product key |                          |
| x0x0xx00-0x0     | 0-00x0-xxx0-xxx00x000x0x |
|                  | SUBMIT                   |

Figure 24: Insert the Product Key

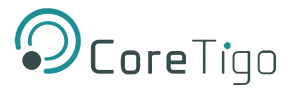

You are directed to the Login screen.

|                                   | Tigo        |
|-----------------------------------|-------------|
| Log in<br>Enter your username and | password to |
| A admin                           |             |
| ۵                                 | ø           |
|                                   | Sign in     |
|                                   |             |
|                                   |             |

#### Figure 25: TigoEngine Login Screen

3. Enter your credentials and click the **Sign in** button.

There are 2 levels of access to TigoEngine:

- Administrators (Admin) have access to all features, including user management (registering new users and editing/deleting any user profile).
- Users can access all features except user management.

All access to TigoEngine requires user authentication, either with a TigoEngine **username** and **password** or with a Single Sign On such as Microsoft Azure.

After TigoEngine has been installed, the System Administrator logs in to TigoEngine using the default Administrator's authentication credentials, which are:

- User = admin
- Password = admin
  - 4. In TigoEngine's Masters view, click the Connect New Master button.

| Ocore Tigo<br>Engineering Taol                                              | Masters                                 |                  |                 |      |          | Admin v  |
|-----------------------------------------------------------------------------|-----------------------------------------|------------------|-----------------|------|----------|----------|
|                                                                             | Status ()   OPC-UA Connection ()   Nome | Image IP Address | Connection time | Туре | Protocol | <b>(</b> |
| Masters & Devices     V Industrial IoT                                      | ]                                       |                  |                 |      |          |          |
| 图 1000 Uploader                                                             |                                         |                  | No doto         |      |          |          |
| <ul> <li>▲ Alerts &amp; Events</li> <li>         ③ Settings     </li> </ul> |                                         |                  |                 |      |          |          |

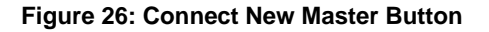

5. In the Connect New Master window, set the following:

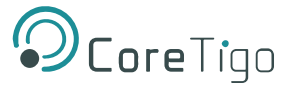

- $\circ$  **Name** type the desired name for this TigoGateway.
- **IP** type the IP address of the TigoGateway that you want to connect to TigoEngine.

| Connect New Master | ×              |
|--------------------|----------------|
| * Name:            |                |
| * IP:              |                |
| Credentials        |                |
|                    | USB Master >   |
|                    | Cancel Connect |

Figure 27: Connect New Master

6. Click Connect.

When the TigoGateway is connected, its details appear in the table in the **Masters** window, together with a **Green** bubble mark in the **Status** column.

**Disconnect** the TigoGateway or **Edit/Delete** its details in TigoEngine by selecting it and then clicking the relevant button in the **Actions** column.

| Er                   | CoreTigo                        | < | Masters |                 |            |       |               |                        |                 |          |                | Admin ~ |
|----------------------|---------------------------------|---|---------|-----------------|------------|-------|---------------|------------------------|-----------------|----------|----------------|---------|
| 6 <sup>9</sup> Confi | iguration                       | ~ |         | OPC-UA stotus ( | ) Nome     | Imoge | IP Address    | Connection time        | Туре            | Protocol |                | Ð       |
| Y Indus              | Masters & Devices<br>strial IoT |   | 1       | OPD-UA          | CS_Gateway | ,     | 192,168,1,100 | 7/20/2023, 10:45:37 AM | TigoGateway-1TE |          | Z 🗑 Disconnect |         |
| E 1000 ▲ Alerts      | I Uploader<br>ts & Events       |   |         |                 |            |       |               |                        |                 |          |                |         |
| اڑھ Settli           | ings                            |   |         |                 |            |       |               |                        |                 |          |                |         |

Figure 28: Masters View – TigoGateway Connected

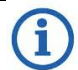

**Note:** The status indication ( ) shows the HTTP connection to the wireless master. When it is green, the user can scan ,pair and configure the wireless ports.

The OPC UA connection indication ( OPC-UA ) shows the OPC UA connection to the wireless master. When it is green, data exchange (process data & MQTT ) between the wireless master and TigoEngine is active.

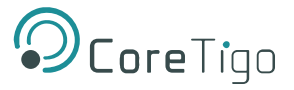

# 5.4. Docker Configuration

Proceed as follows:

- 1. Select "Get Started" from the Docker section in the TigoGateway landing page.
- 2. If this is the first time you are logging in, then you should create a username and password.
  - a. NOTE: if a username and password are not created, you will be presented after a few minutes with a message that the Portainer needs to be restarted. In this case, you should restart the TigoGateway device.

|                                         | portainer.io                                                       |
|-----------------------------------------|--------------------------------------------------------------------|
| ✓ New Portainer installat               | tion                                                               |
| Please create the initial administrat   | or user.                                                           |
| Username                                | admin                                                              |
| Password                                | ••••••                                                             |
| Confirm password                        | ····· 🗸                                                            |
| ▲ The password must be at left.         | east 12 characters long. 🗸                                         |
| Create user                             |                                                                    |
| Allow collection of anonymous s policy. | tatistics. You can find more information about this in our privacy |

3. To create a new registry, select **Registries** in the side-panel menu.

|                     | ~ |
|---------------------|---|
| ⋒ Home              |   |
| 👉 local             | × |
| Dashboard           |   |
| App Templates       | ~ |
| 😂 Stacks            |   |
| Containers          |   |
| i≡ Images           |   |
| ଝ Networks          |   |
| Volumes             |   |
| ③ Events            |   |
| Host                | ~ |
| Settings            |   |
| 뽔 Users             | ~ |
| 🖨 Environments      | ~ |
| 640 Registries      |   |
| Authentication logs | ~ |
| A Notifications     |   |
| Settings            | ~ |

#### The Registries window opens.

| Registries $\mathcal{G}$                                                                   |                         | Û     | ?    | 0   | admin       | ~        |
|--------------------------------------------------------------------------------------------|-------------------------|-------|------|-----|-------------|----------|
| Information View registries via an environment to manage access for user(s) and/or team(s) |                         |       |      |     |             |          |
| ( Registries                                                                               | Q Search for a registry | 📋 Rer | nove | + / | Add registr | <b>y</b> |

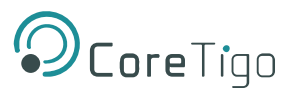

4. Click the **blue +Add Registry** button.

The Create Registry window opens.

|                                                                                         | •                                            | (()                                          |  |  |  |
|-----------------------------------------------------------------------------------------|----------------------------------------------|----------------------------------------------|--|--|--|
| DockerHub<br>DockerHub authenticated account                                            | AWS ECR<br>Amazon elastic container registry | Quay.io<br>Quay container registry           |  |  |  |
| Important notice<br>For information on how to generate an Acc<br>ECR connection details | cess Key, follow the AWS guide.              | $\mathbf{X}$                                 |  |  |  |
| Name*                                                                                   | MyTigoEngine                                 |                                              |  |  |  |
| Registry URL* 🕐                                                                         | 530412914495.dkr.ecr.eu                      | 530412914495.dkr.ecr.eu-west-1.amazonaws.com |  |  |  |
| Authentication ②                                                                        |                                              |                                              |  |  |  |
| 0                                                                                       |                                              | AKIAXW7YSY476D76Z7X7                         |  |  |  |
| AWS Access Key*                                                                         | AKIAXW/YSY4/6D/6Z/X/                         |                                              |  |  |  |
| AWS Access Key*<br>AWS Secret Access Key*                                               | AKIAXW/YSY4/6D/6Z/X/                         | •••••                                        |  |  |  |
| AWS Access Key*<br>AWS Secret Access Key*<br>Region*                                    | eu-west-1                                    |                                              |  |  |  |

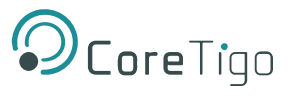

- 5. Select **AWS ECR** and enter the ECR connection details.
- 6. The next step is to delete an existing stack. Select **Stacks** in the side-panel menu.

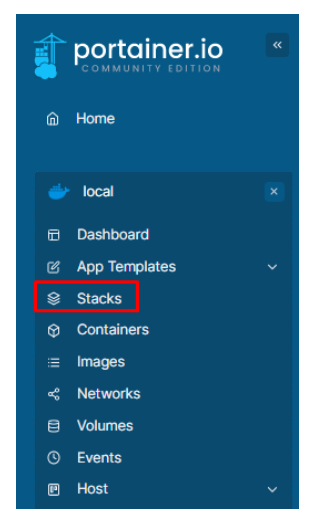

#### The Stacks List window opens.

| Stacks list C      |                           |             | Ę                            | ? ?         | admin   |
|--------------------|---------------------------|-------------|------------------------------|-------------|---------|
| Stacks             |                           | Q Search fo | r a stack                    | + Add stack | □ :     |
| ○ Name ↓↑ Filter ▼ | Type $\downarrow\uparrow$ | Control     | Created ↓↑                   | Ownershi    | p ↓↑    |
| tigoengine         | Compose                   | Total       | 2023-03-07 14:51:30 by admin | 🗞 adminis   | trators |

- 7. Select the stack or search for it.
- 8. Click the red Remove button.

The stack is removed.

9. The next step is to delete existing images (virtual applications). Select the image(s) in the side-panel menu.

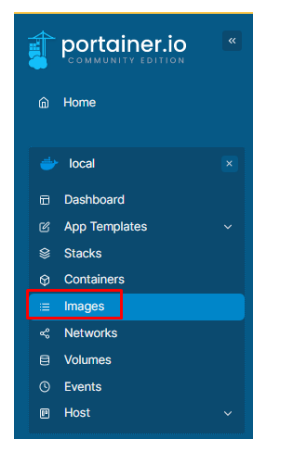

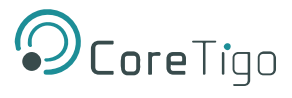

### The Images window opens.

| 😑 Images                                             | Q Search for an i                                                                                                    |
|------------------------------------------------------|----------------------------------------------------------------------------------------------------|
| $ \bigcirc Id \downarrow \uparrow \\ Filter \nabla $ | Tags ↓↑                                                                                                    |
| sha256:03c8b63ff355d580993078d9cd57d5                | 530412914495.dkr.ecr.eu-west-1.amazonaws.com/engineusermanagment:2.3.1110.0                                          |
| sha256:23d92ca24efcf3248208585f560d83                | 530412914495.dkr.ecr.eu-west-1.amazonaws.com/iotintegration:2.3.1110.0                                               |
| sha256:8e8ad64f4b7acb823ec8ac77aaa9ec                | 530412914495.dkr.ecr.eu-west-1.amazonaws.com/tigoengine:2.3.1110.0                                                   |
| sha256:fda9a6c368a83896b590d0856264d0 Unused         | 530412914495.dkr.ecr.eu-west-1.amazonaws.com/tigogateway_homepage:2.3.1110.0 (localhost/tigogateway_homepage_contain |

All images except the Portainer image should be selected.

10. Click Force Remove.

| Q Search for an image | 👔 Remove 👻 🏦 In |
|-----------------------|-----------------|
|                       | Force Remove    |
|                       |                 |

The images are removed.

11. The next step is to create a new stack. Select **Stacks** in the side-panel menu.

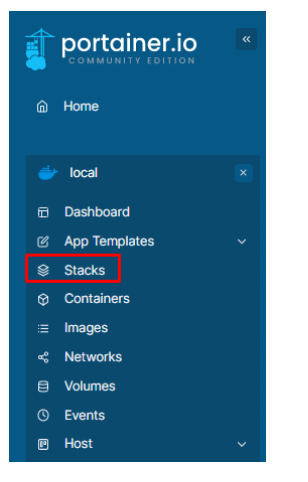

The Stacks List window opens.

| s Stacks list <i>C</i> |                      | 'Stacks list' ව 👌 admin 🗸 |
|------------------------|----------------------|---------------------------|
| Stacks                 | Q Search for a stack | The Remove + Add stack    |

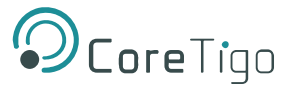

12. Click the **blue +Add Stack** button.

The Stack details window opens.

| Name                       | mystack                                                      |                           |                                                         |      |
|----------------------------|--------------------------------------------------------------|---------------------------|---------------------------------------------------------|------|
| This stack will be         | طع This field must consis<br>deployed using docker compose . | t of lower case alphanume | ric characters, '_' or '-' (e.g. 'my-name', or 'abc-123 | !'). |
| Build method               | l                                                            |                           |                                                         |      |
| Use our Web e              | <b>ditor</b><br>ditor                                        |                           | Upload Upload from your computer                        | 0    |
| Upload<br>You can upload a | Compose file from your computer                              |                           |                                                         |      |
|                            | ×                                                            |                           |                                                         |      |

- 13. Allocate a name to the stack.
- 14. Select the **Upload** option.
- 15. Click on Select File and get the updated docker-compose.yml file.
- 16. Under Actions, click the **blue Deploy the Stack** button.

This process make take some time to complete.

17. After completion, check the **Stacks > Containers** list to verify the addition.

| Î   |                     | « | Stack details 🕫                                             |                         |                       |            |                                                                        |                                  |  |  |  |
|-----|---------------------|---|-------------------------------------------------------------|-------------------------|-----------------------|------------|------------------------------------------------------------------------|----------------------------------|--|--|--|
|     | Home                |   | ≔ Stack 🖉 Editor                                            |                         |                       |            |                                                                        |                                  |  |  |  |
|     |                     |   | Stack details                                               |                         |                       | _          |                                                                        |                                  |  |  |  |
|     | local               | × | tigoengine (  Stop this stack  De                           | elete this stack + Crea | ate template from sta | ick        |                                                                        |                                  |  |  |  |
|     | Dashboard           |   | Stack duplication / migration                               |                         |                       |            |                                                                        |                                  |  |  |  |
|     | App Templates       | ~ | This feature allows you to duplicate or migrate this stack. |                         |                       |            |                                                                        |                                  |  |  |  |
|     |                     |   |                                                             |                         |                       |            |                                                                        |                                  |  |  |  |
|     | Containers          |   | Stack name (optional for migration)                         |                         |                       |            |                                                                        |                                  |  |  |  |
|     | Images              |   | Select                                                      |                         |                       |            |                                                                        |                                  |  |  |  |
|     | Networks            |   |                                                             |                         |                       |            |                                                                        |                                  |  |  |  |
|     | Volumes             |   | (→ Migrate Copplicate                                       |                         |                       |            |                                                                        |                                  |  |  |  |
|     | Events              |   |                                                             |                         |                       |            |                                                                        |                                  |  |  |  |
| Ð   | Host                | ~ |                                                             |                         |                       |            |                                                                        |                                  |  |  |  |
|     |                     |   |                                                             |                         |                       |            |                                                                        |                                  |  |  |  |
| Set | tings               |   | (9) Containers                                              |                         |                       |            |                                                                        | Q Search                         |  |  |  |
|     | Users               | ~ | C Name I t                                                  | State 11 Either V       | Quick Actions         | Stock 11   | Image 12                                                               |                                  |  |  |  |
|     | Environments        | ~ |                                                             | State of File g         | QUICK ACTIONS         | Stack +    | inage 📲                                                                |                                  |  |  |  |
|     | Registries          |   | tigoengine-postgres-1                                       | running                 | 🗎 🛈 🖬 ⊱ 🥔             | tigoengine | postgres                                                               |                                  |  |  |  |
|     | Authentication logs | ~ | tiggengine-engineeringtool-1                                | unhealthy               |                       | tigoengine | naine 52041201440E div or ou wort 1 amazennue comitigeonaine:2 21110.0 |                                  |  |  |  |
|     | Notifications       |   |                                                             |                         |                       |            |                                                                        |                                  |  |  |  |
|     | Settings            | ~ | tigoengine-user_management-1                                | unhealthy               | 🖹 🛈 al >= 🥔           | tigoengine | 530412914495.dkr.ecr.eu-west-1.amazonaws.co                            | m/engineusermanagment:2.3.1110.0 |  |  |  |
|     |                     |   | tigoengine-hwinterface-1                                    | unhealthy               | 🖹 () al >_ 🥔          | tigoengine | 530412914495.dkr.ecr.eu-west-1.amazonaws.co                            | m/iotintegration:2.3.1110.0      |  |  |  |
|     |                     |   |                                                             |                         |                       |            |                                                                        |                                  |  |  |  |

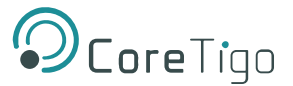

# 6. Commissioning

The TigoGateway is provided with a default IP Address 192.168.1.100, and the subnet mask address is 255.255.255.0.

The IP Address can be set for the NetX card which connects to the industrial protocol types – PROFINET, Ethernet/IP, EtherCAT – or for the IMX8 card.

# 6.1. Set the IP Address with the Ethernet Device Configuration Tool

To set the IP address using the Ethernet Device Configuration tool:

- 1. Start the **Ethernet Device Configuration** software. (Download it from: **Ethernet Device Configuration**).
- 2. Check whether the checkmark for option **DCP** is set in the menu.
- 3. Go to **Options > Protocols**. If the checkmark for option DCP is not set, set it.
- 4. Click Search devices.

The software lists all devices found in the local network.

Under **IP address**, the window displays **0.0.0.0** (i.e. no IP address set) or the IP address set in the device (i.e. 192.168.1.100).

| vices Online     | Find:         |             | next pr       | evious   |           |           |             |
|------------------|---------------|-------------|---------------|----------|-----------|-----------|-------------|
| IAC Address      | Device Type 👻 | Device Name | IP Address    | Protocol | Device ID | Vendor ID | Device role |
| 0-02-A2-12-0=-00 |               |             | 192.168.1.100 | DCP      | 0x0001    | 0x011E    | Device      |
|                  |               |             |               |          |           |           |             |
|                  |               |             |               |          |           |           |             |
|                  |               |             |               |          |           |           |             |
|                  |               |             |               |          |           |           |             |
|                  |               |             |               |          |           |           |             |
|                  |               |             |               |          |           |           |             |
|                  |               |             |               |          |           |           |             |
|                  |               |             |               |          |           |           |             |
|                  |               |             |               |          |           |           |             |
|                  |               |             |               |          |           |           |             |

Figure 29: Ethernet Device Configuration

- 5. Use the MAC address or the device type, e.g. to identify the device.
- 6. Use the mouse pointer to select the corresponding device from the list of the devices found.
- 7. Click Configure > Set IP Address.

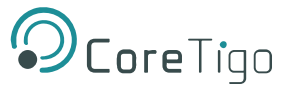

The dialog for setting the IP address will be displayed.

|     |      |                                 |                       |                                                                         |                                                                         |                                                                                                    |                                                                                                    | ×                                                                                                    |
|-----|------|---------------------------------|-----------------------|-------------------------------------------------------------------------|-------------------------------------------------------------------------|----------------------------------------------------------------------------------------------------|----------------------------------------------------------------------------------------------------|----------------------------------------------------------------------------------------------------|
|     |      |                                 |                       |                                                                         |                                                                         |                                                                                                    |                                                                                                    |                                                                                                    |
| Γ   | 192  | •                               | 168                   | •                                                                       | 10                                                                      | •                                                                                                  | 98                                                                                                 |                                                                                                    |
| [   | 255  | •                               | 255                   | •                                                                       | 255                                                                     | •                                                                                                  | 0                                                                                                  |                                                                                                    |
| Γ   | 0    | •                               | 0                     | •                                                                       | 0                                                                       | •                                                                                                  | 0                                                                                                  |                                                                                                    |
|     |      |                                 |                       |                                                                         |                                                                         |                                                                                                    |                                                                                                    |                                                                                                    |
| Cli | ient | ID                              |                       |                                                                         |                                                                         |                                                                                                    |                                                                                                    | ~                                                                                                    |
| Γ   |      |                                 |                       |                                                                         |                                                                         |                                                                                                    |                                                                                                    |                                                                                                    |
|     |      |                                 |                       |                                                                         |                                                                         |                                                                                                    |                                                                                                    |                                                                                                    |
|     |      |                                 |                       |                                                                         |                                                                         |                                                                                                    |                                                                                                    |                                                                                                    |
|     |      | 192<br>  255<br>  0<br>  Client | 192 .<br>255 .<br>0 . | 192       168         255       255         0       0         Client ID | 192       168         255       255         0       0         Client ID | 192       168       10         255       255       255         0       0       0         Client ID | 192       168       10         255       255       255         0       0       0         Client ID | 192       168       10       98         255       255       255       0         0       0       0       0       0         Client ID |

Figure 30: IP Configuration Dialog

- 8. Select the option Use Static IP Address.
- 9. Enter the IP address and subnet mask.

The entry of the IP address for the standard gateway is optional.

- 10. Uncheck Store settings temporary to set it as permanent.
- 11. Click **OK**.

The device is now accessible via its new IP address.

# 6.2. Use an OPC UA Client

TigoGateway has an integrated OPC UA server, enabling you to communicate with it using an OPC UA client. Communication has 2 levels:

- Read only—anonymous authentication permits read access only.
- Read and write—authentication with a username and password enables read and write access to users who have write permission.

The OPC UA client establishes a connection via the following URL: opc.tcp://IP address:4840

For test purposes, you can use such a client as the UaExpert from Unified Automation GmbH (<u>http://www.unifiedautomation.com</u>).

## 6.2.1. Requirements

- OPC UA client application installed on your local PC
- A username and password that have Admin privileges
- Device IP address

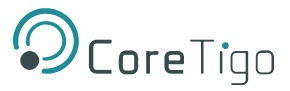

## 6.2.2. Instructions

- 1. Start UaExpert (or your chosen OPC UA client).
- 2. Select **File > New**, and then select **Server > Add**.
- 3. In the Add Server dialog box, type the desired Configuration Name.

| Mdd Server                                                                                                    | ?     | ×    |
|----------------------------------------------------------------------------------------------------|-------|------|
| Configuration Name Test                                                                                                    |       |      |
| Discovery Advanced                                                                                                    |       | _    |
| Endpoint Filter: No Filter                                                                                                    |       | •    |
| Q       Local         Y       Incal Network         >       Microsoft Terminal Services         >       Microsoft Windows Network         >       Web Client Network         Image: Service Discovery       Image: Service Discovery         Image: Service Discovery       Image: Service Discovery | >     |      |
| Authentication Settings                                                                                                    |       |      |
| Anonymous                                                                                                    |       | _    |
| Username root                                                                                                    | Store |      |
| Password                                                                                                    |       |      |
| Certificate                                                                                                    |       |      |
| Private Key     Connect Automatically                                                                                                    |       |      |
| OK                                                                                                    | Car   | icel |

Figure 31: Add Server Dialog Box (Discovery Tab)

4. In the Advanced tab, set Endpoint Url = opc.tcp://<IP address>:4840.

| Add Server ?                                                   | ×   |
|----------------------------------------------------------------|-----|
| Configuration Name Test                                        |     |
| Discovery Advanced                                             |     |
| Server Information<br>Endpoint Url opc. tcp://10.11.4.199:4840 |     |
| Reverse Connect                                                | -   |
| Security Settings                                              |     |
| Security Policy None 🔻                                         |     |
| Message Security Mode None 🗸                                   |     |
| Authentication Settings                                        |     |
| Username root Store                                            |     |
| Password                                                       | -   |
| O Private Key                                                  |     |
| Session Settings                                               |     |
| Session Name                                                   | ]   |
|                                                                |     |
| Connect Automatically                                          | cel |

Figure 32: Add Server Dialog Box > Advanced Tab)

- 5. Under Authentication Settings, do the following:
  - If you need write access, select the Username/Password option, and enter the relevant Username and Password (root/password)
  - o If read access only is sufficient, select the **Anonymous** option.

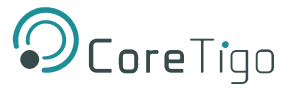

6. Click **OK**.

In the project window, under **Project > Servers**, the UaExpert enters the server, for example, Test.

Open the Context menu of the server (Test) and select Connect.
 The connection starts.

# 6.2.3. Set the Device Date and Time Using OPC UA

## 6.2.3.1. Requirements

- OPC UA client.
- A username and password that have write permission
- NTP Server IP address
- Converted IP address (from NTP server to a decimal number)
- Device is connected

## 6.2.3.2. Examples of an NTP Server

The German Federal Institute of the Physikalisch-Technische Bundesanstalt in Braunschweig has the following NTP servers:

- ptbtime1.ptb.de—IP address 192.53.103.108
- ptbtime2.ptb.de—IP address 192.53.103.104

## 6.2.3.3. Converting an IP Address to a Decimal Number

This section uses one of the above IP Addresses as its example: namely, 192.53.103.108 (belonging to NTP server ptbtime1.ptb.de).

Like most IP addresses, our example is composed of 4 segments, which are separated from each other by a period. To convert an IP address to a decimal number, each segment is inserted into a specific place in the conversion formula below, where the letters A, B, C, D are the placeholders for the 4 segments (in our example, A is the placeholder for 192, B is the placeholder for 53, C is the placeholder for 103, and D is the placeholder for 108).

The conversion formula is: ((A \* 256 + B) \* 256 + C) \* 256 + D = IP address as a decimal number

Inserting an example IP address into the formula gives the following: ((192 \* 256 + 53) \* 256 + 103) \* 256 + 108 = 3224725356

The decimal number in this example IP address is 3224725356.

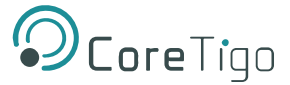

#### 6.2.3.4. Instructions

1. In the Address Space window, go to Root > Objects > DeviceSet > [Device name] > Configuration > NtpClient > NtpClientUpdateConfiguration.

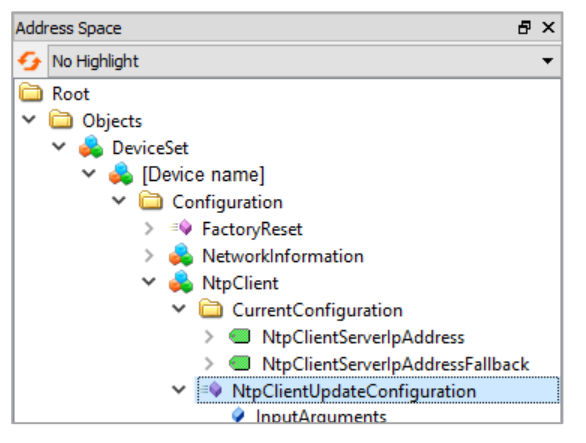

Figure 33: Path to NtpClientUpdateConfiguration

2. Right-click NtpClientUpdateConfiguration, and then click Call.

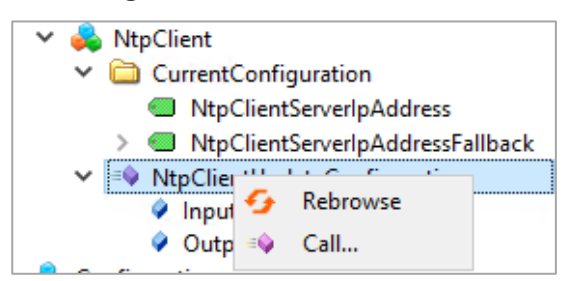

Figure 34: Right-Clicking NtpClientUpdateConfiguration

- 3. In the Call NtpClientUpdateConfiguration dialog box, set the following:
  - ServerIpAddress = 3224725356
  - ServerlpAddressFallback = 3224725352

| Call NtpClientUpda      | teConfiguration on NtpClient |          | ?      | ×     |
|-------------------------|------------------------------|----------|--------|-------|
|                         |                              |          |        |       |
| Input Arguments         |                              |          |        |       |
| Name                    | Value                        | DataType | Descri | ption |
| ServerIpAddress         | 3224725356                   | JInt32   |        |       |
| ServerIpAddressFallback | 3224725352                   | JInt32   |        |       |
| Output Arguments        |                              |          |        |       |
| Name                    | Value                        | DataType | Descri | ption |
| Status                  |                              | Int32    |        |       |
| Result                  |                              |          |        |       |
|                         |                              |          |        |       |
|                         |                              |          |        |       |
|                         |                              | Call     | Close  | 2     |

Figure 35: Call NtpClientUpdateConfiguration Dialog Box-Before Call

4. Click Call.

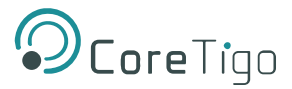

5. Verify that the Status = **0** and the **Result** = **Succeeded**.

| Call NtpClientUpda      | teConfiguration on NtpClient |          | ?       | ×     |
|-------------------------|------------------------------|----------|---------|-------|
|                         |                              |          |         |       |
| Input Arguments         |                              |          |         |       |
| Name                    | Value                        | DataType | Descrip | otion |
| ServerIpAddress         | 3224725356                   | UInt32   |         |       |
| ServerIpAddressFallback | 3224725352                   | UInt32   |         |       |
| Output Arguments        |                              |          |         |       |
| Name                    | Value                        | DataType | Descrip | otion |
| Status                  | 0                            | Int32    |         |       |
| Result                  |                              |          |         |       |
| Succeeded               |                              |          |         |       |
|                         |                              | -        |         |       |
|                         |                              | Call     | Close   | :     |
|                         |                              |          |         |       |

Figure 36: Call NtpClientUpdateConfiguration Dialog Box-After Call

## 6.2.4. OPC UA configuration for LEDs indications

The following section provides detailed instructions on how to configure OPC UA settings specifically for LED indications, focusing on QSI threshold and IOLW event timeout parameters.

#### 6.2.4.1. QSI Threshold

 To update QSI threshold range In the Address Space window go to Root > Objects > DeviceSet > [Device name] > TigoGatewayLEDsConfig.

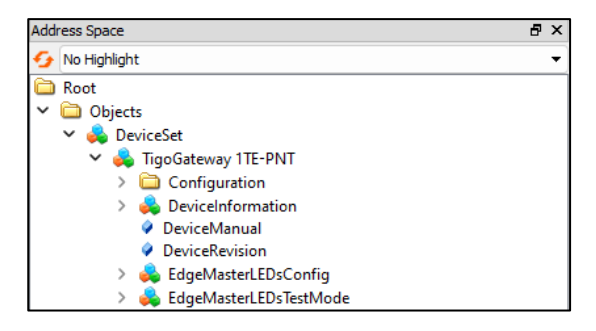

Figure 37: Path to TigoGatewayLEDsConfig

2. Modify the **value** column associated with the **QSI\_TH\_High/Low** to set the desired lower and upper limits.

| # | Server        | Node Id         | Display Name | Value | Datatype |
|---|---------------|-----------------|--------------|-------|----------|
| 1 | OPC UA Server | NS7 Numeric 1   | QSI_M        | 162   | Byte     |
| 2 | OPC UA Server | NS7 Numeric 721 | QSI_TH_High  | 254   | Byte     |
| 3 | OPC UA Server | NS7 Numeric 720 | QSI_TH_Low   | 0     | Byte     |

Figure 38: Configuration of QSI Threshold

#### 6.2.4.2. Event Timeout

The event timeout parameter determines the duration for which the **IOLW** LED indication remains yellow when a paired device sends an event and all ports are operational.

To configure the Event Timeout parameter:

- 1. Navigate to the TigoGatewayLEDsConfig (Error! Reference source not found.)
- 2. Select Status\_LED\_Event\_Period

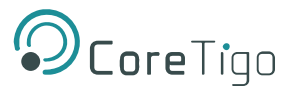

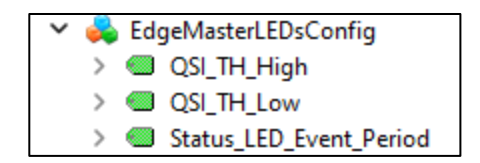

Figure 39: Status\_LED\_Event\_Period

3. Modify the **value** column associated with the **Status\_LED\_Event\_Period** parameter to set the desired duration. (Units are in seconds)

| # | Server        | Node Id         | Display Name   | Value | Datatype |
|---|---------------|-----------------|----------------|-------|----------|
| 1 | OPC UA Server | NS7 Numeric 722 | Status_LED_Eve | 300   | UInt32   |

Figure 40: Configuration of Event Timeout

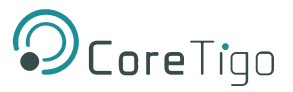

# 7. Parameters

The TigoGateway is supplied with default parameter values, many of which you can change to suit the needs of your application. Which parameter values you can change depends on which GSDML file and which configuration tool you are using.

After you have changed any parameter value, the PROFINET IO-Controller sends the new value to TigoGateway when starting communication.

| Parameter Group                                          | Parameter                                                                  | Default | Value Range | Description                                                                     |
|----------------------------------------------------------|----------------------------------------------------------------------------|---------|-------------|---------------------------------------------------------------------------------|
| Wireless IO-Link<br>port parameters<br>(for WT 01–WT 08) | ireless IO-Link Enable port diagnosis<br>ort parameters<br>or WT 01–WT 08) |         | 0: Disable  | PROFINET port diagnosis is deactivated: i.e. no diagnostic alarmsare triggered. |
|                                                          |                                                                            |         | 1: Enable   | PROFINET port diagnosis is activated.                                           |
|                                                          | Enable process alarm (device notification)                                 | 1       | 0: Disable  | PROFINET process alarms are deactivated.                                        |
|                                                          |                                                                            |         | 1: Enable   | PROFINET process alarms are activated.                                          |
|                                                          | Enable input fraction                                                      | 0       | 0: Disable  | Input fraction is deactivated.                                                  |
|                                                          |                                                                            |         | 1: Enable   | Input fraction is activated.                                                    |
|                                                          | Enable pull/plug                                                           | 1       | 0: Disable  | PROFINET pull/plug alarms are deactivated.                                      |
|                                                          |                                                                            |         | 1: Enable   | PROFINET pull/plug alarms are activated.                                        |

## Table 21: Port Parameters (When GSDML File = PDCT)

### Table 22: Port Parameters (When GSDML File = Expert)

| Parameter Group                                          | Parameter                                  | Default | Value Range | Description                                                                      |
|----------------------------------------------------------|--------------------------------------------|---------|-------------|----------------------------------------------------------------------------------|
| Wireless IO-Link<br>port parameters<br>(for WT 01–WT 08) | Enable port diagnosis                      | 1       | 0: Disable  | PROFINET port diagnosis is deactivated, i.e. no diagnostic alarms are triggered. |
|                                                          |                                            |         | 1: Enable   | PROFINET port diagnosis is activated.                                            |
|                                                          | Enable process alarm (device notification) | 1       | 0: Disable  | PROFINET process alarms are deactivated.                                         |
|                                                          |                                            |         | 1: Enable   | PROFINET process alarms are activated.                                           |
|                                                          | Configuration source                       | 1       | 0: PDCT     | Configuration is done via a port<br>and device configuration tool.               |

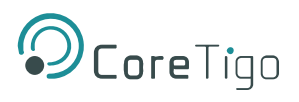

| Parameter Group | Parameter                                  | Default               | Value Range                            | Description                                                                                                    |
|-----------------|--------------------------------------------|-----------------------|----------------------------------------|----------------------------------------------------------------------------------------------------|
|                 |                                            |                       | 1: PNIO                                | Configuration is done via the<br>PROFINET IO-Controller.                                                                                     |
|                 | Enable input fraction                      | 0                     | 0: Disable                             | Input fraction is deactivated.                                                                                                    |
|                 |                                            |                       | 1: Enable                              | Input fraction is activated.                                                                                                    |
|                 | Enable pull/plug                           | 1                     | 0: Disable                             | PROFINET pull/plug alarms are deactivated.                                                                                                   |
|                 |                                            |                       | 1: Enable                              | PROFINET pull/plug alarms are activated.                                                                                                    |
|                 | Port mode (operating mode of IO-Link port) | 2                     | 0: Deactivated                         | The w-port is inactive. Input and output process data is 0.                                                                                  |
|                 |                                            |                       | 1: IO-Link Wireless cyclic             | The w-port operates in cyclic mode.                                                                                                    |
|                 |                                            |                       | 2: IO-Link Wireless roaming            | The w-port operates in roaming mode.                                                                                                    |
|                 | Validation and backup                      | No<br>Device<br>check | No Device Check                        | There is no device check for<br>validation or backup of<br>connected IO-Link devices<br>(default).                                           |
|                 |                                            |                       | Type Compare,<br>No Backup/Restore     | A device check is performed for<br>validation of connected IO-Link<br>devices to the specified device<br>type,without backup/restore.        |
|                 |                                            |                       | Type Compare,<br>Restore Only          | A device check is performed for<br>validation or restore of<br>connected IO-Link devices to<br>the specified device type,<br>without backup. |
|                 |                                            |                       | Type Compare,<br>Backup and<br>Restore | A device check is performed for<br>validation or backup/restore of<br>connected IO-Link devices to the<br>specified device type.             |
|                 | Port cycle time                            | 0                     | 0 255                                  | For details see Port Cycle Time.                                                                                                    |
|                 | Vendor ID                                  | 0                     | 0 65535                                | See ioddfinder.io-link.com or the                                                                                                    |
|                 | Device ID                                  | 16777<br>2<br>15      | 0 16777215                             | documentation of the manufacturer of the connected IO-Link device.                                                                           |
|                 | Slot                                       | 0                     | 0 7                                    | Wireless slot number to be used for the port                                                                                                 |
|                 | Track                                      | 0                     | 0 2                                    | Wireless track number to be used for the port                                                                                                |

| Parameter Group                  | Parameter                                 | Default | Value Range     | Description                                                                          |
|----------------------------------|-------------------------------------------|---------|-----------------|--------------------------------------------------------------------------------------|
|                                  | Device TX power                           | 31      | 1 31            | The transmit power level of the IO-Link device                                       |
| Wireless IO-Link port parameters | Maximum number of transmission retries    | 8       | 2 31            | Maximum number of retries for a transmission in OPERATE mode                         |
| (for WT 01–WT 08)                | I-Am-Alive time                           | 3 s     | 1.664 ms 10 min | For details see <u>I-Am-Alive Time</u>                                               |
|                                  | Slot type                                 | 0       | 0: Single slot  | Slot type is single slot                                                             |
|                                  |                                           |         | 1: Double slot  | Slot type is double slot                                                             |
|                                  | Low power device                          | 0       | 0: Disable      | The connected IO-Link device is not a low power device.                              |
|                                  |                                           |         | 1: Enable       | The connected IO-Link device is a low power device.                                  |
|                                  | Max PD segment<br>length                  | 2       | 1 32            | The maximum length of the PDout data allocated to this specific wireless connection. |
|                                  | Wireless Unique ID of the W-Device Byte 0 | 0       | 0 255           | Unique ID of the IO-Link W-<br>Device.                                               |
|                                  | Wireless Unique ID of the W-Device Byte 1 | 0       | 0 255           |                                                                                      |
|                                  | Wireless Unique ID of the W-Device Byte 2 | 0       | 0 255           |                                                                                      |
|                                  | Wireless Unique ID of the W-Device Byte 3 | 0       | 0 255           |                                                                                      |
|                                  | Wireless Unique ID of the W-Device Byte 4 | 0       | 0 255           |                                                                                      |
|                                  | Wireless Unique ID of the W-Device Byte 5 | 0       | 0 255           |                                                                                      |
|                                  | Wireless Unique ID of the W-Device Byte 6 | 0       | 0 255           | Unique ID of the IO-Link W-<br>Device (continued).                                   |
|                                  | Wireless Unique ID of the W-Device Byte 7 | 0       | 0 255           |                                                                                      |
|                                  | Wireless Unique ID of the W-Device Byte 8 | 0       | 0 255           |                                                                                      |

### Table 23: Wireless Master Parameters

| Parameter Group  | Parameter | Default | Value Range | Description                                               |
|------------------|-----------|---------|-------------|-----------------------------------------------------------|
| IO-Link Wireless | Master ID | 1       | 1 29        | Master identifier                                         |
| configuration    |           | 0       | 0: disable  | The channel cannot be used by the IO-Link Wireless Master |

| Parameter Group  | Parameter                          | Default     | Value Range | Descr                                                                                                    | iption                                                               |
|------------------|------------------------------------|-------------|-------------|----------------------------------------------------------------------------------------------------|----------------------------------------------------------------------|
|                  | AHT<br>(Adaptive Hopping<br>Table) |             | 1: enable   | The channel can<br>IO-Link Wireless                                                                                                    | be used by the<br>Master                                             |
|                  | Reconnect                          | 0           | 0: enable   | Reconnection att connection is los                                                                                                    | empts when<br>t.                                                     |
|                  |                                    |             | 1: disable  | No reconnection connection is los                                                                                                    | attempts when<br>t.                                                  |
|                  | Blacklist                          | 255 255 240 | -           | List of frequency                                                                                                    | channels that                                                        |
|                  |                                    | 240 240 240 |             | the W-Master ca<br>communicate wit                                                                                                    | nnot use to<br>h W-Devices                                           |
|                  |                                    | 240 240 240 |             | Bitwise coded 1                                                                                                    | MHz channels 3-                                                      |
|                  |                                    | 255         |             | 78 (2403 2478<br>1 (2401 MHz), 2<br>(2479 MHz) and<br>cannot beused                                                                                                    | 3 MHz). Channels<br>(2402 MHz), 79<br>80 (2480 MHz)                  |
|                  | Deiving time out                   | <u>г</u>    | F C0        |                                                                                                    |                                                                      |
|                  | Pairing timeout                    | 5           | 5 60        | I imeout for pairin                                                                                                    | ng in seconds                                                        |
| IO-Link Wireless | Track mode                         | 4           | 0: Stop     | Track is inactive.                                                                                                    |                                                                      |
| configuration    | wireless track)                    |             | 1: Cyclic   | Track is in cyclic<br>cannot perform s<br>operations.                                                                                                    | only mode and<br>ervice                                              |
|                  |                                    |             | 2: Service  | Track is in<br>service mode.<br>This is the same<br>as cyclic mode<br>except that the<br>track can<br>perform service<br>operations such<br>as scanning and<br>pairing. | Only 1 track at<br>time can be set<br>to Roaming or<br>Service mode. |
|                  |                                    |             | 3: Roaming  |                                                                                                    |                                                                      |
|                  |                                    |             | 4: Auto     |                                                                                                    |                                                                      |
|                  | TxPower<br>(Transmission power)    | 31          | 1 31        | The maximum al<br>thetransmission<br>by theIO-Link Wi                                                                                                    | lowable value for<br>power is selected<br>reless Master.             |

# 7.1. Port Cycle Time

The Port Cycle Time parameter sets up the cycle time of a W-Port of the TigoGateway. The cycle time is encoded using **Time Base** values (bits 6+7) and **Multiplier** values (bits 0-5), as shown in the following table.

#### Table 24: Port Cycle Time Calculation

| Value Range | Time Base<br>(Bits 6+7) | Multiplier<br>(Bits 0-5) | Resulting Cycle Time/Notes |
|-------------|-------------------------|--------------------------|----------------------------|
| 0           | 0                       | 0                        | Free-running mode.         |

| 1 64    | 00                | 1 63 | If the free-running mode is chosen with a time base of 0, the<br>TigoGatewaystack will automatically configure the master<br>cycle time to be the minimum master cycle time based on the<br>PD Segmentation length, Slot Type, and Max Retry<br>configurations. |
|---------|-------------------|------|----------------------------------------------------------------------------------------------------|
| 65 127  | 01: 5ms           | 1 63 | 5 315 ms (Time Base * Multiplier)<br>For TigoBridge the minimum possible transmission time is 5<br>ms                                                                                                    |
| 128 255 | 1011:<br>reserved | 1 63 | Reserved. Do not use.                                                                                                    |

# 7.2. I-Am-Alive Time

The **I-Am-Alive Time** parameter controls TigoGateway and W-Device communication if no other messages are transmitted. The W-Device must send **I-Am-Alive** messages to the TigoGateway before timeout, otherwise the TigoGateway reports a communication error (**ComLost**).

The **I-Am-Alive Time** parameter comprises a **Time Base** and **Multiplier**, and is calculated by multiplying them by each other.

The table below shows the coding of the time base.

#### Table 25: Time Base of I-Am-Alive Time

| Value | Time Base | Description           |
|-------|-----------|-----------------------|
| 0     | Reserved  | Reserved. Do not use. |
| 1     | 1.664 ms  | Time base is 1.664 ms |
| 2     | 5 ms      | Time base is 10 ms    |
| 3     | 1 sec     | Time base is 1 sec    |
| 4     | 1 min     | Time base is 1 min    |
| 5 255 | Reserved  | Reserved. Do not use. |

The multiplier has the value range of 1 ... 255.

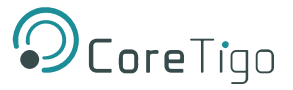

The I-Am-Alive Time parameter (Multiplier \* Time Base) is calculated as shown in the following table:

| Multiplier<br>(Bits 8-15) | Time Base<br>(Bits 0-7) | Calculated I-Am-Alive Time | Value                                             |
|---------------------------|-------------------------|----------------------------|---------------------------------------------------|
| 1                         | 1: 1.664 ms             | 1.664 ms                   | 257                                               |
|                           | 2: 5 ms                 | 5 ms                       | 258                                               |
|                           | 3: 1 sec                | 1 sec                      | 259                                               |
|                           | 4: 1 min                | 1 min                      | 260                                               |
| 2                         | 1: 1.664 ms             | 3.328 ms                   | 513                                               |
|                           | 2: 5 ms                 | 10 ms                      | 514                                               |
|                           | 3: 1 sec                | 2 sec                      | 515                                               |
|                           | 4: 1 min                | 2 min                      | 516                                               |
| 3                         | 1: 1.664 ms             | 4.992 ms                   | 769                                               |
|                           | 2: 5 ms                 | 15 ms                      | 770                                               |
|                           | 3: 1 sec                | 3 sec                      | 771                                               |
|                           | 4: 1 min                | 3 min                      | 772                                               |
| 4 254                     | 1 4                     | Multiplier * Time base     | Value of Multiplier * 256 + value of<br>Time base |
| 255                       | 1: 1.664 ms             | 424.32 ms                  | 65281                                             |
|                           | 2: 5 ms                 | 1275 ms                    | 65282                                             |
|                           | 3: 1 sec                | 255 s                      | 65283                                             |
|                           | 4: 1 min                | 255 min (10 min is used)   | 65284                                             |

#### Table 26: Calculation of I-Am-Alive Time

The TigoGateway verifies the calculated **I-Am-Alive Time** with the following limits:

- Minimum I-Am-Alive Time = W-Sub-cycle duration [ms] \* (MaxRetry + 1)
- Maximum I-Am-Alive Time = 10 minutes

# 7.3. Unique ID Parameters: Example

If the unique ID of the TigoBridge is 03:F3:00:00:01:30:C0:45:CF, then the **Unique ID** parameters are set as follows:

- Byte 1 = CF
- Byte 2 = 45
- Byte 3 = C0
- Byte 4 = 30
- Byte 5 = 01
- Byte 6 = 00
- Byte 7 = 00
- Byte 8 = F3
- Byte 9 = 03

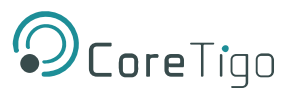

# 8. Status and Diagnostics

# 8.1. TigoGateway

See also <u>LED indications</u>.

# 8.2. IO-Link Diagnosis

## 8.2.1. Event Qualifier

The event qualifier is bit-coded information about the event.

|     | Mode    | Т     | ype   | Source |       | Instance |       |
|-----|---------|-------|-------|--------|-------|----------|-------|
|     |         |       |       |        |       |          |       |
| Bit | 7 Bit 6 | Bit 5 | Bit 4 | Bit 3  | Bit 2 | Bit 1    | Bit 0 |

#### Figure 41: Event Qualifier

### Table 27: Event Qualifier

| Bit     | Name     | Description          |
|---------|----------|----------------------|
| Bit 6–7 | Mode     | 0: Reserved          |
|         |          | 1: Event single shot |
|         |          | 2: Event disappears  |
|         |          | 3: Event appears     |
| Bit 4–5 | Туре     | 0: Reserved          |
|         |          | 1: Notification      |
|         |          | 2: Warning           |
|         |          | 3: Error             |
| Bit 3   | Source   | 0: Device (remote)   |
|         |          | 1: Master/Port       |
| Bit 0–2 | Instance | 0: Unknown           |
|         |          | 1–3: Reserved        |
|         |          | 4: Application       |
|         |          | 5–7: Reserved        |

# 8.2.2. IO-Link Wireless Master Event Codes

#### **Event Code** Description Туре Remedy 0x0000 No malfunction Notification No action required 0xFF21 Communication to Wireless Device Event No action required (IO-Link Device is connected to Bridge) 0xFF22 Communication loss to IO-Link Device Error Check connection from IO-Link (IO-Link Device is disconnected from Device to the TigoBridge TigoBridge) 0xFFB1 If the PER is too high, check Max Retry error, indicating a packet loss Error the system configuration The W-Master cannot create a message (ranges, operating channels, to the W-Device after MaxRetry attempts. etc.). This error indicates that one packet failed to be transmitted successfully. This can be, for example, the result of a noisy environment (RF-wise). It affects the PER of the system. 0xFFB2 IMA timeout Check connection from IO-Link Error Device to TigoBridge The W-Master did not receive a message from the connected W-Device within the IMA timeout. This error indicates that the IOLW connection failed. Possibly this leads to Communication Loss 0xFF22.

Table 28: Master Event Codes

# 8.2.3. IO-Link Device Event Codes (Common)

The following table lists standard IO-Link Device Event Codes. For device-specific Event Codes or remedies, use the manual of the relevant IO-Link Device.

| Event Code      | Description                         | Туре         | Remedy (Common)                             |
|-----------------|-------------------------------------|--------------|---------------------------------------------|
| 0x0000          | No malfunction                      | Notification | No action required                          |
| 0x1000          | General malfunction (unknown error) | Error        | See manual of the relevant<br>IO-LinkDevice |
| 0x1800 – 0x18FF | Vendor-specific                     | -            | See manual of the relevant<br>IO-LinkDevice |
| 0x4000          | Temperature fault – overload        | Error        | Check temperature, find source of overload  |
| 0x4210          | Device temperature overrun          | Warning      | Clear source of heat                        |
| 0x4220          | Device temperature underrun         | Warning      | Insulate IO-Link Device                     |
| 0x5000          | Device hardware fault               | Error        | Exchange IO-Link Device                     |
| 0x5010          | Component malfunction               | Error        | Repair or exchange                          |

#### Table 29: IO-Link Device Event Codes

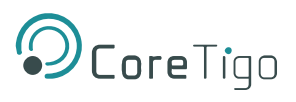

| Event Code         | Description                                                 | Туре         | Remedy (Common)                             |
|--------------------|-------------------------------------------------------------|--------------|---------------------------------------------|
| 0x5011             | Non-volatile memory loss                                    | Error        | Check batteries                             |
| 0x5012             | Batteries low                                               | Warning      | Exchange batteries                          |
| 0x5013             | HMI button pressed                                          | Notification | No action required                          |
| 0x5100             | General power supply fault                                  | Error        | Check availability of power supply          |
| 0x5101             | Fuse blown/open                                             | Error        | Exchange fuse                               |
| 0x5110             | Primary supply voltage overrun                              | Warning      | Check tolerance of<br>1L+ voltage           |
| 0x5111             | Primary supply voltage underrun                             | Warning      | Check tolerance of<br>1L+ voltage           |
| 0x5112             | Secondary supply voltage fault<br>(Port Class B)            | Warning      | Check tolerance of<br>1L+ voltage           |
| 0x6000             | Device software fault                                       | Error        | Check firmware revision                     |
| 0x6320             | Parameter error                                             | Error        | Check data sheet and values                 |
| 0x6321             | Parameter missing                                           | Error        | Check data sheet                            |
| 0x6350             | Parameter changed                                           | Error        | Check configuration                         |
| 0x7700             | Wire break of a subordinate device                          | Error        | Check installation                          |
| 0x7701 – 0x770F    | Wire break of subordinate device 1–device 15                | Error        | Check installation                          |
| 0x7710             | Short circuit                                               | Error        | Check installation                          |
| 0x7711             | Ground fault                                                | Error        | Check installation                          |
| 0x8C00             | Technology-specific application fault                       | Error        | Reset Device                                |
| 0x8C01             | Simulation active                                           | Warning      | Check operational mode                      |
| 0x8C10             | Process variable range overrun –<br>Process Data uncertain  | Warning      | Check configuration of device               |
| 0x8C20             | Measurement range exceeded                                  | Error        | Check application                           |
| 0x8C30             | Process variable range underrun –<br>Process Data uncertain | Warning      | Check configuration of device               |
| 0x8C40             | Maintenance required                                        | Warning      | Clean                                       |
| 0x8C41             | Maintenance required                                        | Warning      | Refill                                      |
| 0x8C42             | Maintenance required                                        | Warning      | Exchange wear and tear parts                |
| 0x8CA0 –<br>0x8DFF | Vendor-specific                                             | -            | See manual of the relevant<br>IO-LinkDevice |
| 0xB000 – 0xB0FF    | Safety extensions                                           | -            | See manual of the relevant<br>IO-LinkDevice |
| 0xB100 – 0xBFFF    | Profile-specific                                            | -            | See manual of the relevant<br>IO-LinkDevice |

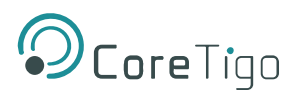

| Event Code     | Description                          | Туре                          | Remedy (Common)                             |
|----------------|--------------------------------------|-------------------------------|---------------------------------------------|
| 0xFF91         | Internal Data Storage upload request | Notification<br>(single shot) | See manual of the relevant<br>IO-LinkDevice |
| 0xFFB9         | Retry error                          | Error                         | See manual of the relevant<br>IO-LinkDevice |
| Any other code | Reserved                             | -                             | See manual of the relevant<br>IO-LinkDevice |

# 9. Technical Data

# 9.1. TigoGateway 1TE Specifications

The table below describes the TigoGateway functionality.

## Table 30: TigoGateway Functionality

| Parameter                  | Specifications                                                                                                    |  |  |
|----------------------------|----------------------------------------------------------------------------------------------------|--|--|
| Mechanical                 |                                                                                                    |  |  |
| Dimensions                 | 25mm X 105mm X 80mm                                                                                                    |  |  |
| Mounting                   | DIN rail                                                                                                    |  |  |
| Processors                 |                                                                                                    |  |  |
| NXP IMX8 Arm A53           | Application processor up to 1.5Ghz speed                                                                                                    |  |  |
| NetX90                     | Industrial Ethernet Connectivity Processor                                                                                                    |  |  |
| Interface                  |                                                                                                    |  |  |
| Industrial Ethernat        | PROFINET                                                                                                    |  |  |
|                            | 2 x RJ45 – OT Ports (PLC or similar)                                                                                                    |  |  |
| LAN RJ45                   | 2 x RJ45 IT Ports (cloud or similar)                                                                                                    |  |  |
| Electrical Data            |                                                                                                    |  |  |
| Input Operating Voltage    | 24V DC [*]                                                                                                    |  |  |
| Radio                      |                                                                                                    |  |  |
| TigoMaster SOM             | 1 Track (up to 8 IO-Link Wireless devices)                                                                                                    |  |  |
| Frequency Range            | Unlicensed 2401-2480 MHz ISM band                                                                                                    |  |  |
| Communication              |                                                                                                    |  |  |
| IO-Link Wireless           |                                                                                                    |  |  |
| MQTT                       |                                                                                                    |  |  |
| OPC UA                     |                                                                                                    |  |  |
| Security                   |                                                                                                    |  |  |
| TLS                        |                                                                                                    |  |  |
| Antenna                    |                                                                                                    |  |  |
| SMA Connector              |                                                                                                    |  |  |
| Certifications/ Compliance |                                                                                                    |  |  |
| CE                         | <ul> <li>ETSI EN 301489-1,17</li> <li>ETSI EN 300328</li> <li>EN 62479</li> <li>EN IEC 61326-1</li> <li>EN IEC 61000-3-2</li> <li>EN IEC 61000-3-3<br/>EN 55032, 55035</li> </ul> |  |  |
| FCC                        | Contains 2ATSM-TGRFCM1                                                                                                    |  |  |
| UL                         | UL 61010-1-2                                                                                                    |  |  |

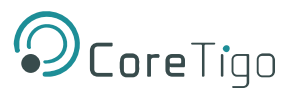

| Parameter                    | Specifications                                                                                                    |  |
|------------------------------|----------------------------------------------------------------------------------------------------|--|
| ISED                         | <ul> <li>IC: 26463-TIGOGW</li> <li>ICES-003 Issue 7</li> <li>RSS-247 Issue 2</li> <li>RSS-Gen Issue 5</li> <li>IC RF Exposure Report</li> </ul> |  |
| Reach                        | Certified                                                                                                    |  |
| RoHS                         | Certified                                                                                                    |  |
| Ingress Protection           |                                                                                                    |  |
| IP 20                        |                                                                                                    |  |
| Operating Environment        |                                                                                                    |  |
| Operating Temperature        | 0°C to +55°C                                                                                                    |  |
| Maximum Temperature Gradient | 3K per min                                                                                                    |  |
| Storage Temperature          | -40°C to 85°C                                                                                                    |  |
| Operating Altitude           | up to 2000m                                                                                                    |  |
| Humidity                     | 5 to 95% RH                                                                                                    |  |
| Pollution                    | Degree 2                                                                                                    |  |

[\*] The TigoGateway's products family should be supplied from a limited, Class 2, power supply or via an overcurrent protective device (fuse, breaker, etc.) rated 4A max., or less.

# 9.2. Protocol

## Table 32: Protocol Technical Data

| Feature                              | Description                                                                                           |
|--------------------------------------|----------------------------------------------------------------------------------------------------|
| Maximum number of cyclic input data  | 1024 bytes                                                                                            |
| Maximum number of cyclic output data | 1024 bytes                                                                                            |
| Acyclic communication (CoE)          | SDO                                                                                                   |
|                                      | SDO Master-Slave                                                                                      |
|                                      | SDO Slave-Slave (depending on master capability)                                                      |
| Туре                                 | Complex Slave                                                                                         |
| Supported protocols                  | SDO client and server side protocol CoE Emergency<br>messages (CoE) Ethernet over PROFINET (EoE)      |
|                                      |                                                                                                    |
|                                      | File Access over PROFINET (FoE)                                                                       |
| Supported state machine              | ESM (PROFINET State Machine)                                                                          |
| Supported of synchronization modes   | Freerun: the application of the slave is not synchronized to PROFINET.                                |
|                                      | Synchronous with SYNCMAN Event: the application of the slave issynchronized to the SM2/3 Event        |
|                                      | Synchronous with SYNC Event: the application of the slave is synchronized to the SYNC0 or SYNC1 Event |
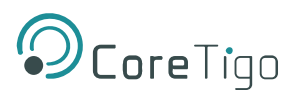

| Feature                         | Description                                                                      |
|---------------------------------|----------------------------------------------------------------------------------|
| Supported features              | PDI watchdog                                                                     |
|                                 | PROFINET mailbox handling                                                        |
|                                 | PROFINET state machine handling                                                  |
|                                 | Master-to-slave SDO communication                                                |
|                                 | Slave-to-slave SDO communication                                                 |
|                                 | Integrated CoE object dictionary (ODV3)                                          |
|                                 | Ethernet over PROFINET (EoE) handling                                            |
|                                 | File Access over PROFINET (FoE) server                                           |
| Number of FMMU channels         | 8                                                                                |
| Number of Sync Manager channels | 4                                                                                |
| Distributed Clocks (DC)         | Supported with 32-bit timestamps and isochronous PDI functionality(Sync0, Sync1) |
| Ethernet interface              | Two Ethernet Interfaces 100BASE-TX                                               |
|                                 | Integrated Dual-PHY (supports Auto-Negotiation and Auto-<br>Crossover)           |
| Data transport layer            | Ethernet II, IEEE 802.3                                                          |
| Restrictions                    | PROFINET Slave stack                                                             |
|                                 | AoE application interface not available                                          |
|                                 | FoE for firmware upload is supported, but application interface is not available |
|                                 | ESC - PROFINET Slave Controller                                                  |
|                                 | No DC Latch functionality                                                        |
|                                 | No support of bit-wise FMMU mapping (Exception: Fill Status of Transmit Mailbox) |
|                                 | Restricted DC Sync signal generation                                             |
|                                 | No Single-Shot Mode support                                                      |
|                                 | No Acknowledge Mode support                                                      |
|                                 | Restricted DC Control Functionality                                              |
|                                 | No adjustment of Register Speed Counter Start<br>(0x0930:0x931)                  |
|                                 | No showing of Register Speed Counter Diff (0x0932:0x933)                         |
|                                 | No MIO (PHY Management Interface) access from PROFINET Master side               |
|                                 | No physical Read-Write commands supported (APRW, FPRW, BRW)                      |
| Reference to stack version      | V5.1                                                                             |

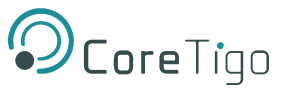

# **Appendix A – Evaluation Agreement**

IMPORTANT – PLEASE READ CAREFULLY THE TERMS OF THIS EVALUATION AGREEMENT ("AGREEMENT"). BY CLICKING "I ACCEPT" OR OTHER SIMILAR BUTTON OR BY DOWNLOADING, INSTALLING, ACCESSING AND/OR USING THE PRODUCT (AS DEFINED BELOW), YOU EXPRESSLY ACKNOWLEDGE AND AGREE THAT YOU, OR THE COMPANY YOU REPRESENT, ("YOU" OR "COMPANY") ARE ENTERING INTO A LEGAL AGREEMENT WITH CORETIGO LTD. ("CORETIGO"), AND HAVE UNDERSTOOD AND AGREE TO COMPLY WITH, AND BE LEGALLY BOUND BY, THE TERMS AND CONDITIONS OF THIS AGREEMENT, AS OF THIS DATE ("EFFECTIVE DATE"). FURTHERMORE, YOU HEREBY WAIVE ANY RIGHTS OR REQUIREMENTS UNDER ANY LAWS OR REGULATIONS IN ANY JURISDICTION WHICH REQUIRE AN ORIGINAL (NON-ELECTRONIC) SIGNATURE OR DELIVERY OR RETENTION OF NON-ELECTRONIC RECORDS, TO THE EXTENT PERMITTED UNDER APPLICABLE LAW. IF YOU DO NOT AGREE TO BE BOUND BY THIS AGREEMENT PLEASE DO NOT DOWNLOAD, INSTALL OR USE THE PRODUCT.

THE PRODUCT MAY BE USED SOLELY FOR YOUR PERSONAL, NON-COMMERCIAL PURPOSES. FOR COMMERCIAL PURPOSES PLEASE CONTACT CORETIGO'S SUPPORT TEAM AT

#### https://www.CoreTigo.com/support.

1. **Purpose**. The purpose of this Agreement is to enable Company to internally evaluate CoreTigo's Product (as defined hereunder), pursuant to which Company may determine whether it has further interest in signing and executing a definitive license agreement with CoreTigo, with respect thereto. In accordance herewith, CoreTigo and Company have agreed to the terms and conditions set forth hereunder:

2. **Product**. As used herein "Product" shall mean CoreTigo's proprietary product, as set forth in CoreTigo's quotation attached hereto and/or associated and referencing this Agreement, including without limitation, any software or hardware components thereof, any user's guides and/or technical manuals or other documentation delivered by CoreTigo to Company along with the Product ("Documentation"), and any revisions, improvements, updates and upgrade thereof, to the extent delivered. The Product shall be licensed to Company under and subject to the terms of this Agreement and shall be installed by Company on Company's computers at its premises.

3. License Grant. CoreTigo hereby grants Company a limited, personal, non-exclusive, non-transferable, non-sublicensable, fully revocable right to use the Product internally for the sole purpose of evaluating the Product's capabilities and evaluating whether to enter into a commercial agreement for the licensing of the Product ("Evaluation"). The Evaluation shall be limited to Company's use of the Product for non- commercial use only. The Evaluation period is limited to 90 days ("Evaluation Period"). The results of the Evaluation and the outcome of the Evaluation shall not be used for any commercial purpose by Company and shall be destroyed by Company at the end of the Evaluation Period. Company shall be solely responsible to ensure that the Product is securely installed and used.

**4. Prohibited Uses**. Except as specifically permitted in Section 3 above, Company agrees not to: (i) copy, modify, merge or sub-license the Product; and (ii) use the Product for any commercial purpose; and (iii) sell, license (or sublicense), lease, assign, transfer, pledge, or share its rights under this Agreement with/to anyone else; and (iv) modify, disassemble, decompile, reverse engineer, revise or enhance the Product or attempt to discover the Product's source code; and (v) changing any proprietary rights notices which appear in the Product.

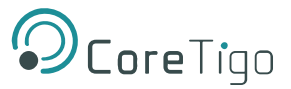

Company shall comply with all laws and regulations applicable to its business and use of Product and with any terms and conditions imposed by cloud services providers, to the extent applicable.

**5. Price and Payment Terms**. Company agrees to compensate CoreTigo for the Evaluation in the amount as set forth in the quotation attached hereto and/or associated and referencing this Agreement, which shall be paid prior to and as a contingent of the delivery of the Product. The foregoing payment shall be made free and clear of, and without reduction for sales, use, value added, excise, withholding or similar tax, which shall be at the sole responsibility of Company.

6. Title and Ownership. The Product is a valuable trade secret of CoreTigo and any disclosure or unauthorized use thereof will cause irreparable harm and loss to CoreTigo. All right, title and interest in and to the Product, any derivatives thereof and modifications thereto, including associated intellectual property rights (including, without limitation, patents, copyrights, trade secrets, trademarks, etc.), evidenced by or embodied in and/or attached/connected/related to the Product, are and will remain with CoreTigo. To dispel any doubt, the results of the Evaluation shall be considered CoreTigo's Confidential Information (as defined hereunder). This Agreement does not convey to Company an interest in or to the Product, but only a limited revocable right of use in accordance with the terms herein. Nothing in this Agreement constitutes a waiver of CoreTigo's intellectual property rights under any law.

7. Suggestions and Feedback. It is understood that Company may, at its sole discretion, provide CoreTigo with suggestions and/or comments with respect to the Product ("Feedback"). Company represents that it is free to do so and that it shall not provide CoreTigo with Feedback that infringes upon third parties' intellectual property rights. Company further acknowledges that notwithstanding anything herein to the contrary, any and all rights, including intellectual property rights in such Feedback shall belong exclusively to CoreTigo and that such shall be considered CoreTigo's Confidential Information. It is further understood that use of Feedback, if any, may be made by CoreTigo at its sole discretion, and that CoreTigo in no way shall be obliged to make use of any kind of the Feedback or part thereof.

**8. Content**. Company shall be solely responsible for any content and data used or optimized by Company by means of the Product.

UNDER NO CIRCUMSTANCES WHATSOEVER WILL CORETIGO BE LIABLE IN ANY WAY FOR ANY CONTENT AND/OR DATA INCLUDING, WITHOUT LIMITATION, FOR ANY ERRORS OR OMISSIONS IN ANY CONTENT AND/OR DATA, OR FOR ANY INFRINGEMENT OF THIRD PARTY'S RIGHT, LOSS OR DAMAGE OF ANY KIND INCURRED AS A RESULT OF THE USE OF THE CONTENT, DATA AND/OR THE PRODUCT.

**9. Support**. During the Evaluation Period, CoreTigo shall make reasonable efforts to provide Company assistance via telephone, facsimile or email to answer any questions or concerns relating to the Product. Such assistance shall be provided at no charge to Company.

## 10. Warranty Disclaimer.

COMPANY ACKNOWLEDGES THAT THE PRODUCT IS PROVIDED "AS IS", AND CORETIGO DISCLAIMS ANY AND ALL WARRANTIES, WHETHER EXPRESS OR IMPLIED, INCLUDING, WITHOUT LIMITATION, ANY IMPLIED WARRANTIES OF MERCHANTABILITY OR FITNESS FOR A PARTICULAR PURPOSE AND ANY WARRANTY OF NON-INFRINGEMENT OF THIRD PARTIES' RIGHTS, INCLUDING INTELLECTUAL PROPERTY RIGHTS.

**11. High Risk Activities**. Company hereby acknowledges that the Product is not fault tolerant and is not designed, manufactured or intended for use or resale as on-line control equipment in hazardous or high risk environments and activities requiring fail-safe performance (such as in the operation of nuclear facilities, aircraft navigation or communication systems, air traffic control, direct life support machines.

and/or devices, or weapons systems), in which the failure of the Product could lead directly to death, personal injury or severe physical or environmental damage, and Company hereby agrees not to use or allow the use of the Product or any portion thereof for, or in connection with, any such environment or activity.

## **12.** Limitation of Liability.

TO THE MAXIMUM EXTENT PERMITTED BY APPLICABLE LAW, CORETIGO, ITS OFFICERS, DIRECTORS AND/OR EMPLOYEES, SHALL NOT BE LIABLE FOR DIRECT, INDIRECT, SPECIAL, INCIDENTAL OR CONSEQUENTIAL DAMAGES ARISING OUT OF ANY PERFORMANCE OF THIS AGREEMENT OR IN

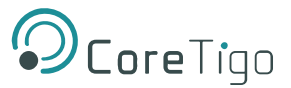

FURTHERANCE OF THE PROVISIONS OR OBJECTIVES OF THIS AGREEMENT, INCLUDING BUT NOT LIMITED TO FOR ANY LOSS OR DAMAGE TO BUSINESS EARNINGS, LOST PROFITS OR GOODWILL, LOST OR DAMAGED DATA OR DOCUMENTATION, AND COSTS OF PROCUREMENT OF SUBSTITUTE GOODS OR SERVICES SUFFERED BY COMPANY AND/OR ANY ENTITY AND/OR PERSON ARISING FROM AND/OR RELATED/CONNECTED TO ANY USE OF THE PRODUCT, EVEN IF CORETIGO IS ADVISED OF THE POSSIBILITY OF SUCH DAMAGES. COMPANY'S SOLE RECOURSE IN THE EVENT OF ANY DISSATISFACTION WITH THE PRODUCT IS TO STOP USING IT AND RETURN IT TO CORETIGO. IN ANY EVENT, CORETIGO'S LIABILITY UNDER THIS AGREEMENT SHALL NOT EXCEED THE AMOUNTS ACTUALLY RECEIVED BY CORETIGO HEREUNDER.

**13. Indemnification**. Company hereby agrees that CoreTigo shall have no liability whatsoever for any use made of the Product by Company or any third party. Company hereby agrees to defend, indemnify and hold harmless CoreTigo and its affiliates and their respective officers, directors and employees, from any and all claims, damages, liabilities, costs and expenses (including reasonable attorney's fees) arising from claims related to Company's use of the Product, as well as from Company's failure to comply with the terms of this Agreement.

14. Third Party and Open Source Software. The Product contains software provided by third parties, and such third parties' software is provided "AS IS" without any warranty of any kind, and subject to the license terms attached to such third party software, the provisions of this Agreement shall apply to all such third party software providers and third party software as if they were CoreTigo and the Product respectively. In addition, this Product contains open source components. Such open source components are protected under copyright law and are licensed to under specific license terms. Please see the license.txt file included in the Product and available for Company upon request for the applicable license terms of the open source components.

**15. Confidentiality**. All information disclosed by either party ("Disclosing Party") to the other party ("Receiving Party"), prior to or during the Evaluation Period, whether in writing, orally or in any other form which is not in the public domain ("Confidential Information"), shall be held in absolute confidence, and Receiving Party shall take all reasonable and necessary safeguards (affording the Confidential

Information at least the same level of protection that it affords its own information of similar importance) to prevent the disclosure of such Confidential Information to third parties. In addition, Receiving Party will limit its disclosure of the Confidential Information to employees and consultants with a "need to know" and only in the context of such employees' and consultants' fulfillment of their duties under this Agreement, and further provided that such employees and consultants are engaged in a confidentiality agreement with the Receiving Party with terms and conditions similar to the confidentiality terms under this Agreement and that Receiving Party shall remain liable for any breach of the terms herein by any of its employees and consultants. The provisions of this paragraph shall survive termination or expiration of this Agreement, for any reason whatsoever.

It is agreed that the following shall not be considered Confidential Information: (i) information that is already known to the Receiving Party at the time of disclosure, as such may be evidenced in the Receiving Party's written records; (ii) information that is or becomes known to the general public through no act or omission of the Receiving Party in breach of this Agreement; (iii) information that is disclosed to the Receiving Party by a third party who is not in breach of an obligation of confidentiality; or (iv) information that was or is independently developed by the Receiving Party without use of any of the Confidential Information, as such may be evidenced in the Receiving Party's written records.

It is further agreed that the Receiving Party may disclose any information pursuant to a court order, provided the Receiving Party notifies the Disclosing Party of such order and uses reasonable efforts to limit such disclosure only to the extent required. For avoidance of doubt, the source code of the Product constitutes Confidential Information of CoreTigo.

**16. Injunctive Relief**. Each party agrees that the wrongful disclosure of Confidential Information may cause irreparable injury that is inadequately compensable in monetary damages. Accordingly, and notwithstanding Section 18 below, either party may seek injunctive relief in any court of competent jurisdiction for the breach or threatened breach of this Section in addition to any other remedies in law or equity.

## 17. Term and Termination.

17.1. This Agreement shall become valid on the Effective Date and shall remain in effect until completion of the Evaluation Period, unless earlier terminated as provided below.

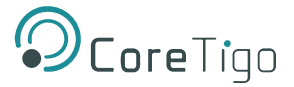

17.2. Either party shall have the right to terminate this Agreement upon 7 days' prior written notice to the other party.

17.3. The license granted for the Evaluation shall terminate immediately upon written notice from CoreTigo in the event of Company's use of the Product for purposes other than the Evaluation and/or any other failure of Company to comply with any provision of this Agreement.

17.4. Upon the earlier of expiration or termination of this Agreement: (i) the license granted hereunder shall immediately terminate; (ii) Company shall return or, at Company's request, the Product and all of CoreTigo's Confidential Information to CoreTigo and shall destroy all copies of the Product contained in any of its systems, and (iii) CoreTigo shall erase or otherwise destroy all copies of the Company's Confidential Information, which was disclosed to CoreTigo under this Agreement. Upon request of either party, the other party shall certify in writing to the other its compliance with the terms of this Section 17.4.

17.5. Without derogating from any of the terms set forth above, Company further agrees that following the expiration or termination of this Agreement it shall not make any commercial use whatsoever of the content optimized by using the Product.

**18. General**. If any provision, or part thereof, of this Agreement is held to be unenforceable for any reason, such provision shall be reformed only to the extent necessary to make it enforceable and such reform shall not affect the enforceability of such provision under other circumstances, or of the remaining provisions hereof under all circumstances. This Agreement shall be governed by and construed in accordance with the laws of the State of Israel and only the competent courts of Tel Aviv-Jaffa shall have jurisdiction over any dispute arising from this Agreement.

The following Sections shall survive termination of this Agreement: 4, 6, 7, 8, 10, 11, 13, 15, 16, 17.3, 17.4, 17.5, 18.

Company shall not assign and/or subcontract any of its rights and obligations under this Agreement, except with CoreTigo's prior written consent. CoreTigo may assign any of its rights and/or obligations hereunder at its sole discretion.

The parties have read this Agreement, and agree to be bound by its terms, and further agree that it constitutes the complete and entire agreement of the parties and supersedes all previous communications between them, oral or written, relating to the subject matter hereof. No representations or statements of any kind made by either party that are not expressly stated herein shall be binding on such party. Either party may use its standard business forms (such as purchase orders) or other communications to administer transactions under this Agreement but use of such forms is for the parties' convenience only and does not alter the provisions of this Agreement. Any terms or conditions that are preprinted in such forms or that are included in a quotation and/or order acknowledgement are null, void, and of no effect. A waiver of any provision will not constitute a continuing waiver of such provision or a waiver of any other provision. Failure by either party to demand performance or claim a breach of this Agreement will not constitute a waiver or otherwise affect the rights of such party.

This Agreement may be executed in one or more counterparts, each of which shall be deemed an original, but all of which together shall constitute one in the same instrument.